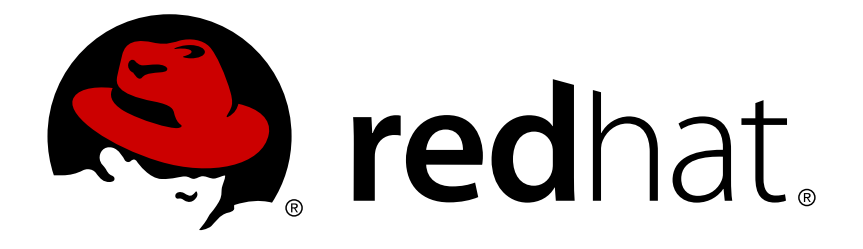

# Red Hat Enterprise Linux OpenStack Platform 7 Installation Reference

Installation Reference for Red Hat Enterprise Linux OpenStack Platform

**OpenStack Documentation Team** 

Installation Reference for Red Hat Enterprise Linux OpenStack Platform

OpenStack Documentation Team Red Hat Customer Content Services rhos-docs@redhat.com

# Legal Notice

Copyright © 2015 Red Hat, Inc.

This document is licensed by Red Hat under the <u>Creative Commons Attribution-ShareAlike 3.0</u> <u>Unported License</u>. If you distribute this document, or a modified version of it, you must provide attribution to Red Hat, Inc. and provide a link to the original. If the document is modified, all Red Hat trademarks must be removed.

Red Hat, as the licensor of this document, waives the right to enforce, and agrees not to assert, Section 4d of CC-BY-SA to the fullest extent permitted by applicable law.

Red Hat, Red Hat Enterprise Linux, the Shadowman logo, JBoss, OpenShift, Fedora, the Infinity logo, and RHCE are trademarks of Red Hat, Inc., registered in the United States and other countries.

Linux ® is the registered trademark of Linus Torvalds in the United States and other countries.

Java ® is a registered trademark of Oracle and/or its affiliates.

 ${\sf XFS}$   $\circledast$  is a trademark of Silicon Graphics International Corp. or its subsidiaries in the United States and/or other countries.

 $MySQL \ \ensuremath{\mathbb{R}}$  is a registered trademark of  $MySQL \ AB$  in the United States, the European Union and other countries.

Node.js ® is an official trademark of Joyent. Red Hat Software Collections is not formally related to or endorsed by the official Joyent Node.js open source or commercial project.

The OpenStack ® Word Mark and OpenStack logo are either registered trademarks/service marks or trademarks/service marks of the OpenStack Foundation, in the United States and other countries and are used with the OpenStack Foundation's permission. We are not affiliated with, endorsed or sponsored by the OpenStack Foundation, or the OpenStack community.

All other trademarks are the property of their respective owners.

# Abstract

This document is a reference for how components are installed and configured in Red Hat Enterprise Linux OpenStack Platform. It provides an instructional walkthrough of the deployment process.

# **Table of Contents**

| 1.1. Subscribe to the Required Channels                                                                                                    |                                                                                                    |
|----------------------------------------------------------------------------------------------------|----------------------------------------------------------------------------------------------------|
| 1.1. Subscribe to the Required Chalineis                                                                                                    | 3                                                                                                    |
| 1.2. Installation Prerequisites Checklists                                                                                                    | 4                                                                                                    |
|                                                                                                    | -                                                                                                    |
|                                                                                                    | . 9                                                                                                    |
| 2.1. Configure the Firewall                                                                                                    | 9                                                                                                    |
| 2.2. Install the Database Server                                                                                                    | 10                                                                                                    |
| 2.3. Install the Message Broker                                                                                                    | 13                                                                                                    |
| 2.4. Network Time Protocol                                                                                                    | 17                                                                                                    |
| Chapter 3. Install the Identity Service                                                                                                    | 18                                                                                                    |
| 3.1. Install the Identity Service Packages                                                                                                    | 18                                                                                                    |
| 3.2. Create the Identity Database                                                                                                    | 18                                                                                                    |
| 3.3. Configure the Identity Service                                                                                                    | 19                                                                                                    |
| 3.4. Start the Identity Service                                                                                                    | 23                                                                                                    |
| 3.5. Create an Administrator Account                                                                                                    | 23                                                                                                    |
| 3.6 Create the Identity Service Endpoint                                                                                                    | 25                                                                                                    |
| 3.7 Create a Regular User Account                                                                                                    | 27                                                                                                    |
| 3.8 Create the Services Tenant                                                                                                    | 28                                                                                                    |
| 3.9 Validate the Identity Service Installation                                                                                                    | 29                                                                                                    |
|                                                                                                    | 25                                                                                                    |
| Chapter 4. Install the Object Service                                                                                                    | 33                                                                                                    |
| 4.1. Object Storage Service Requirements                                                                                                    | 33                                                                                                    |
| 4.2. Configure rsyncd                                                                                                    | 33                                                                                                    |
| 4.3. Install the Object Storage Service Packages                                                                                                    | 35                                                                                                    |
| 4.4. Configure the Object Storage Service                                                                                                    | 36                                                                                                    |
| 4.5. Validate the Object Storage Service Installation                                                                                                    | 43                                                                                                    |
| Chanter E. Install the Insers Comise                                                                                                    |                                                                                                    |
|                                                                                                    | 44                                                                                                    |
| 5.1. Image Service Requirements                                                                                                    | 44                                                                                                    |
| 5 7 Incrail the Imane Service Dacianes                                                                                                    | // //                                                                                                    |
| 5.2. Install the Image Service Packages                                                                                                    | 44                                                                                                    |
| 5.3. Create the Image Service Database                                                                                                    | 44                                                                                                    |
| 5.2. Install the Image Service Fackages<br>5.3. Create the Image Service Database<br>5.4. Configure the Image Service                                                                                                    | 44<br>44<br>45                                                                                                    |
| <ul> <li>5.2. Install the image Service Fackages</li> <li>5.3. Create the Image Service Database</li> <li>5.4. Configure the Image Service</li> <li>5.5. Launch the Image API and Registry Services</li> <li>5.6. Multiply to the temperature of the temperature</li> </ul>                                                                                                    | 44<br>45<br>55                                                                                                    |
| <ul> <li>5.2. Install the Image Service Fackages</li> <li>5.3. Create the Image Service Database</li> <li>5.4. Configure the Image Service</li> <li>5.5. Launch the Image API and Registry Services</li> <li>5.6. Validate the Image Service Installation</li> </ul>                                                                                                    | 44<br>45<br>55<br>55                                                                                                    |
| <ul> <li>5.2. Install the Image Service Fackages</li> <li>5.3. Create the Image Service Database</li> <li>5.4. Configure the Image Service</li> <li>5.5. Launch the Image API and Registry Services</li> <li>5.6. Validate the Image Service Installation</li> </ul> Chapter 6. Install the Block Storage Service                                                                                                    | 44<br>45<br>55<br>55<br><b>55</b>                                                                                                    |
| <ul> <li>5.2. Install the Image Service Fackages</li> <li>5.3. Create the Image Service Database</li> <li>5.4. Configure the Image Service</li> <li>5.5. Launch the Image API and Registry Services</li> <li>5.6. Validate the Image Service Installation</li> </ul> Chapter 6. Install the Block Storage Service <ul> <li>6.1. Install the Block Storage Service Packages</li> </ul>                                                                                                    | 44<br>45<br>55<br>55<br><b>58</b><br>58                                                                                                    |
| <ul> <li>5.2. Install the image Service Fackages</li> <li>5.3. Create the Image Service Database</li> <li>5.4. Configure the Image Service</li> <li>5.5. Launch the Image API and Registry Services</li> <li>5.6. Validate the Image Service Installation</li> </ul> Chapter 6. Install the Block Storage Service <ul> <li>6.1. Install the Block Storage Service Packages</li> <li>6.2. Create the Block Storage Service Database</li> </ul>                                                                                                    | 44<br>45<br>55<br>55<br>55<br><b>58</b><br>58<br>58                                                                                                    |
| <ul> <li>5.2. Install the Image Service Fackages</li> <li>5.3. Create the Image Service Database</li> <li>5.4. Configure the Image Service</li> <li>5.5. Launch the Image API and Registry Services</li> <li>5.6. Validate the Image Service Installation</li> </ul> Chapter 6. Install the Block Storage Service <ul> <li>6.1. Install the Block Storage Service Packages</li> <li>6.2. Create the Block Storage Service Database</li> <li>6.3. Configure the Block Storage Service</li> </ul>                                                                                                    | 44<br>45<br>55<br>55<br>55<br>58<br>58<br>58<br>58<br>58<br>58                                                                                           |
| <ul> <li>5.2. Install the Image Service Fackages</li> <li>5.3. Create the Image Service Database</li> <li>5.4. Configure the Image Service</li> <li>5.5. Launch the Image API and Registry Services</li> <li>5.6. Validate the Image Service Installation</li> </ul> Chapter 6. Install the Block Storage Service <ul> <li>6.1. Install the Block Storage Service Packages</li> <li>6.2. Create the Block Storage Service Database</li> <li>6.3. Configure the Block Storage Service</li> <li>6.4. Configure the Volume Service</li> </ul>                                                                                                    | 44<br>45<br>55<br>55<br>58<br>58<br>58<br>58<br>58<br>58<br>58<br>59<br>64                                                                               |
| <ul> <li>5.2. Install the Image Service Fackages</li> <li>5.3. Create the Image Service Database</li> <li>5.4. Configure the Image Service</li> <li>5.5. Launch the Image API and Registry Services</li> <li>5.6. Validate the Image Service Installation</li> </ul> <b>Chapter 6. Install the Block Storage Service</b> <ul> <li>6.1. Install the Block Storage Service Packages</li> <li>6.2. Create the Block Storage Service Database</li> <li>6.3. Configure the Block Storage Service</li> <li>6.4. Configure the Volume Service</li> <li>6.5. Launch the Block Storage Service</li> </ul>                                                                                                    | 44<br>45<br>55<br>55<br>58<br>58<br>58<br>58<br>58<br>58<br>59<br>64<br>66                                                                               |
| <ul> <li>5.2. Install the Image Service Packages</li> <li>5.3. Create the Image Service Database</li> <li>5.4. Configure the Image Service</li> <li>5.5. Launch the Image API and Registry Services</li> <li>5.6. Validate the Image Service Installation</li> </ul> Chapter 6. Install the Block Storage Service <ul> <li>6.1. Install the Block Storage Service Packages</li> <li>6.2. Create the Block Storage Service Database</li> <li>6.3. Configure the Block Storage Service</li> <li>6.4. Configure the Volume Service</li> <li>6.5. Launch the Block Storage Services</li> <li>6.6. Validate the Block Storage Service Installation</li> </ul>                                                                                                    | 44<br>44<br>55<br>55<br>55<br>58<br>58<br>58<br>58<br>58<br>59<br>64<br>66<br>67                                                                         |
| <ul> <li>5.2. Install the Image Service Packages</li> <li>5.3. Create the Image Service Database</li> <li>5.4. Configure the Image Service</li> <li>5.5. Launch the Image API and Registry Services</li> <li>5.6. Validate the Image Service Installation</li> </ul> <b>Chapter 6. Install the Block Storage Service</b> <ul> <li>6.1. Install the Block Storage Service Packages</li> <li>6.2. Create the Block Storage Service Database</li> <li>6.3. Configure the Block Storage Service</li> <li>6.4. Configure the Volume Service</li> <li>6.5. Launch the Block Storage Services</li> <li>6.6. Validate the Block Storage Service Installation</li> </ul>                                                                                                    | 44<br>44<br>55<br>55<br>58<br>58<br>58<br>58<br>58<br>59<br>64<br>66<br>67                                                                               |
| <ul> <li>5.2. Install the Image Service Packages</li> <li>5.3. Create the Image Service Database</li> <li>5.4. Configure the Image Service</li> <li>5.5. Launch the Image API and Registry Services</li> <li>5.6. Validate the Image Service Installation</li> </ul> Chapter 6. Install the Block Storage Service <ul> <li>6.1. Install the Block Storage Service Packages</li> <li>6.2. Create the Block Storage Service Database</li> <li>6.3. Configure the Block Storage Service</li> <li>6.4. Configure the Volume Service</li> <li>6.5. Launch the Block Storage Services</li> <li>6.6. Validate the Block Storage Service Installation</li> </ul>                                                                                                    | 44<br>44<br>45<br>55<br>55<br>58<br>58<br>58<br>58<br>58<br>59<br>64<br>66<br>67<br>69                                                                   |
| <ul> <li>5.2. Install the Image Service Flackages</li> <li>5.3. Create the Image Service Database</li> <li>5.4. Configure the Image Service</li> <li>5.5. Launch the Image API and Registry Services</li> <li>5.6. Validate the Image Service Installation</li> </ul> Chapter 6. Install the Block Storage Service <ul> <li>6.1. Install the Block Storage Service Packages</li> <li>6.2. Create the Block Storage Service Database</li> <li>6.3. Configure the Block Storage Service</li> <li>6.4. Configure the Volume Service</li> <li>6.5. Launch the Block Storage Services</li> <li>6.6. Validate the Block Storage Service Installation</li> </ul> Chapter 7. Install OpenStack Networking <ul> <li>7.1. Install the OpenStack Networking Packages</li> </ul>                                                                                                    | 44<br>44<br>45<br>55<br>55<br>58<br>58<br>58<br>58<br>58<br>58<br>58<br>59<br>64<br>66<br>67<br>69<br>69                                                 |
| <ul> <li>5.2. Install the Image Service Packages</li> <li>5.3. Create the Image Service Database</li> <li>5.4. Configure the Image Service</li> <li>5.5. Launch the Image API and Registry Services</li> <li>5.6. Validate the Image Service Installation</li> </ul> Chapter 6. Install the Block Storage Service <ul> <li>6.1. Install the Block Storage Service Packages</li> <li>6.2. Create the Block Storage Service Database</li> <li>6.3. Configure the Block Storage Service</li> <li>6.4. Configure the Volume Service</li> <li>6.5. Launch the Block Storage Services</li> <li>6.6. Validate the Block Storage Service Installation</li> </ul> Chapter 7. Install OpenStack Networking <ul> <li>7.1. Install the OpenStack Networking Packages</li> <li>7.2. Configure OpenStack Networking</li> </ul>                                                                                                    | 44<br>44<br>45<br>55<br>55<br>58<br>58<br>58<br>58<br>58<br>58<br>58<br>59<br>64<br>66<br>67<br>69<br>69<br>69                                           |
| <ul> <li>5.2. Install the Image Service Fackages</li> <li>5.3. Create the Image Service Database</li> <li>5.4. Configure the Image Service</li> <li>5.5. Launch the Image API and Registry Services</li> <li>5.6. Validate the Image Service Installation</li> </ul> <b>Chapter 6. Install the Block Storage Service</b> <ul> <li>6.1. Install the Block Storage Service Packages</li> <li>6.2. Create the Block Storage Service Database</li> <li>6.3. Configure the Block Storage Service</li> <li>6.4. Configure the Volume Service</li> <li>6.5. Launch the Block Storage Services</li> <li>6.6. Validate the Block Storage Service Installation</li> </ul> <b>Chapter 7. Install OpenStack Networking</b> <ul> <li>7.1. Install the OpenStack Networking Packages</li> <li>7.2. Configure the DHCP Agent</li> </ul>                                                                                                    | 44<br>44<br>45<br>55<br>55<br>58<br>58<br>58<br>58<br>58<br>58<br>58<br>58<br>59<br>64<br>66<br>67<br>69<br>69<br>69<br>80                               |
| <ul> <li>5.2. Install the Image Service Flackages</li> <li>5.3. Create the Image Service</li> <li>5.4. Configure the Image Service</li> <li>5.5. Launch the Image API and Registry Services</li> <li>5.6. Validate the Image Service Installation</li> </ul> Chapter 6. Install the Block Storage Service <ul> <li>6.1. Install the Block Storage Service Packages</li> <li>6.2. Create the Block Storage Service Database</li> <li>6.3. Configure the Block Storage Service</li> <li>6.4. Configure the Volume Service</li> <li>6.5. Launch the Block Storage Service</li> <li>6.6. Validate the Block Storage Service Installation</li> </ul> Chapter 7. Install OpenStack Networking <ul> <li>7.1. Install the OpenStack Networking Packages</li> <li>7.2. Configure the DHCP Agent</li> <li>7.4. Create an External Network</li> </ul>                                                                                                    | 44<br>44<br>45<br>55<br>55<br>58<br>58<br>58<br>58<br>58<br>58<br>58<br>58<br>58<br>58<br>59<br>64<br>66<br>67<br>69<br>69<br>69<br>80<br>82             |
| <ul> <li>5.2. Install the Image Service Packages</li> <li>5.3. Create the Image Service Database</li> <li>5.4. Configure the Image Service</li> <li>5.5. Launch the Image API and Registry Services</li> <li>5.6. Validate the Image Service Installation</li> </ul> Chapter 6. Install the Block Storage Service <ul> <li>6.1. Install the Block Storage Service Packages</li> <li>6.2. Create the Block Storage Service Database</li> <li>6.3. Configure the Block Storage Service</li> <li>6.4. Configure the Volume Service</li> <li>6.5. Launch the Block Storage Services</li> <li>6.6. Validate the Block Storage Service Installation</li> </ul> Chapter 7. Install OpenStack Networking <ul> <li>7.1. Install the OpenStack Networking Packages</li> <li>7.2. Configure the DHCP Agent</li> <li>7.4. Create an External Network</li> <li>7.5. Configure the Plug-in Agent</li> </ul>                                                                                                    | 44<br>44<br>45<br>55<br>55<br>58<br>58<br>58<br>58<br>58<br>58<br>58<br>59<br>64<br>66<br>67<br>69<br>69<br>69<br>80<br>82<br>83                         |
| <ul> <li>5.2. Install the Image Service Packages</li> <li>5.3. Create the Image Service Database</li> <li>5.4. Configure the Image Service</li> <li>5.5. Launch the Image API and Registry Services</li> <li>5.6. Validate the Image Service Installation</li> </ul> Chapter 6. Install the Block Storage Service Packages <ul> <li>6.2. Create the Block Storage Service Database</li> <li>6.3. Configure the Block Storage Service Database</li> <li>6.4. Configure the Volume Service</li> <li>6.5. Launch the Block Storage Services</li> <li>6.6. Validate the Block Storage Service Installation</li> </ul> Chapter 7. Install OpenStack Networking                                                                                                    | 44<br>44<br>45<br>55<br>55<br>58<br>58<br>58<br>58<br>58<br>58<br>58<br>58<br>58<br>59<br>64<br>66<br>67<br>69<br>69<br>69<br>80<br>82<br>83<br>86       |
| <ul> <li>5.2. Install the Image Service Patkages</li> <li>5.3. Create the Image Service Database</li> <li>5.4. Configure the Image Service</li> <li>5.5. Launch the Image API and Registry Services</li> <li>5.6. Validate the Image Service Installation</li> </ul> Chapter 6. Install the Block Storage Service Packages <ul> <li>6.2. Create the Block Storage Service Packages</li> <li>6.3. Configure the Block Storage Service Database</li> <li>6.3. Configure the Block Storage Service</li> <li>6.4. Configure the Volume Service</li> <li>6.5. Launch the Block Storage Service</li> <li>6.6. Validate the Block Storage Service Installation</li> </ul> Chapter 7. Install OpenStack Networking                                                                                                    | 44<br>44<br>45<br>55<br>55<br>58<br>58<br>58<br>58<br>58<br>58<br>58<br>58<br>59<br>64<br>66<br>67<br>69<br>69<br>69<br>69<br>80<br>82<br>83<br>86<br>88 |
| <ul> <li>5.2. Install the Image Service Packages</li> <li>5.3. Create the Image Service Database</li> <li>5.4. Configure the Image Service</li> <li>5.5. Launch the Image API and Registry Services</li> <li>5.6. Validate the Image Service Installation</li> </ul> Chapter 6. Install the Block Storage Service Packages <ul> <li>6.2. Create the Block Storage Service Packages</li> <li>6.3. Configure the Block Storage Service Database</li> <li>6.3. Configure the Block Storage Service</li> <li>6.4. Configure the Volume Service</li> <li>6.5. Launch the Block Storage Services</li> <li>6.6. Validate the Block Storage Service Installation</li> </ul> Chapter 7. Install OpenStack Networking <ul> <li>7.1. Install the OpenStack Networking Packages</li> <li>7.2. Configure OpenStack Networking</li> <li>7.3. Configure the DHCP Agent</li> <li>7.4. Create an External Network</li> <li>7.5. Configure the Plug-in Agent</li> <li>7.6. Configure the Service Installation</li> </ul> | 44<br>44<br>45<br>55<br>55<br>58<br>58<br>58<br>58<br>58<br>58<br>58<br>58<br>58<br>58<br>58                                                             |

| 8.1. Install a Compute VNC Proxy                                           | 91  |
|----------------------------------------------------------------------------|-----|
| 8.2. Install a Compute Node                                                | 94  |
| Chapter 9. Install the Orchestration Service                               | 107 |
| 9.1. Install the Orchestration Service Packages                            | 107 |
| 9.2. Configure the Orchestration Service                                   | 107 |
| 9.3. Launch the Orchestration Service                                      | 114 |
| 9.4. Deploy a Stack Using Orchestration Templates                          | 115 |
| 9.5. Integrate Telemetry and Orchestration Services                        | 116 |
| Chapter 10. Install the Dashboard                                          | 117 |
| 10.1. Dashboard Service Requirements                                       | 117 |
| 10.2. Install the Dashboard Packages                                       | 117 |
| 10.3. Launch the Apache Web Service                                        | 117 |
| 10.4. Configure the Dashboard                                              | 118 |
| 10.5. Validate Dashboard Installation                                      | 123 |
| Chapter 11. Install the Data Processing Service                            | 125 |
| 11.1. Install the Data Processing Service Packages                         | 125 |
| 11.2. Configure the Data Processing Service                                | 125 |
| 11.3. Configure and Launch the Data Processing Service                     | 128 |
| Chapter 12. Install the Telemetry Service                                  | 130 |
| 12.1. Overview of Telemetry Service Deployment                             | 130 |
| 12.2. Install the Telemetry Service Packages                               | 130 |
| 12.3. Configure the MongoDB Back End and Create the Telemetry Database     | 131 |
| 12.4. Configure the Telemetry Service Database Connection                  | 132 |
| 12.5. Create the Telemetry Identity Records                                | 133 |
| 12.6. Configure Telemetry Service Authentication                           | 135 |
| 12.7. Configure the Firewall to Allow Telemetry Service Traffic            | 136 |
| 12.8. Configure RabbitMQ Message Broker Settings for the Telemetry Service | 137 |
| 12.9. Configure the Compute Node                                           | 137 |
| 12.10. Configure Monitored Services                                        | 138 |
| 12.11. Launch the Telemetry API and Agents                                 | 140 |
| Chapter 13. Install the File Share Service (Technology Preview)            | 141 |
| 13.1. File Share Service Back End Requirements                             | 141 |
| 13.2. Install the File Share Service Packages                              | 142 |
| 13.3. Create the File Share Service Identity Records                       | 142 |
| 13.4. Configure Basic File Share Service Settings                          | 143 |
| 13.5. Create the File Share Service Database                               | 145 |
| 13.6. Define the File Share Service Back End                               | 146 |
| 13.7. Enable Passwordless SSH Access to Back End                           | 150 |
| 13.8. Launch the File Share Service                                        | 151 |
| 13.9. Create a Share Type for the Defined Back End                         | 152 |
| 13.10. Known Issues                                                        | 153 |
| Appendix A. Revision History                                               | 155 |

# **Chapter 1. Introduction**

This document provides a reference for how components in a Red Hat Enterprise Linux OpenStack Platform environment are installed and configured. Installation and configuration information is grouped by component for the following components:

- The MariaDB Database Service
- The RabbitMQ Message Broker
- The Identity Service
- > The Object Storage Service
- The Image Service
- The Block Storage Service
- OpenStack Networking
- The Compute Service
- The Orchestration Service
- The Dashboard
- The Data Processing Service
- » The Telemetry Service
- The File Share Service (Technology Preview)

Note

For an overview of the OpenStack components and their interfaces, see the Architecture Guide (https://access.redhat.com/documentation/en-US/Red\_Hat\_Enterprise\_Linux\_OpenStack\_Platform/).

The document includes tasks, such as database setup and firewall configuration, that are common to all components, and tasks that are specific to configuring each component.

# **1.1. Subscribe to the Required Channels**

To install RHEL OpenStack Platform, you must register all systems in the OpenStack environment with Red Hat Subscription Manager, and subscribe to the required channels.

#### Procedure 1.1. Subscribing to the Required Channels

1. Register your system with the Content Delivery Network, entering your Customer Portal user name and password when prompted:

#### # subscription-manager register

- 2. Obtain detailed information about the Red Hat OpenStack Platform subscription available to you:
  - # subscription-manager list --available --matches '\*OpenStack

Platform\*'

This command should print output similar to the following:

```
+----+
   Available Subscriptions
+----+
Subscription Name:
                  Red Hat Enterprise Linux OpenStack Platform,
Standard (2-sockets)
Provides:
                  Red Hat Beta
. . .
                  Red Hat OpenStack
. . .
SKU:
                  ABC1234
Contract:
                  12345678
Pool ID:
                  0123456789abcdef0123456789abcdef
Provides Management: No
Available:
                  Unlimited
Suggested:
                  1
Service Level:
                  Standard
Service Type:
                  L1-L3
Subscription Type:
                  Stackable
Ends:
                  12/31/2099
System Type:
                  Virtual
```

3. Use the **Pool ID** printed by this command to attach the Red Hat OpenStack Platform entitlement:

# subscription-manager attach --pool=Pool ID

4. Disable any irrelevant and enable the required channels:

```
# subscription-manager repos --disable=\* \
--enable=rhel-7-server-rpms \
--enable=rhel-7-server-openstack-7.0-rpms \
--enable=rhel-7-server-rh-common-rpms
```

- 5. Run the **yum update** command and reboot to ensure that the most up-to-date packages, including the kernel, are installed and running.
  - # yum update
    # reboot

You have successfully configured your system to receive Red Hat Enterprise Linux OpenStack Platform packages. You may use the **yum repolist** command to confirm the repository configuration again at any time.

# **1.2. Installation Prerequisites Checklists**

The following tables describe prerequisites for successfully installing a RHEL OpenStack Platform environment. Checklist items are the minimum that should be known or verified before the installation is started.

The *Value/Verified* column can be used to provide the appropriate value or a 'check' that the item has been verified.

# Note

If you are installing single components after the initial RHEL OpenStack Platform installation, ensure that you have the following permissions:

- root access to the host machine (to install components and perform other administrative tasks such as updating the firewall).
- » Administrative access to the Identity service.
- » Administrative access to the database (ability to add both databases and users).

#### Table 1.1. OpenStack Installation: General

| Item                                                        | Description                                                                                                    | Value/Verified                                                                                                    |
|-------------------------------------------------------------|----------------------------------------------------------------------------------------------------|----------------------------------------------------------------------------------------------------|
| Hardware requirements                                       | Hardware requirements must be verified.                                                                                                    | Yes   No                                                                                                    |
| Operating system                                            | Red Hat Enterprise Linux 7.1 Server                                                                                                    | Yes   No                                                                                                    |
| Red Hat<br>subscription                                     | <ul> <li>You must have a subscription that entitles your systems to receive the following updates:</li> <li>Package updates from the Content Delivery Network or an equivalent source such as a Red Hat Satellite server</li> <li>Software updates for both Red Hat Enterprise Linux 7.1 Server and Red Hat Enterprise Linux OpenStack Platform</li> </ul> | Yes   No                                                                                                    |
|                                                             | Openotaek Hatomi                                                                                                    |                                                                                                    |
| Administrative<br>access on all<br>installation<br>machines | Almost all procedures in this guide must be performed as the root user, so you must have root access.                                                                                                    | Yes   No                                                                                                    |
| Red Hat<br>subscription user<br>name and<br>password        | You must know the Red Hat subscription user name and password.                                                                                                    | <ul><li>Name:</li><li>Password:</li></ul>                                                                                                    |
| Machine<br>addresses                                        | You must know the IP address or host name of the<br>server or servers on which any OpenStack<br>components and supporting software will be<br>installed.                                                                                                    | <ul> <li>Provide host addresses for the following services:</li> <li>Identity service</li> <li>OpenStack Networking</li> <li>Block Storage service</li> <li>Compute service</li> <li>Image service</li> <li>Object Storage service</li> <li>Dashboard service</li> <li>Database server or servers</li> </ul> |

#### Table 1.2. OpenStack Identity Service

| ltem             | Description                                                                                                    | Value                                                                                                    |
|------------------|----------------------------------------------------------------------------------------------------|----------------------------------------------------------------------------------------------------|
| Host access      | <ul> <li>The system hosting the Identity service must have access to the following components:</li> <li>Content Delivery Network or equivalent service</li> <li>Network interface addressable by all OpenStack hosts</li> <li>Network access to the database server or servers</li> <li>If using LDAP, network access to the directory server</li> </ul> | Verify whether the system has<br>access to the following<br>components:<br>Yes   No<br>Yes   No<br>Yes   No<br>Yes   No<br>Yes   No |
| SSL certificates | If you are using external SSL certificates, you must know where the database and certificates are located, and have access to them.                                                                                                    | Yes   No                                                                                                    |
| LDAP information | If you are using LDAP, you must have<br>administrative access to configure a new directory<br>server schema.                                                                                                    | Yes   No                                                                                                    |
| Connections      | The system hosting the Identity service must have a connection to all other OpenStack services.                                                                                                    | Yes   No                                                                                                    |

## Table 1.3. OpenStack Object Storage Service

| Item        | Description                                                                                                    | Value                                  |
|-------------|----------------------------------------------------------------------------------------------------|----------------------------------------|
| File system | Red Hat currently supports the <b>XFS</b> and <b>ext4</b> file systems for object storage; one of these must be available. | <ul><li>» XFS</li><li>» ext4</li></ul> |
| Mount point | The /srv/node mount point must be available.                                                                               | Yes   No                               |
| Connections | The system hosting the Object Storage service requires a connection to the Identity service.                               | Yes   No                               |

# Table 1.4. OpenStack Image Service

| Item             | Description                                                                                                    | Value         |
|------------------|----------------------------------------------------------------------------------------------------|---------------|
| Back-end storage | The Image service supports a number of storage back ends. You must decide on one of the following:                                                                                                    | Storage type: |
|                  | <ul><li>File (local directory)</li><li>Object Storage service</li></ul>                                                                                                    |               |
| Connections      | The server hosting the Image service must have a connection to the Identity service, the dashboard service, and the Compute services. The server must also have access to the Object Storage service if it is using Object Storage as its back end. | Yes   No      |

## Table 1.5. OpenStack Block Storage Service

| Item | Description | Value |
|------|-------------|-------|
|      |             |       |

| ltem             | Description                                                                                                    | Value         |
|------------------|----------------------------------------------------------------------------------------------------|---------------|
| Back-end storage | The Block Storage service supports a number of storage back ends. You must decide on one of the following:                                          | Storage type: |
|                  | <ul> <li>» LVM</li> <li>» NFS</li> <li>» Red Hat Storage</li> </ul>                                                                                 |               |
| Connections      | The server hosting the Block Storage service must<br>have a connection to the Identity service, the<br>dashboard service, and the Compute services. | Yes   No      |

# Table 1.6. OpenStack Networking

| Item           | Description                                                                                                    | Value                                                                                                    |
|----------------|----------------------------------------------------------------------------------------------------|----------------------------------------------------------------------------------------------------|
| Plug-in agents | In addition to the standard OpenStack Networking<br>components, a number of plug-in agents are also<br>available that implement various networking<br>mechanisms.<br>You must decide which of these apply to your<br>network and install them. | <ul> <li>Circle the appropriate plug-in:</li> <li>&gt; Open vSwitch</li> <li>&gt; Cisco UCS/Nexus</li> <li>&gt; Linux Bridge</li> <li>&gt; VMware NSX virtualized<br/>network platform</li> <li>&gt; Ryu OpenFlow Controller</li> <li>&gt; NEC OpenFlow</li> <li>&gt; Big Switch Controller<br/>Plugin</li> <li>&gt; Cloudbase Hyper-V</li> <li>&gt; MidoNet</li> <li>&gt; Brocade Neutron Plugin</li> <li>&gt; PLUMgrid</li> </ul> |
| Connections    | The server hosting OpenStack Networking must have a connection to the Identity service, the dashboard service, and the Compute services.                                                                                                    | Yes   No                                                                                                    |

# Table 1.7. OpenStack Compute Service

| Item                                  | Description                                                                                                    | Value    |
|---------------------------------------|----------------------------------------------------------------------------------------------------|----------|
| Hardware<br>virtualization<br>support | The Compute service requires hardware virtualization support.                                                                                                    | Yes   No |
| VNC client                            | The Compute service supports Virtual Network<br>Computing (VNC) console access to instances<br>through a web browser. You must decide whether<br>this will be provided to your users. | Yes   No |

| Item                         | Description                                                                                                    | Value                                                                                         |
|------------------------------|----------------------------------------------------------------------------------------------------|-----------------------------------------------------------------------------------------------|
| Resources: CPU<br>and memory | <ul> <li>OpenStack supports overcommitting of CPU and memory resources on Compute nodes:</li> <li>The default CPU overcommit ratio of 16 means that up to 16 virtual cores can be assigned to a node for each physical core.</li> <li>The default memory overcommit ratio of 1.5 means that instances can be assigned to a physical node if the total instance memory usage is less than 1.5 times the amount of physical memory available.</li> </ul> | Decide: <ul> <li>CPU setting:</li> <li>Memory setting:</li> </ul>                             |
| Resources: host              | You can reserve resources for the host, to prevent a<br>given amount of memory and disk resources from<br>being automatically assigned to other resources on<br>the host.                                                                                                    | Decide:<br><ul> <li>Host Disk (default 0MB):</li> <li>Host Memory (default 512MB):</li> </ul> |
| libvirt version              | You must know the version of libvirt that you are using in order to configure Virtual Interface Plugging.                                                                                                    | Version:                                                                                      |
| Connections                  | The server or servers hosting the Compute service must have a connection to all other OpenStack services.                                                                                                    | Yes   No                                                                                      |

### Table 1.8. OpenStack Dashboard Service

| Item          | Description                                                                                      | Value    |
|---------------|--------------------------------------------------------------------------------------------------|----------|
| Host software | The system hosting the dashboard service must have the following packages already installed:     | Yes   No |
|               | <ul> <li>httpd</li> <li>mod_wsgi</li> <li>mod_ssl</li> </ul>                                     |          |
| Connections   | The system hosting the dashboard service must have a connection to all other OpenStack services. | Yes   No |

# **Chapter 2. Prerequisites**

This chapter outlines how to configure all nodes to use **iptables** to provide firewall capabilities. It also explains how to install the database service and message broker used by all components in the RHEL OpenStack Platform environment. The MariaDB database service provides the tools to create and access the databases required for each component. The RabbitMQ message broker allows internal communication between the components. Messages can be sent from and received by any component that is configured to use the message broker.

# 2.1. Configure the Firewall

Configure the server or servers hosting each component to use **iptables**. This involves disabling the Network Manager service, and configuring the server to use the firewall capabilities provided by **iptables** instead of those provided by **firewalld**. All further firewall configuration in this document uses **iptables**.

### 2.1.1. Disable Network Manager

OpenStack Networking does not work on systems that have the Network Manager service enabled. All steps in this procedure must be performed on each server in the environment that will handle network traffic, while logged in as the **root** user. This includes the server that will host OpenStack Networking, all network nodes, and all Compute nodes.

#### Procedure 2.1. Disabling the Network Manager Service

1. Verify whether Network Manager is currently enabled:

```
# systemctl status NetworkManager.service | grep Active:
```

- A. The system displays an error if the Network Manager service is not currently installed. If this error is displayed, no further action is required to disable the Network Manager service.
- B. The system displays Active: active (running) if Network Manager is running, or Active: inactive (dead) if it is not. If Network Manager is inactive, no further action is required.
- 2. If Network Manager is running, stop it and then disable it:
  - # systemctl stop NetworkManager.service
    # systemctl disable NetworkManager.service
- Open each interface configuration file on the system in a text editor. Interface configuration files are found in the /etc/sysconfig/network-scripts/ directory and have names in the format ifcfg-X, where X is replaced by the name of the interface. Valid interface names include eth0, p1p5, and em1.

To ensure that the standard network service takes control of the interfaces and automatically activates them on boot, confirm that the following keys are set in each interface configuration file, or add them manually:

NM\_CONTROLLED=no ONBOOT=yes

4. Start the standard network service:

```
# systemctl start network.service
```

5. Configure the network service to start at boot time:

```
# systemctl enable network.service
```

### **2.1.2.** Disable the firewalld Service

Disable the **firewalld** service for Compute and OpenStack Networking nodes, and enable the **iptables** service.

#### Procedure 2.2. Disabling the firewalld Service

1. Install the **iptables** service:

```
# yum install iptables-services
```

2. Review the iptables rules defined in /etc/sysconfig/iptables:

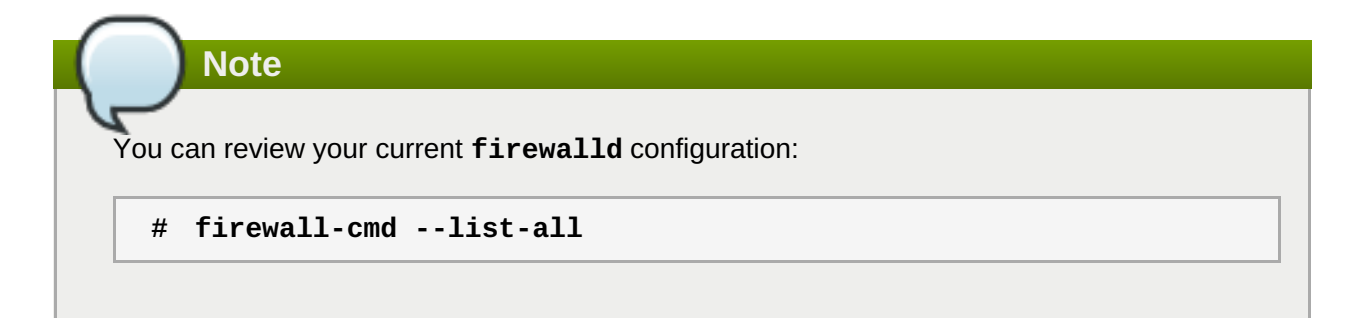

3. When you are satisfied with the **iptables** rules, disable **firewalld**:

# systemctl disable firewalld.service

4. Stop the **firewalld** service and start the **iptables** services:

# systemctl stop firewalld.service; systemctl start iptables.service; systemctl start ip6tables.service

5. Configure the **iptables** services to start at boot time:

# systemctl enable iptables.service
# systemctl enable ip6tables.service

# 2.2. Install the Database Server

Each OpenStack component requires a running MariaDB database service. You must deploy the database service before deploying a full Red Hat Enterprise Linux OpenStack Platform environment or installing any single OpenStack component.

### 2.2.1. Install the MariaDB Database Packages

The following packages are required by the MariaDB database service:

#### mariadb-galera-server

Provides the MariaDB database service.

#### mariadb-galera-common

Provides the MariaDB service shared files. This package is installed as a dependency of the *mariadb-galera-server* package.

galera

Installs the Galera wsrep (Write Set REPlication) provider. This package is installed as a dependency of the *mariadb-galera-server* package.

Install the packages:

# yum install mariadb-galera-server

### 2.2.2. Configure the Firewall to Allow Database Traffic

All components in the OpenStack environment use the database server, and must be able to access it. The firewall on the server hosting the database service must be configured to allow network traffic on the required port. All steps in this procedure must be performed on the server hosting the database service, while logged in as the **root** user.

#### Procedure 2.3. Configuring the Firewall to Allow Database Traffic

- 1. Open the **/etc/sysconfig/iptables** file in a text editor.
- 2. Add an INPUT rule allowing TCP traffic on port **3306** to the file. The new rule must appear before any INPUT rules that REJECT traffic:

-A INPUT -p tcp -m multiport --dports 3306 -j ACCEPT

- 3. Save the changes to the /etc/sysconfig/iptables file.
- 4. Restart the **iptables** service to ensure that the change takes effect:

# systemctl restart iptables.service

#### 2.2.3. Start the Database Service

All steps in this procedure must be performed on the server hosting the database service, while logged in as the **root** user.

#### Procedure 2.4. Starting the Database Service

1. Start the mariadb service:

# systemctl start mariadb.service

2. Configure the **mariadb** service to start at boot time:

#### # systemctl enable mariadb.service

### 2.2.4. Configure the Database Administrator Account

By default, MariaDB creates a database user account named **root** that provides access to the MariaDB service from the machine on which the MariaDB service was installed. You must set a password for this account to secure access to the server hosting the MariaDB service. You must also enable access to the MariaDB service from machines other than the machine on which the MariaDB server is installed. It is also recommended that you remove the anonymous user and test database that are created during installation.

#### Procedure 2.5. Configuring the Database Administrator Account

- 1. Log in to the machine on which the MariaDB service is installed.
- 2. Use the **mysql\_secure\_installation** to set the **root** password, allow remote root login, and remove the anonymous user account and test database:

#### # mysql\_secure\_installation

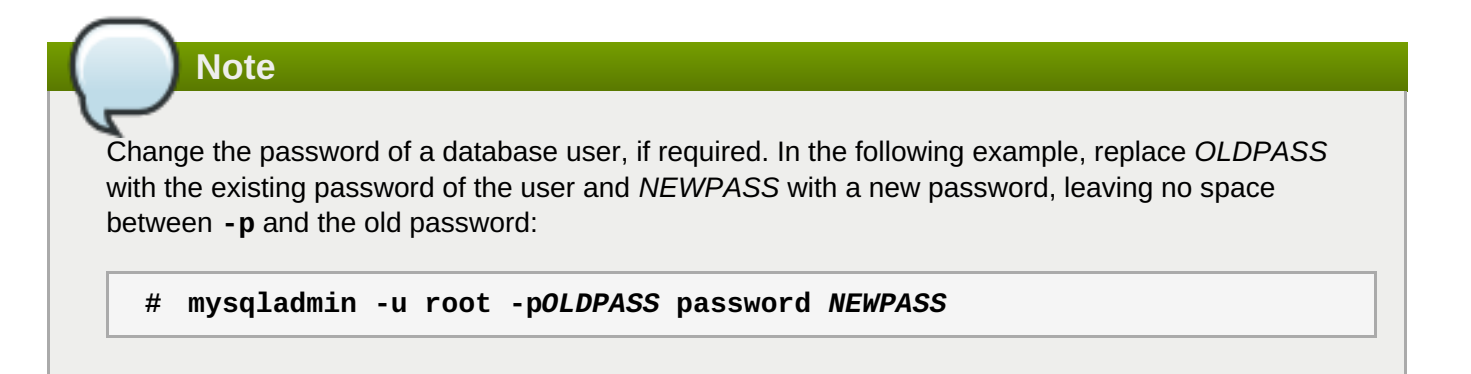

# 2.2.5. Test Connectivity

To ensure that a database user account has been correctly configured, test the connectivity of that user account with the MariaDB database service from the machine on which the MariaDB service is installed (local connectivity), and from a machine other than the machine on which the MariaDB service is installed (remote connectivity).

#### 2.2.5.1. Test Local Connectivity

Test whether you can connect to the server hosting the database service from the machine on which the MariaDB service is installed.

#### **Procedure 2.6. Testing Local Connectivity**

1. Connect to the database service, replacing USER with the user name with which to connect:

# mysql -u USER -p

2. Enter the password of the database user when prompted.

Enter password:

If the permissions for the database user are correctly configured, the connection succeeds and the MariaDB

welcome screen and prompt are displayed. If the permissions for the database user are not correctly configured, an error message is displayed that explains that the database user is not allowed to connect to the database service.

## 2.2.5.2. Test Remote Connectivity

Test whether you can connect to the database service from a machine other than the machine on which the MariaDB service is installed.

#### **Procedure 2.7. Testing Remote Connectivity**

1. Install the MySQL client tools:

```
# yum install mysql
```

2. Connect to the database service, replacing *USER* with the database user name and *HOST* with the IP address or host name of the server hosting the database service:

```
# mysql -u USER -h HOST -p
```

3. Enter the password of the database user when prompted:

```
Enter password:
```

If the permissions for the database user are correctly configured, the connection succeeds and the MariaDB welcome screen and prompt are displayed. If the permissions for the database user are not correctly configured, an error message is displayed that explains that the database user is not allowed to connect to the database service.

# 2.3. Install the Message Broker

If you are deploying a full RHEL OpenStack Platform environment, you must set up a working message broker for the following OpenStack components:

- Block Storage service
- Compute service
- OpenStack Networking
- > Orchestration service
- Image service
- Telemetry service

### 2.3.1. Install the RabbitMQ Message Broker Package

RabbitMQ is the default (and recommended) message broker. The RabbitMQ messaging service is provided by the *rabbitmq-server* package.

Install RabbitMQ:

```
# yum install rabbitmq-server
```

# 2.3.2. Configure the Firewall for Message Broker Traffic

Before installing and configuring the message broker, allow incoming connections on the port it will use. The default port for message broker (AMQP) traffic is **5672**. All steps in this procedure must be performed on the server hosting the messaging service, while logged in as the **root** user.

#### Procedure 2.8. Configuring the Firewall for Message Broker Traffic

- 1. Open the /etc/sysconfig/iptables file in a text editor.
- 2. Add an INPUT rule allowing incoming connections on port **5672**. The new rule must appear before any INPUT rules that REJECT traffic.

-A INPUT -p tcp -m tcp --dport 5672 -j ACCEPT

- 3. Save the changes to the **/etc/sysconfig/iptables** file.
- 4. Restart the **iptables** service for the firewall changes to take effect:

# systemctl restart iptables.service

### 2.3.3. Launch and Configure the RabbitMQ Message Broker

#### Procedure 2.9. Launching and Configuring the RabbitMQ Message Broker for Use with OpenStack

1. Launch the **rabbitmq-server** service and configure it to start at boot time:

```
# systemctl start rabbitmq-server.service
# systemctl enable rabbitmq-server.service
```

2. When the *rabbitmq-server* package is installed, a guest user with a default guest password is automatically created for the RabbitMQ service. Red Hat strongly advises that you change this default password, especially if you have IPv6 available. With IPv6, RabbitMQ may be accessible from outside the network. Change the default guest password:

#### # rabbitmqctl change\_password guest NEW\_RABBITMQ\_PASS

Replace NEW\_RABBITMQ\_PASS with a more secure password.

3. Create a RabbitMQ user account for the Block Storage service, the Compute service, OpenStack Networking, the Orchestration service, the Image service, and the Telemetry service:

```
# rabbitmqctl add_user cinder CINDER_PASS
# rabbitmqctl add_user nova NOVA_PASS
# rabbitmqctl add_user neutron NEUTRON_PASS
# rabbitmqctl add_user heat HEAT_PASS
# rabbitmqctl add_user glance GLANCE_PASS
# rabbitmqctl add_user ceilometer CEILOMETER_PASS
```

Replace CINDER\_PASS, NOVA\_PASS, NEUTRON\_PASS, HEAT\_PASS, GLANCE\_PASS, and CEILOMETER\_PASS with secure passwords for each service.

4. Grant each of these RabbitMQ users read and write permissions to all resources:

```
# rabbitmqctl set_permissions cinder ".*" ".*" ".*"
# rabbitmqctl set_permissions nova ".*" ".*" ".*"
# rabbitmqctl set_permissions neutron ".*" ".*"
# rabbitmqctl set_permissions heat ".*" ".*"
# rabbitmqctl set_permissions glance ".*" ".*"
# rabbitmqctl set_permissions ceilometer ".*" ".*"
```

# 2.3.4. Enable SSL on the RabbitMQ Message Broker

The RabbitMQ message broker features built-in support for SSL, which you can use to secure traffic. Create the certificates required for SSL communication, and configure SSL on RabbitMQ through the **/etc/rabbitmq/rabbitmq.config** configuration file.

#### Procedure 2.10. Enabling SSL on the RabbitMQ Message Broker

1. Create a directory in which to store the required certificates:

```
# mkdir /etc/pki/rabbitmq
```

Note

2. Choose a secure certificate password and store it in a file within the /etc/pki/rabbitmq directory:

```
# echo SSL_RABBITMQ_PW > /etc/pki/rabbitmq/certpw
```

Replace *SSL\_RABBITMQ\_PW* with a certificate password. This password will be used later for further securing the necessary certificates.

3. Set the permissions for the certificate directory and password file:

```
# chmod 700 /etc/pki/rabbitmq
# chmod 600 /etc/pki/rabbitmq/certpw
```

4. Create the certificate database files (\*.db) in the /etc/pki/rabbitmq directory, using the password in the /etc/pki/rabbitmq/certpw file:

# certutil -N -d /etc/pki/rabbitmq -f /etc/pki/rabbitmq/certpw

5. For a production environment, it is recommended that you use a reputable third-party Certificate Authority (CA) to sign your certificates. Create a Certificate Signing Request (CSR) for a third-party CA:

# certutil -R -d /etc/pki/rabbitmq -s "CN=RABBITMQ\_HOST" \
 -a -f /etc/pki/rabbitmq/certpw > RABBITMQ\_HOST.csr

Replace *RABBITMQ\_HOST* with the IP or host name of the server hosting the RabbitMQ message broker. This command produces a CSR named *RABBITMQ\_HOST.csr* and a key file (*keyfile.key*). The key file will be used later when configuring the RabbitMQ message broker to use SSL.

Some CAs may require additional values other than "CN=RABBITMQ\_HOST".

6. Provide **RABBITMQ\_HOST.csr** to your third-party CA for signing. Your CA should provide you with a signed certificate (*server.crt*) and a CA file (*ca.crt*). Add these files to your certificate database:

```
# certutil -A -d /etc/pki/rabbitmq -n RABBITMQ_HOST -f
/etc/pki/rabbitmq/certpw \
  -t u,u,u -a -i /path/to/server.crt
# certutil -A -d /etc/pki/rabbitmq -n "Your CA certificate" \
  -f /etc/pki/rabbitmq/certpw -t CT,C,C -a -i /path/to/ca.crt
```

7. Configure the RabbitMQ message broker to use the certificate files for secure communications. Open the **/etc/rabbitmq/rabbitmq.config** configuration file in a text editor, and add the following section:

```
[
    {rabbit, [
        {ssl_listeners, [5671]},
        {ssl_options, [{cacertfile,"/path/to/ca.crt"},
            {certfile,"/path/to/server.crt"},
            {keyfile,"/path/to/keyfile.key"},
            {verify,verify_peer},
            {fail_if_no_peer_cert,false}]}
]}
].
```

- Replace /path/to/ca.crt with the absolute path to the CA certificate.
- Replace /path/to/server.crt with the absolute path to the signed certificate.
- Replace /path/to/keyfile.key with the absolute path to the key file.
- 8. Disable SSLv3 by editing the **rabbitmq.config** to include support for only specific TLS encryption versions:

```
{rabbit, [
{ssl_options, [{versions, ['tlsv1.2','tlsv1.1',tlsv1]}]},
]}
```

9. Restart the RabbitMQ service for the change to take effect:

# systemctl restart rabbitmq-server.service

### 2.3.5. Export an SSL Certificate for Clients

When SSL is enabled on a server, the clients require a copy of the SSL certificate to establish a secure connection.

The following example commands can be used to export a client certificate and the private key from the message broker's certificate database:

```
# pk12util -o <p12exportfile> -n <certname> -d <certdir> -w <p12filepwfile>
# openssl pkcs12 -in <p12exportfile> -out <clcertname> -nodes -clcerts -
passin pass:<p12pw>
```

For more information on SSL commands and options, see the <u>OpenSSL Documentation</u>. On Red Hat Enterprise Linux, see the **openss1** manual page.

# 2.4. Network Time Protocol

Use Network Time Protocol (NTP) on each system in your OpenStack environment to synchronize all the services. Start by configuring NTP on the controller node, and make sure the same external NTP servers that are commonly used within your organization are also set here. Then, set the rest of the systems in your OpenStack environment to take their synchronization information from the controller node.

Important

Use external NTP servers that are synchronized from various sources and routed via different networks.

If multiple controller nodes are present in your OpenStack environment, pay special attention to the synchronization of their clocks, as even a small drift can cause problems for the other systems. In such an environment, it is also worthwhile for the systems to take their synchronization information from multiple controller nodes in case one of them becomes unavailable.

Instructions on how to configure NTP are available in the <u>System Administrator's Guide</u> for Red Hat Enterprise Linux 7.

# **Chapter 3. Install the Identity Service**

This chapter outlines how to install and configure the OpenStack Identity service, and set up the basic user accounts and tenants required to use the service.

# 3.1. Install the Identity Service Packages

The Identity service requires the following packages:

#### openstack-keystone

Provides the OpenStack Identity service.

#### openstack-utils

Provides supporting utilities to assist with a number of tasks, including the editing of configuration files.

#### openstack-selinux

Provides OpenStack-specific SELinux policy modules.

Install the packages:

```
# yum install -y openstack-keystone \
    openstack-utils \
    openstack-selinux
```

# **3.2. Create the Identity Database**

Create the database and database user used by the Identity service. All steps in this procedure must be performed on the database server, while logged in as the **root** user.

#### Procedure 3.1. Creating the Identity Service Database

1. Connect to the database service:

# mysql -u root -p

2. Create the keystone database:

mysql> CREATE DATABASE keystone;

3. Create a keystone database user and grant the user access to the keystone database:

```
mysql> GRANT ALL ON keystone.* T0 'keystone'@'%' IDENTIFIED BY
'PASSWORD';
mysql> GRANT ALL ON keystone.* T0 'keystone'@'localhost' IDENTIFIED
BY 'PASSWORD';
```

Replace *PASSWORD* with a secure password that will be used to authenticate with the database server as this user.

4. Flush the database privileges to ensure that they take effect immediately:

```
mysql> FLUSH PRIVILEGES;
```

5. Exit the **mysql** client:

```
mysql> quit
```

# 3.3. Configure the Identity Service

# 3.3.1. Configure the Identity Service Database Connection

The database connection string used by the Identity service is defined in the **/etc/keystone/keystone.conf** file. It must be updated to point to a valid database server before starting the service.

All steps in this procedure must be performed on the server hosting the Identity service, while logged in as the **root** user.

#### Procedure 3.2. Configuring the Identity Service SQL Database Connection

Set the value of the connection configuration key:

```
# openstack-config --set /etc/keystone/keystone.conf \
    sql connection mysql://USER:PASS@IP/DB
```

Replace the following values:

- Replace USER with the Identity service database user name, usually keystone.
- Replace PASS with the password of the database user.
- Replace *IP* with the IP address or host name of the database server.
- Replace *DB* with the name of the Identity service database, usually **keystone**.

# Important

The IP address or host name specified in the connection configuration key must match the IP address or host name to which the keystone database user was granted access when creating the keystone database. Moreover, if the database is hosted locally and you granted permissions to 'localhost' when creating the keystone database, you must enter 'localhost'.

# 3.3.2. Set the Identity Service Administration Token

Before the Identity service is started for the first time, you must define an administration token as an environment variable. This value is used to authenticate with the service before user and service accounts have been defined using the Identity service.

All steps in this procedure must be performed on the server hosting the Identity service, while logged in as the **root** user.

#### Procedure 3.3. Setting the Identity Service Administration Token

1. Generate an initial service token and save it in the **OS\_SERVICE\_TOKEN** environment variable:

# export OS\_SERVICE\_TOKEN=\$(openssl rand -hex 10)

2. Store the value of the administration token in a file for future use:

# echo \$0S\_SERVICE\_TOKEN > ~/ks\_admin\_token

3. Set the value of the **admin\_token** configuration key to that of the newly created token:

```
# openstack-config --set /etc/keystone/keystone.conf \
    DEFAULT admin_token $0S_SERVICE_TOKEN
```

#### Note

The Identity server's token database table grows over time as new tokens are generated. To manage the size of the table, you must flush the tokens. Flushing tokens simply deletes expired tokens, eliminating any means of traceability. It is recommended that this command be run approximately once per minute:

# keystone-manage token\_flush

### 3.3.3. Configure the Public Key Infrastructure

#### 3.3.3.1. Public Key Infrastructure Overview

The Identity service generates tokens, which are cryptographically signed documents that users and other services use for authentication. The tokens are signed using a private key, while the public key is made available in an X509 certificate.

The certificates and relevant configuration keys are automatically generated by the **keystone-manage pki\_setup** command. It is, however, possible to manually create and sign the required certificates using a third party certificate authority. If using third party certificates the Identity service configuration must be manually updated to point to the certificates and supporting files.

The configuration keys relevant to PKI setup appear in the **[signing]** section of the **/etc/keystone/keystone.conf** configuration file. These keys are:

#### ca\_certs

Specifies the location of the certificate for the authority that issued the certificate denoted by the **certfile** configuration key. The default value is **/etc/keystone/ssl/certs/ca.pem**.

#### ca\_key

Specifies the key of the certificate authority that issued the certificate denoted by the **certfile** configuration key. The default value is **/etc/keystone/ssl/certs/cakey.pem**.

#### ca\_password

Specifies the password, if applicable, required to open the certificate authority file. The default action if no value is specified is not to use a password.

#### certfile

Specifies the location of the certificate that must be used to verify tokens. The default value of /etc/keystone/ssl/certs/signing\_cert.pem is used if no value is specified.

#### keyfile

Specifies the location of the private key that must be used when signing tokens. The default value of **/etc/keystone/ssl/private/signing\_key.pem** is used if no value is specified.

#### token\_format

Specifies the algorithm to use when generating tokens. Possible values are **UUID** and **PKI**. The default value is **PKI**.

### **3.3.3.2. Create the Public Key Infrastructure Files**

Create and configure the PKI files to be used by the Identity service. All steps in this procedure must be performed on the server hosting the Identity service, while logged in as the **root** user.

#### Procedure 3.4. Creating the PKI Files to be Used by the Identity Service

1. Run the keystone-manage pki\_setup command:

```
# keystone-manage pki_setup \
    --keystone-user keystone \
    --keystone-group keystone
```

2. Ensure that the **keystone** user owns the **/var/log/keystone/** and **/etc/keystone/ssl/** directories:

# chown -R keystone:keystone /var/log/keystone \
 /etc/keystone/ssl/

### 3.3.3.3. Configure the Identity Service to Use Public Key Infrastructure Files

After generating the PKI files for use by the Identity service, you must enable the Identity service to use them.

Set the values of the attributes in the /etc/keystone/keystone.conf file:

```
# openstack-config --set /etc/keystone/keystone.conf \
signing token_format PKI
# openstack-config --set /etc/keystone/keystone.conf \
signing certfile /etc/keystone/ssl/certs/signing_cert.pem
# openstack-config --set /etc/keystone/keystone.conf \
signing keyfile /etc/keystone/ssl/private/signing_key.pem
# openstack-config --set /etc/keystone/keystone.conf \
signing ca_certs /etc/keystone/ssl/certs/ca.pem
# openstack-config --set /etc/keystone/keystone.conf \
signing key_size 1024
```

```
# openstack-config --set /etc/keystone/keystone.conf \
signing valid_days 3650
# openstack-config --set /etc/keystone/keystone.conf \
signing ca_password None
```

You can also update these values directly by editing the /etc/keystone/keystone.conf file.

## 3.3.4. Configure the Firewall to Allow Identity Service Traffic

Each component in the OpenStack environment uses the Identity service for authentication and must be able to access the service.

The firewall on the system hosting the Identity service must be altered to allow network traffic on the required ports. All steps in this procedure must be run on the server hosting the Identity service, while logged in as the **root** user.

#### Procedure 3.5. Configuring the Firewall to Allow Identity Service Traffic

- 1. Open the /etc/sysconfig/iptables file in a text editor.
- 2. Add an INPUT rule allowing TCP traffic on ports **5000** and **35357** to the file. The new rule must appear before any INPUT rules that REJECT traffic:

-A INPUT -p tcp -m multiport --dports 5000,35357 -j ACCEPT

- 3. Save the changes to the /etc/sysconfig/iptables file.
- 4. Restart the **iptables** service to ensure that the change takes effect:

#### # systemctl restart iptables.service

#### 3.3.5. Populate the Identity Service Database

Populate the Identity service database after you have successfully configured the Identity service database connection string.

#### Procedure 3.6. Populating the Identity Service Database

- 1. Log in to the system hosting the Identity service.
- 2. Switch to the **keystone** user and initialize and populate the database identified in **/etc/keystone/keystone.conf**:

# su keystone -s /bin/sh -c "keystone-manage db\_sync"

## 3.3.6. Limit the Number of Entities in a Collection

Use this procedure to set a limit on the number of results returned by list commands. You can use a lower limit to avoid problems when the number of results is larger than available memory or to avoid a long list's response times.

#### Procedure 3.7. Limiting the Number of Entities in a Collection

1. Open the /etc/keystone/keystone.conf in a text editor.

- 2. Set a global value using **list\_limit** in the **[DEFAULT]** section.
- 3. Optionally override the global value with a specific limit in individual sections. For example:

```
[assignment]
list_limit = 100
```

If a response to a **list\_{entity}** call has been truncated, the response status code will still be 200 (OK), but the **truncated** attribute in the collection will be set to **true**.

# 3.4. Start the Identity Service

All steps in this procedure must be performed on the server hosting the Identity service, while logged in as the **root** user.

#### Procedure 3.8. Launching the Identity Service

1. Start the openstack-keystone service:

# systemctl start openstack-keystone.service

2. Configure the **openstack-keystone** service to start at boot time:

# systemctl enable openstack-keystone.service

# 3.5. Create an Administrator Account

The following procedure creates an administrative user and an associated tenant and role.

All steps in this procedure must be performed on the system hosting the Identity service, while logged in as a user who has access to a file containing the administration token.

#### **Procedure 3.9. Creating an Administrator Account**

1. Set the **OS\_SERVICE\_TOKEN** environment variable to the value of the administration token. This is done by reading the token file created when setting the administration token:

# export OS\_SERVICE\_TOKEN=`cat ~/ks\_admin\_token`

Set the OS\_SERVICE\_ENDPOINT environment variable to point to the server hosting the Identity service:

# export OS\_SERVICE\_ENDPOINT="http://IP:35357/v2.0"

Replace IP with the IP address or host name of your Identity server.

3. Create an admin user:

```
# keystone user-create --name admin --pass PASSWORD
+----+
| Property | Value |
+----+
```

Replace PASSWORD with a secure password for the account.

4. Create an **admin** role:

```
# keystone role-create --name admin
+----+
| Property | Value |
+----+
| id | 78035c5d3cd94e62812d6d37551ecd6a |
| name | admin |
+---++
```

5. Create an **admin** tenant:

```
# keystone tenant-create --name admin
+---+
| Property | Value |
+---++
| description | |
| enabled | True |
| id | 6f8e3e36c4194b86b9a9b55d4b722af3 |
| name | admin |
+--++
```

6. Link the **admin** user and the **admin** role together in the context of the **admin** tenant:

```
# keystone user-role-add --user admin --role admin --tenant admin
```

 The newly-created admin account will be used for future management of the Identity service. To facilitate authentication, create a keystonerc\_admin file in a secure location such as the home directory of the root user.

Add these lines to the file to set the environment variables that will be used for authentication:

```
unset OS_SERVICE_TOKEN
unset OS_SERVICE_ENDPOINT
export OS_USERNAME=admin
export OS_TENANT_NAME=admin
export OS_PASSWORD=PASSWORD
export OS_AUTH_URL=http://IP:35357/v2.0/
export PS1='[\u@\h \W(keystone_admin)]\$ '
```

Replace *PASSWORD* with the password of the **admin** user, and replace *IP* with the IP address or host name of the Identity server.

8. Load the environment variables used for authentication:

#### # source ~/keystonerc\_admin

# 3.6. Create the Identity Service Endpoint

Once the Identity service has been started, its API endpoint must be defined. Some OpenStack services, including the dashboard, will not work unless this record is present.

All steps in this procedure must be performed on the Identity server, while logged in as the **root** user.

#### Procedure 3.10. Creating the Identity Service Endpoint

1. Set up the shell to access Keystone as the **admin** user:

```
# source ~/keystonerc_admin
```

2. Set the **OS\_SERVICE\_TOKEN** environment variable to the administration token. This is done by reading the token file created when setting the administration token:

```
[(keystone_admin)]# export OS_SERVICE_TOKEN=`cat ~/ks_admin_token`
```

 Set the OS\_SERVICE\_ENDPOINT environment variable to point to the server hosting the Identity service:

```
[(keystone_admin]# export OS_SERVICE_ENDPOINT='http://IP:35357/v2.0'
```

Replace IP with the IP address or host name of the Identity server.

4. Create a service entry for the Identity service:

```
[(keystone_admin)]# keystone service-create --name=keystone --
type=identity \
  --description="Keystone Identity service"
Value
  Property |
| description | Keystone Identity service
| enabled |
                      True
         | a8bff1db381f4751bd8ac126464511ae |
| id
                    keystone
| name
| type
                    identity
                  . . . . . . . . . . . . . . . .
```

5. Create an endpoint entry for the v2.0 API Identity service:

```
[(keystone_admin)]# keystone endpoint-create \
    --service keystone \
    --publicurl 'https://IP:443/v2.0' \
    --adminurl 'https://IP:5000/v2.0' \
    --region 'RegionOne'
    Property | Value |
```

| adminurl    | https://IP:443/kevstone/admin    |   |
|-------------|----------------------------------|---|
| id          | 1295011fdc874a838f702518e95a0e13 | I |
| internalurl | https://IP:5000/v2.0             |   |
| publicurl   | https://IP:443/keystone/main     |   |
| region      | RegionOne                        |   |
| service_id  | ID                               |   |
| ++          | ++                               |   |

Replace IP with the IP address or host name of the Identity server.

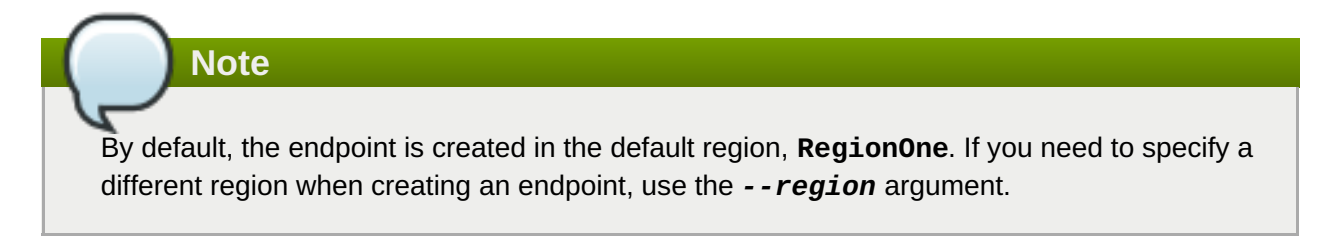

## **3.6.1. Service Regions**

Each service cataloged in the Identity service is identified by its region, which typically represents a geographical location, and its endpoint. In a Red Hat Enterprise Linux OpenStack Platform environment with multiple Compute deployments, regions allow for the discrete separation of services, and are a robust way to share some infrastructure between Compute installations, while allowing for a high degree of failure tolerance.

Administrators determine which services are shared between regions and which services are used only with a specific region. By default, when an endpoint is defined and no region is specified, it is created in the region named **RegionOne**.

To begin using separate regions, specify the --region argument when adding service endpoints:

```
[(keystone_admin)]# keystone endpoint-create --region 'RegionOne' \
    --service SERVICENAME\
    --publicurl PUBLICURL
    --adminurl ADMINURL
    --internalurl INTERNALURL
```

Replace *REGION* with the name of the region to which the endpoint belongs. When sharing an endpoint between regions, create an endpoint entry containing the same URLs for each applicable region. For information on setting the URLs for each service, see the Identity service configuration information of the service in question.

#### Example 3.1. Endpoints Within Discrete Regions

In this example, the **APAC** and **EMEA** regions share an Identity server (**identity.example.com**) endpoint, while providing region specific compute API endpoints:

```
$ keystone endpoint-list
+----+
| id | region | publicurl
|
+----+
----+
```

```
| 0d8b... | APAC | http://identity.example.com:5000/v3
| 769f... | EMEA | http://identity.example.com:5000/v3
| 516c... | APAC | http://nova-apac.example.com:8774/v2/%(tenant_id)s
| cf7e... | EMEA | http://nova-emea.example.com:8774/v2/%(tenant_id)s
+----+
```

# 3.7. Create a Regular User Account

Create a regular tenant and user.

All steps in this procedure must be performed on the system hosting the Identity service, while logged in as a user that has access to a file containing the administration token.

#### Procedure 3.11. Creating a Regular User Account

1. Set up the shell to access keystone as the administrative user:

```
# source ~/keystonerc_admin
```

2. Create a tenant:

```
[(keystone_admin)]# keystone tenant-create --name TENANT
+----+
| Property | Value |
+----+
| description | |
| enabled | True |
| id | 6f8e3e36c4194b86b9a9b55d4b722af3 |
| name | TENANT |
+---++
```

Replace TENANT with a name for the tenant.

3. Create a regular user:

```
[(keystone_admin)]# keystone user-create --name USER --tenant TENANT
--pass PASSWORD
+----+
| Property |
                Value
email |
          True
enabled |
  id | b8275d7494dd4c9cb3f69967a11f9765
  name
                USER
| tenantId | 6f8e3e36c4194b86b9a9b55d4b722af3
| username |
               USER
   ----+
```

Replace *USER* with a user name for the account. Replace *TENANT* with the tenant name that you used in the previous step. Replace *PASSWORD* with a secure password for the account.

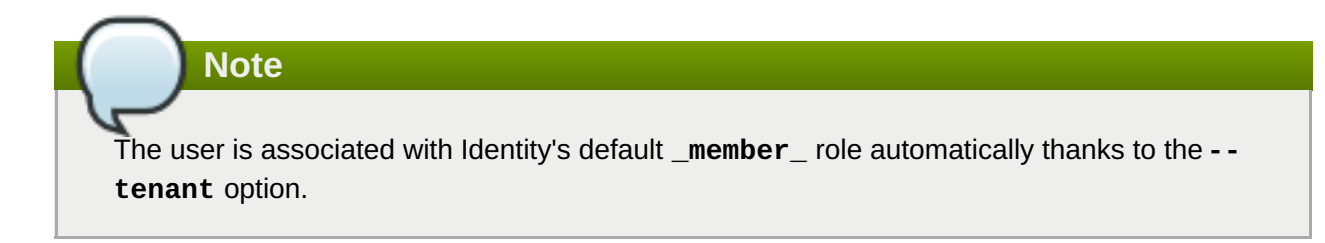

4. To facilitate authentication, create a **keystonerc\_user** file in a secure location (for example, the home directory of the **root** user).

Set the following environment variables to be used for authentication:

export OS\_USERNAME=USER
export OS\_TENANT\_NAME=TENANT
export OS\_PASSWORD=PASSWORD
export OS\_AUTH\_URL=http://IP:5000/v2.0/
export PS1='[\u@\h \W(keystone\_user)]\\$ '

Replace USER, TENANT, and PASSWORD with the values specified during tenant and user creation. Replace *IP* with the IP address or host name of the Identity server.

# **3.8. Create the Services Tenant**

Note

Tenants are used to aggregate service resources. Tenants are also known as projects. Per tenant, quota controls can be used to limit the numbers of resources.

For more information about quotas, see the "Manage Projects" section in the Red Hat Enterprise Linux OpenStack Platform *Administration Guide*. This document is available from the following page:

https://access.redhat.com/site/documentation/en-US/Red\_Hat\_Enterprise\_Linux\_OpenStack\_Platform

Each user is assigned to a tenant. For regular users, the tenant typically represents their group, project, or organization. For service users (the entity accessing the Identity service on behalf of the service), the tenant represents a service's geographical region. If the services in your environment are distributed, typically one service tenant is created for each endpoint on which services are running (excepting the Identity and dashboard services). If the services in your environment are deployed on a single node, only one service tenant is required, though it is possible to create more for administrative purposes.

The service setup examples in this guide assume that all services are deployed on one node, therefore only one service tenant is required. All such examples use the **services** tenant.

# Note Because administrators, regular users, and service users all need a tenant, at least three tenants are typically created, one for each group. To create administrative and regular users and tenants, see Section 3.5, "Create an Administrator Account" and Section 3.7, "Create a Regular User Account".

#### **Procedure 3.12. Creating the Services Tenant**

1. Set up the shell to access keystone as the administrative user:

#### # source ~/keystonerc\_admin

2. Create the **services** tenant:

```
[(keystone_admin)]# keystone tenant-create --name services --
description "Services Tenant"
+----+
| Property | Value |
+----+
| description | Services Tenant |
| enabled | True |
| id | 7e193e36c4194b86b9a9b55d4b722af3 |
| name | services |
+----+
```

Note

To obtain a list of all Identity service tenants and their IDs, run:

```
[(keystone_admin)]# keystone tenant-list
```

# 3.9. Validate the Identity Service Installation

Verify that an Identity service installation is functioning correctly. All steps in this procedure must be performed on the Identity server or on another server in the environment. The logged-in user must have access to **keystonerc\_admin** and **keystonerc\_user** files containing the environment variables required to authenticate as the administrative user and a regular user respectively. Also, the system must have the following already installed: httpd, mod\_wsgi, and mod\_ssl (for security purposes).

#### Procedure 3.13. Validating the Identity Service Installation

1. Set up the shell to access keystone as the adminstrative user:

#### # source ~/keystonerc\_admin

2. List the users defined in the system:

[(keystone\_admin)]# keystone user-list

| ++                                                                                     | - + -          |               | - +          |              | + -       |       |
|----------------------------------------------------------------------------------------|----------------|---------------|--------------|--------------|-----------|-------|
| id                                                                                     |                | name          |              | enabled      |           | email |
| +<br>  94d659c3c9534095aba5f8475c87091a<br> <br>  b8275d7494dd4c9cb3f69967a11f9765<br> | - + -<br> <br> | admin<br>USER | -+-<br> <br> | True<br>True | <br> <br> |       |
| +                                                                                      | •              |               | •            |              | •         |       |

The list of users defined in the system is displayed. If the list is not displayed, there is an issue with the installation.

a. If the message returned indicates a permissions or authorization issue, check that the administrative user account, tenant, and role were created properly. Also ensure that the three objects are linked correctly.

```
Unable to communicate with identity service: {"error":
   {"message": "You are not authorized to perform the requested
   action: admin_required", "code": 403, "title": "Not
   Authorized"}}. (HTTP 403)
```

b. If the message returned indicates a connectivity issue, verify that the **openstack**keystone service is running and that the firewall service is configured to allow connections on ports **5000** and **35357**.

Authorization Failed: [Errno 111] Connection refused

3. Set up the shell to access keystone as the regular Identity service user:

```
# source ~/keystonerc_user
```

4. Attempt to list the users defined in the system:

```
[(keystone_user)]# keystone user-list
Unable to communicate with identity service: {"error": {"message":
"You are not authorized to perform the requested action:
admin_required", "code": 403, "title": "Not Authorized"}}. (HTTP 403)
```

An error message is displayed indicating that the user is **Not Authorized** to run the command. If the error message is not displayed, but the user list appears instead, then the regular user account was incorrectly attached to the **admin** role.

5. Verify that the regular user account is able to run commands that it is authorized to access:

[(keystone\_user)]# keystone token-get +-----+ | Property | Value | +-----+ | expires | 2013-05-07T13:00:24Z |

|    | id        |     | 5f6e089b24d94b198c877c58229f2067 |     |
|----|-----------|-----|----------------------------------|-----|
|    | tenant_id |     | f7e8628768f2437587651ab959fbe239 |     |
|    | user_id   | T   | 8109f0e3deaf46d5990674443dcf7db7 |     |
| +• |           | • + |                                  | • + |

# **3.9.1.** Troubleshoot Identity Client (keystone) Connectivity Problems

When the Identity client (keystone) is unable to contact the Identity service, it returns an error:

```
Unable to communicate with identity service: [Errno 113] No route to host. (HTTP 400)
```

To debug the issue, check for these common causes:

#### Identity service is down

On the system hosting the Identity service, check the service status:

# openstack-status | grep keystone
openstack-keystone: active

If the service is not running, log in as the **root** user and start it.

```
# service openstack-keystone start
```

#### Firewall is not configured properly

The firewall might not be configured to allow TCP traffic on ports **5000** and **35357**. See <u>Section 3.3.4, "Configure the Firewall to Allow Identity Service Traffic</u>" for instructions on how to correct this.

#### Service Endpoints not defined correctly

On the server hosting the Identity service, check that the endpoints are defined correctly.

#### Procedure 3.14. Verifying Identity Service Endpoints

1. Obtain the administration token:

# grep admin\_token /etc/keystone/keystone.conf
admin\_token = 0292d404a88c4f269383ff28a3839ab4

2. Unset any pre-defined Identity service-related environment variables:

```
# unset OS_USERNAME OS_TENANT_NAME OS_PASSWORD OS_AUTH_URL
```

3. Use the administration token and endpoint to authenticate with the Identity service. Confirm that the Identity service endpoint is correct:

```
# keystone --os-token TOKEN \
    --os-endpoint ENDPOINT \
    endpoint-list
```

Replace *TOKEN* with the ID of the administration token. Replace *ENDPOINT* with the endpoint for the administration endpoint: http://IP:35357/v2.0.

Verify that the listed **publicurl**, **internalurl**, and **adminurl** for the Identity service are correct. In particular, ensure that the IP addresses and port numbers listed within each endpoint are correct and reachable over the network.

4. If these values are incorrect, see <u>Section 3.6</u>, "Create the Identity <u>Service Endpoint</u>" for information on adding the correct endpoint. Once the correct endpoints have been added, remove any incorrect endpoints:

```
# keystone --os-token=TOKEN \
    --os-endpoint=ENDPOINT \
    endpoint-delete ID
```

Replace *TOKEN* and *ENDPOINT* with the values identified previously. Replace *ID* with the identity of the endpoint to remove as listed by the **endpoint-list** action.
# **Chapter 4. Install the Object Service**

# 4.1. Object Storage Service Requirements

The following items are requirements for installing the Object Storage service:

#### **Supported Filesystems**

The Object Storage service stores objects in filesystems. Currently, **XFS** and **ext4** are supported. Your filesystem must be mounted with *Extended Attributes* (**xattr**) enabled.

It is recommended that you use **XFS**. Configure this in /etc/fstab:

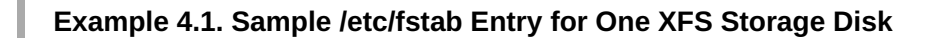

/dev/sdb1 /srv/node/d1 xfs inode64, noatime, nodiratime 0 0

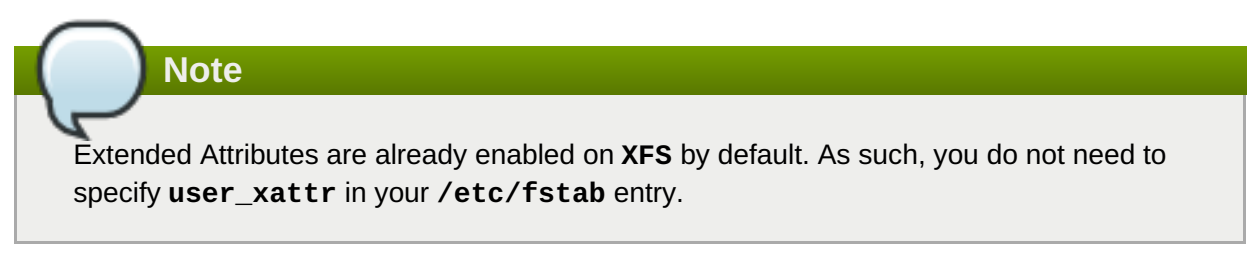

#### Acceptable Mountpoints

The Object Storage service expects devices to be mounted at /srv/node/.

# 4.2. Configure rsyncd

To ensure replication, you must set up **rsyncd** for your filesystems before you install and configure the Object Storage service. The following procedure must be performed on each storage node, while logged in as the **root** user. The procedure assumes that at least two XFS storage disks have been mounted on each storage node.

#### Example 4.2. Sample /etc/fstab Entry for Two XFS Storage Disks

/dev/sdb1 /srv/node/d1 xfs inode64,noatime,nodiratime 0 0
/dev/sdb2 /srv/node/d2 xfs inode64,noatime,nodiratime 0 0

#### Procedure 4.1. Configuring rsyncd

- 1. Copy addresses from the controller's **/etc/hosts** file, and add storage node IP addresses. Also ensure that all nodes have all addresses in their **/etc/hosts** file.
- 2. Install the *rsync* and *xinetd* packages:

```
# yum install rsync xinetd
```

**Installation Reference** 

3. Open the /etc/rsyncd.conf file in a text editor, and add the following lines:

```
##assumes 'swift' has been used as the Object Storage user/group
uid = swift
gid = swift
log file = /var/log/rsyncd.log
pid file = /var/run/rsyncd.pid
##address on which the rsync daemon listens
address = LOCAL_MGT_NETWORK_IP
[account]
max connections = 2
path = /srv/node/
read only = false
write only = no
list
               = yes
incoming chmod = 0644
outgoing chmod = 0644
lock file = /var/lock/account.lock
[container]
max connections = 2
path = /srv/node/
read only = false
write only = no
list
               = yes
incoming chmod = 0644
outgoing chmod = 0644
lock file = /var/lock/container.lock
[object]
max connections = 2
path = /srv/node/
read only = false
write only = no
list
               = yes
incoming chmod = 0644
outgoing chmod = 0644
lock file = /var/lock/object.lock
```

Note Multiple account, container, and object sections can be used.

4. Open the /etc/xinetd.d/rsync file, and add the following lines:

```
service rsync
{
    port = 873
    disable = no
    socket_type = stream
    protocol = tcp
    wait = no
```

```
user = root
group = root
groups = yes
server = /usr/bin/rsync
bind = LOCAL_MGT_NETWORK_IP
server_args = --daemon --config /etc/rsync.conf
}
```

5. Start the **xinetd** service, and configure it to start at boot time:

```
# systemctl start xinetd.service
# systemctl enable xinetd.service
```

# 4.3. Install the Object Storage Service Packages

The following packages provide the components of the Object Storage service:

#### Primary OpenStack Object Storage Packages

#### openstack-swift-proxy

Proxies requests for objects.

#### openstack-swift-object

Stores data objects of up to 5GB.

#### openstack-swift-container

Maintains a database that tracks all of the objects in each container.

#### openstack-swift-account

Maintains a database that tracks all of the containers in each account.

#### **OpenStack Object Storage Dependencies**

#### openstack-swift

Contains code common to the specific services.

#### openstack-swift-plugin-swift3

The swift3 plugin for OpenStack Object Storage.

#### memcached

Soft dependency of the proxy server, caches authenticated clients rather than making them reauthorize at every interaction.

#### openstack-utils

Provides utilities for configuring OpenStack.

#### python-swiftclient

Provides the **swift** command-line tool.

#### Procedure 4.2. Installing the Object Storage Service Packages

Install the required packages:

```
# yum install -y openstack-swift-proxy \
    openstack-swift-object \
    openstack-swift-container \
    openstack-swift-account \
    openstack-utils \
    memcached \
    python-swiftclient
```

# 4.4. Configure the Object Storage Service

### 4.4.1. Create the Object Storage Service Identity Records

Create and configure Identity service records required by the Object Storage service. These entries provide authentication for the Object Storage service, and guide other OpenStack services attempting to locate and access the functionality provided by the Object Storage service.

This procedure assumes that you have already created an administrative user account and a **services** tenant. For more information, see:

- Section 3.5, "Create an Administrator Account"
- Section 3.8, "Create the Services Tenant"

Perform this procedure on the Identity service server, or on any machine onto which you have copied the **keystonerc\_admin** file and on which the **keystone** command-line utility is installed.

#### Procedure 4.3. Creating Identity Records for the Object Storage Service

1. Set up the shell to access keystone as the administrative user:

```
# source ~/keystonerc_admin
```

2. Create the swift user:

| [(keystone_a                                               | admin)]# keystone user-createna                            | me swift              | pass | PASSWORD |
|------------------------------------------------------------|------------------------------------------------------------|-----------------------|------|----------|
| Property                                                   | Value                                                      | 1                     |      |          |
| email  <br>  enabled  <br>  id  <br>  name  <br>  username | True<br>e1765f70da1b4432b54ced060139b46a<br>swift<br>swift | +<br> <br> <br> <br>+ |      |          |

Replace PASSWORD with a secure password that will be used by the Object Storage service when authenticating with the Identity service.

3. Link the **swift** user and the **admin** role together within the context of the **services** tenant:

```
[(keystone_admin)]# keystone user-role-add --user swift --role admin
--tenant services
```

4. Create the swift Object Storage service entry:

```
[(keystone_admin)]# keystone service-create --name swift --type
object-store \
    --description "Swift Storage Service"
+-----+
| Property | Value |
+-----+
| description | Swift Storage Service |
| enabled | True |
| id | 9e0156e9965241e7a7d9c839884f9c01 |
| name | Swift |
| type | object-store |
+-----+
```

5. Create the **swift** endpoint entry:

```
[(keystone_admin)]# keystone endpoint-create \
    --service swift \
    --publicurl 'http://IP:8080/v1/AUTH_%(tenant_id)s' \
    --adminurl 'http://IP:8080/v1' \
    --internalurl 'http://IP:8080/v1/AUTH_%(tenant_id)s' \
    --region 'RegionOne'
```

Replace *IP* with the IP address or fully qualified domain name of the server hosting the Object Storage Proxy service.

#### 4.4.2. Configure the Object Storage Service Storage Nodes

The Object Storage service stores objects on the filesystem, usually on a number of connected physical storage devices. All of the devices that will be used for object storage must be formatted **ext4** or **XFS**, and mounted under the **/srv/node/** directory. All of the services that will run on a given node must be enabled, and their ports opened.

Although you can run the proxy service alongside the other services, the proxy service is not covered in this procedure.

#### Procedure 4.4. Configuring the Object Storage Service Storage Nodes

- 1. Format your devices using the ext4 or XFS filesystem. Ensure that xattrs are enabled.
- Add your devices to the /etc/fstab file to ensure that they are mounted under /srv/node/ at boot time. Use the blkid command to find your device's unique ID, and mount the device using its unique ID.

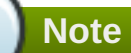

If using **ext4**, ensure that extended attributes are enabled by mounting the filesystem with the **user\_xattr** option. (In **XFS**, extended attributes are enabled by default.)

- 3. Configure the firewall to open the TCP ports used by each service running on each node. By default, the account service uses port 6202, the container service uses port 6201, and the object service uses port 6200.
  - a. Open the /etc/sysconfig/iptables file in a text editor.
  - b. Add an INPUT rule allowing TCP traffic on the ports used by the account, container, and object service. The new rule must appear before any reject-with icmp-hostprohibited rule:

```
-A INPUT -p tcp -m multiport --dports 6200,6201,6202,873 -j
ACCEPT
```

- c. Save the changes to the /etc/sysconfig/iptables file.
- d. Restart the **iptables** service for the firewall changes to take effect:

# systemctl restart iptables.service

4. Change the owner of the contents of /srv/node/ to swift:swift:

```
# chown -R swift:swift /srv/node/
```

5. Set the SELinux context correctly for all directories under /srv/node/:

```
# restorecon -R /srv
```

6. Add a hash prefix to the **/etc/swift/swift.conf** file:

```
# openstack-config --set /etc/swift/swift.conf swift-hash
swift_hash_path_prefix \
    $(openssl rand -hex 10)
```

7. Add a hash suffix to the /etc/swift/swift.conf file:

```
# openstack-config --set /etc/swift/swift.conf swift-hash
swift_hash_path_suffix \
    $(openssl rand -hex 10)
```

- 8. Set the IP address that the storage services will listen on. Run the following commands for every service on every node in your Object Storage cluster:
  - # openstack-config --set /etc/swift/object-server.conf \
     DEFAULT bind\_ip NODE\_IP\_ADDRESS
  - # openstack-config --set /etc/swift/account-server.conf \
     DEFAULT bind\_ip NODE\_IP\_ADDRESS
  - # openstack-config --set /etc/swift/container-server.conf \
     DEFAULT bind\_ip NODE\_IP\_ADDRESS

Replace NODE\_IP\_ADDRESS with the IP address of the node you are configuring.

9. Copy **/etc/swift/swift.conf** from the node you are currently configuring to all of your Object Storage service nodes.

Important

The **/etc/swift/swift.conf** file must be identical on all of your Object Storage service nodes.

10. Start the services that will run on the node:

```
# systemctl start openstack-swift-account.service
# systemctl start openstack-swift-container.service
# systemctl start openstack-swift-object.service
```

11. Configure the services to start at boot time:

```
# systemctl enable openstack-swift-account.service
# systemctl enable openstack-swift-container.service
# systemctl enable openstack-swift-object.service
```

# 4.4.3. Configure the Object Storage Service Proxy Service

The Object Storage proxy service determines to which node gets and puts are directed.

Although you can run the account, container, and object services alongside the proxy service, only the proxy service is covered in the following procedure.

Note Because the S

Because the SSL capability built into the Object Storage service is intended primarily for testing, it is not recommended for use in production. In a production cluster, Red Hat recommends that you use the load balancer to terminate SSL connections.

#### Procedure 4.5. Configuring the Object Storage Service Proxy Service

1. Update the configuration file for the proxy server with the correct authentication details for the appropriate service user:

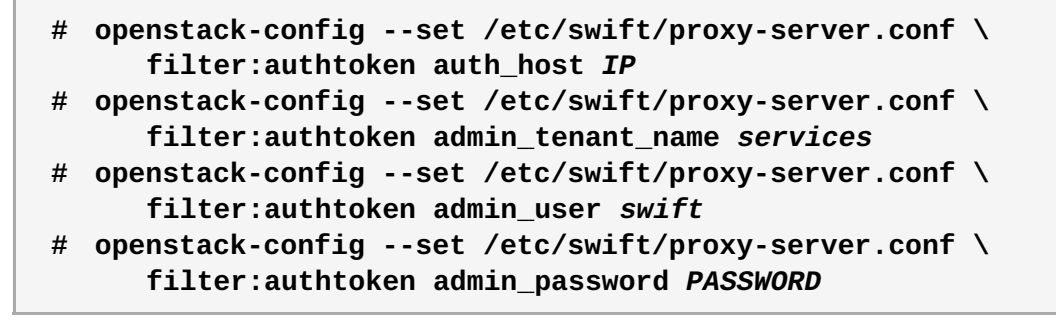

Replace the following values:

- Replace *IP* with the IP address or host name of the Identity server.
- Replace services with the name of the tenant that was created for the Object Storage service (previous examples set this to services).

- Replace swift with the name of the service user that was created for the Object Storage service (previous examples set this to swift).
- » Replace *PASSWORD* with the password associated with the service user.
- 2. Start the memcached and openstack-swift-proxy services:

```
# systemctl start memcached.service
# systemctl start openstack-swift-proxy.service
```

3. Configure the memcached and openstack-swift-proxy services to start at boot time:

```
# systemctl enable memcached.service
# systemctl enable openstack-swift-proxy.service
```

4. Allow incoming connections to the server hosting the Object Storage proxy service. Open the **/etc/sysconfig/iptables** file in a text editor, and Add an INPUT rule allowing TCP traffic on port 8080. The new rule must appear before any INPUT rules that REJECT traffic: :

```
-A INPUT -p tcp -m multiport --dports 8080 -j ACCEPT
```

🔻 Important

This rule allows communication from all remote hosts to the system hosting the Swift proxy on port **8080**. For information regarding the creation of more restrictive firewall rules, see the *Red Hat Enterprise Linux Security Guide*:

https://access.redhat.com/site/documentation/en-US/Red\_Hat\_Enterprise\_Linux/

5. Restart the **iptables** service to ensure that the change takes effect:

```
# systemctl restart iptables.service
```

## 4.4.4. Object Storage Service Rings

Rings determine where data is stored in a cluster of storage nodes. Ring files are generated using the **swiftring-builder** tool. Three ring files are required, one each for the **object**, **container**, and **account** services.

Each storage device in a cluster is divided into partitions, with a recommended minimum of 100 partitions per device. Each partition is physically a directory on disk. A configurable number of bits from the MD5 hash of the filesystem path to the partition directory, known as the *partition power*, is used as a partition index for the device. The *partition count* of a cluster that has 1000 devices, where each device has 100 partitions on it, is 100,000.

The partition count is used to calculate the partition power, where 2 to the partition power is the partition count. If the partition power is a fraction, it is rounded up. If the partition count is 100,000, the part power is 17 (16.610 rounded up). This can be expressed mathematically as: 2<sup>partition power</sup> = partition count.

## 4.4.5. Build Object Storage Service Ring Files

Three ring files need to be created: one to track the objects stored by the Object Storage Service, one to track the containers in which objects are placed, and one to track which accounts can access which containers. The ring files are used to deduce where a particular piece of data is stored.

Ring files are generated using four possible parameters: partition power, replica count, zone, and the amount of time that must pass between partition reassignments.

| Table 4.1. Parameters | Used | when | Building | Ring | Files |
|-----------------------|------|------|----------|------|-------|
|-----------------------|------|------|----------|------|-------|

| Ring File Parameter | Description                                                                                                    |
|---------------------|----------------------------------------------------------------------------------------------------|
| part_power          | 2 <sup>partition power</sup> = partition count.                                                                                                    |
|                     | The partition is rounded up after calculation.                                                                                                    |
| replica_count       | The number of times that your data will be replicated in the cluster.                                                                                                    |
| min_part_hours      | Minimum number of hours before a partition can be<br>moved. This parameter increases availability of data<br>by not moving more than one copy of a given data<br>item within that min_part_hours amount of time.                                         |
| zone                | Used when adding devices to rings (optional).<br>Zones are a flexible abstraction, where each zone<br>should be separated from other zones as possible in<br>your deployment. You can use a zone to represent<br>sites, cabinet, nodes, or even devices. |

#### Procedure 4.6. Building Object Storage Service Ring Files

1. Build one ring for each service. Provide a builder file, a *partition power*, a *replica count*, and the *minimum hours between partition reassignment*:

```
# swift-ring-builder /etc/swift/object.builder create part_power
replica_count min_part_hours
# swift-ring-builder /etc/swift/container.builder create part_power
replica_count min_part_hours
# swift-ring-builder /etc/swift/account.builder create part_power
replica_count min_part_hours
```

2. When the rings are created, add devices to the account ring:

```
# swift-ring-builder /etc/swift/account.builder add
zX-SERVICE_IP:6202/dev_mountpt part_count
```

Replace the following values:

- Replace X with the corresponding integer of a specified zone (for example, **z1** would correspond to Zone One).
- Replace SERVICE\_IP with the IP on which the account, container, and object services should listen. This IP should match the bind\_ip value set during the configuration of the Object Storage service storage nodes.
- Replace *dev\_mountpt* with the **/srv/node** subdirectory under which your device is mounted.
- Replace part\_count with the partition count you used to calculate your partition power.

Note Repeat this step for each device (on each node in the cluster) you want added to the ring.

3. Add each device to both the container and object rings:

```
# swift-ring-builder /etc/swift/container.builder add
zX-SERVICE_IP:6201/dev_mountpt part_count
# swift-ring-builder /etc/swift/object.builder add
zX-SERVICE_IP:6200/dev_mountpt part_count
```

Replace the variables with the same ones used in the previous step.

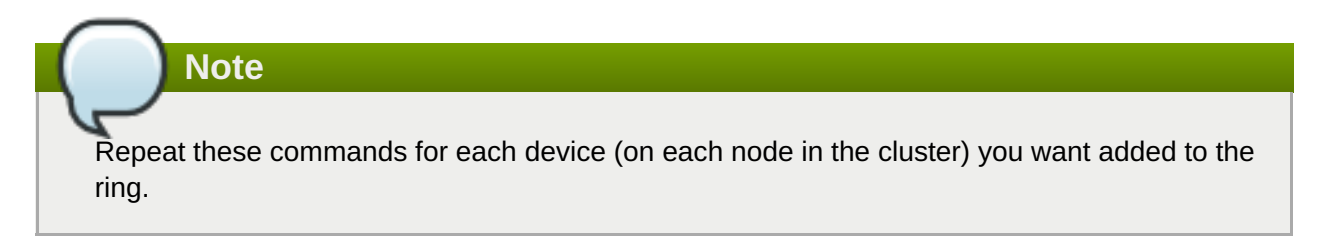

4. Distribute the partitions across the devices in the ring:

```
# swift-ring-builder /etc/swift/account.builder rebalance
# swift-ring-builder /etc/swift/container.builder rebalance
# swift-ring-builder /etc/swift/object.builder rebalance
```

5. Check to see that you now have three ring files in the directory /etc/swift:

```
# ls /etc/swift/*gz
```

The files should be listed as follows:

```
/etc/swift/account.ring.gz /etc/swift/container.ring.gz
/etc/swift/object.ring.gz
```

6. Restart the **openstack-swift-proxy** service:

# systemctl restart openstack-swift-proxy.service

 Ensure that all files in the /etc/swift/ directory, including those that you have just created, are owned by the root user and the swift group:

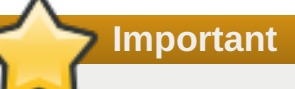

All mount points must be owned by **root**; all roots of mounted file systems must be owned by **swift**. Before running the following command, ensure that all devices are already mounted and owned by **root**.

# chown -R root:swift /etc/swift

8. Copy each ring builder file to each node in the cluster, storing them under /etc/swift/.

# 4.5. Validate the Object Storage Service Installation

After installing and configuring the Object Storage service, you must validate it. The following procedure must be performed on the server hosting the proxy service, or on any machine onto which you have copied the **keystonerc\_admin** file and on which the *python-swiftclient* package is installed.

#### Procedure 4.7. Validating the Object Storage Service Installation

1. On the proxy server node, turn on debug level logging:

```
# openstack-config --set /etc/swift/proxy-server.conf DEFAULT
log_level debug
```

2. Restart the **rsyslog** service and the **openstack-swift-proxy** service:

```
# systemctl restart rsyslog.service
# systemctl restart openstack-swift-proxy.service
```

3. Set up the shell to access Keystone as the administrative user:

```
# source ~/keystonerc_admin
```

4. Ensure that you can connect to the proxy server:

```
[(keystone_admin)]# swift list
Message from syslogd@example-swift-01 at Jun 14 02:46:00 ...
135 proxy-server Server reports support for api versions: v3.0, v2.0
```

5. Upload some files to your Object Storage service nodes:

```
[(keystone_admin)]# head -c 1024 /dev/urandom > data1.file ; swift
upload c1 data1.file
  [(keystone_admin)]# head -c 1024 /dev/urandom > data2.file ; swift
upload c1 data2.file
  [(keystone_admin)]# head -c 1024 /dev/urandom > data3.file ; swift
upload c1 data3.file
```

6. List the objects stored in the Object Storage service cluster:

```
[(keystone_admin)]# swift list
[(keystone_admin)]# swift list c1
data1.file
data2.file
data3.file
```

# **Chapter 5. Install the Image Service**

# 5.1. Image Service Requirements

To install the Image service, you must have access to the following credentials and information:

- » The root credentials and IP address of the server hosting the MariaDB database service
- » The administrative user credentials and endpoint URL of the Identity service

If you are using the OpenStack Object Storage service as the storage back end, you will also need to know that service's endpoint public URL. This endpoint is configured as part of <u>Section 4.4.1</u>, "Create the Object Storage Service Identity Records".

# 5.2. Install the Image Service Packages

The OpenStack Image service requires the following packages:

#### openstack-glance

Provides the OpenStack Image service.

#### openstack-utils

Provides supporting utilities to assist with a number of tasks, including the editing of configuration files.

#### openstack-selinux

Provides OpenStack-specific SELinux policy modules.

Install the packages:

# yum install -y openstack-glance openstack-utils openstack-selinux

# 5.3. Create the Image Service Database

Create the database and database user used by the Image service. All steps must be performed on the database server, while logged in as the **root** user.

#### Procedure 5.1. Creating the Image Service Database

1. Connect to the database service:

# mysql -u root -p

2. Create the glance database:

mysql> CREATE DATABASE glance;

3. Create a **glance** database user and grant the user access to the **glance** database:

```
mysql> GRANT ALL ON glance.* TO 'glance'@'%' IDENTIFIED BY
'PASSWORD';
mysql> GRANT ALL ON glance.* TO 'glance'@'localhost' IDENTIFIED BY
'PASSWORD';
```

Replace *PASSWORD* with a secure password that will be used to authenticate with the database server as this user.

4. Flush the database privileges to ensure that they take effect immediately:

mysql> FLUSH PRIVILEGES;

5. Exit the **mysql** client:

mysql> quit

## 5.4. Configure the Image Service

To configure the Image service, the following tasks must be completed:

- Configure the Identity service for Image service authentication (create database entries, set connection strings, and update configuration files).
- » Configure the disk-image storage back end (this guide uses the Object Storage service).
- Configure the firewall for Image service access.
- Configure TLS/SSL.
- Populate the Image service database.

#### 5.4.1. Configure the Image Service Database Connection

The database connection string used by the Image service is defined in the **/etc/glance/glance**api.conf and **/etc/glance/glance-registry.conf** files. It must be updated to point to a valid database server before starting the service.

All steps in this procedure must be performed on the server hosting the Image service, while logged in as the **root** user.

#### Procedure 5.2. Configuring the Image Service SQL Database Connection

1. Set the value of the **sql\_connection** configuration key in the **glance-api.conf** file:

# openstack-config --set /etc/glance/glance-api.conf \
 DEFAULT sql\_connection mysql://USER:PASS@IP/DB

Replace the following values:

- Replace USER with the Image service database user name, usually glance.
- Replace PASS with the password of the database user.
- Replace IP with the IP address or host name of the server hosting the database service.

- Replace DB with the name of the Image service database, usually glance.
- 2. Set the value of the **sql\_connection** configuration key in the **glance-registry.conf** file:

# # openstack-config --set /etc/glance/glance-registry.conf \ DEFAULT sql\_connection mysql://USER:PASS@IP/DB

Replace USER, PASS, IP, and DB with the same values used in the previous step.

## Important

The IP address or host name specified in the connection configuration key must match the IP address or host name to which the Image service database user was granted access when creating the Image service database. Moreover, if the database is hosted locally and you granted permissions to 'localhost' when creating the Image service database, you must enter 'localhost'.

# 5.4.2. Create the Image Service Identity Records

Create and configure Identity service records required by the Image service. These entries assist other OpenStack services attempting to locate and access the volume functionality provided by the Image service.

This procedure assumes that you have already created an administrative user account and a **services** tenant. For more information, see:

- Section 3.5, "Create an Administrator Account"
- Section 3.8, "Create the Services Tenant"

Perform this procedure on the Identity service server, or on any machine onto which you have copied the **keystonerc\_admin** file and on which the **keystone** command-line utility is installed.

#### Procedure 5.3. Creating Identity Records for the Image Service

1. Set up the shell to access Keystone as the admin user:

#### # source ~/keystonerc\_admin

2. Create the glance user:

| [(keystone_<br>PASSWORD                            | admin)]# keystone user-createna                                          | ame glancepass              |
|----------------------------------------------------|--------------------------------------------------------------------------|-----------------------------|
| Property                                           | Value                                                                    | <br>-+                      |
| email<br>  enabled<br>  id<br>  name<br>  username | <br>  True<br>  8091eaf121b641bf84ce73c49269d2d1<br>  glance<br>  glance | -<br> <br> <br> <br> <br>-+ |

Replace *PASSWORD* with a secure password that will be used by the Image Service when authenticating with the Identity service.

3. Link the **glance** user and the **admin** role together within the context of the **services** tenant:

```
[(keystone_admin)]# keystone user-role-add --user glance --role admin
--tenant services
```

4. Create the **glance** Image service entry:

```
[(keystone_admin)]# keystone service-create --name glance \setminus
     --type image \
     --description "Glance Image Service"
 -----+
  Property |
                  Value
   ----+
description | Glance Image Service
  enabled |
                   True
    id | 7461b83f96bd497d852fb1b85d7037be |
   name
                  glance
         type |
                   image
     ----+
```

5. Create the **glance** endpoint entry:

```
[(keystone_admin)]# keystone endpoint-create \
    --service glance \
    --publicurl 'http://IP:9292' \
    --adminurl 'http://IP:9292' \
    --internalurl 'http://IP:9292' \
    --region 'RegionOne'
```

Replace *IP* with the IP address or host name of the server hosting the Image service.

#### 5.4.3. Configure Image Service Authentication

Configure the Image service to use the Identity service for authentication. All steps in this procedure must be performed on each node hosting the Image service, while logged in as the **root** user.

#### Procedure 5.4. Configuring the Image Service to Authenticate through the Identity Service

1. Configure the glance-api service:

| # | onenstack-configset /etc/glance/glance-ani conf \    |
|---|------------------------------------------------------|
| π | meete denley flever kevetene                         |
|   | paste_depioy flavor keystone                         |
| # | openstack-configset /etc/glance/glance-api.conf \    |
|   | keystone_authtoken auth_host <i>IP</i>               |
| # | openstack-configset /etc/glance/glance-api.conf \    |
|   | keystone_authtoken auth_port 35357                   |
| # | openstack-configset /etc/glance/glance-api.conf \    |
|   | keystone_authtoken auth_protocol http                |
| # | openstack-configset /etc/glance/glance-api.conf \    |
|   | keystone_authtoken admin_tenant_name <i>services</i> |
| # | openstack-configset /etc/glance/glance-api.conf \    |
|   | keystone_authtoken admin_user <i>glance</i>          |
| # | openstack-configset /etc/glance/glance-api.conf \    |
|   | keystone authtoken admin password PASSWORD           |

- 2. Configure the glance-registry service:
  - # openstack-config --set /etc/glance/glance-registry.conf \
     paste\_deploy flavor keystone
  - # openstack-config --set /etc/glance/glance-registry.conf \
     keystone\_authtoken auth\_host IP
  - # openstack-config --set /etc/glance/glance-registry.conf \
     keystone\_authtoken auth\_port 35357
  - # openstack-config --set /etc/glance/glance-registry.conf \
     keystone\_authtoken auth\_protocol http
  - # openstack-config --set /etc/glance/glance-registry.conf \
     keystone\_authtoken admin\_tenant\_name services
  - # openstack-config --set /etc/glance/glance-registry.conf \
     keystone\_authtoken admin\_user glance
  - # openstack-config --set /etc/glance/glance-registry.conf \
     keystone\_authtoken admin\_password PASSWORD

Replace the following values:

- » Replace *IP* with the IP address or host name of the Identity server.
- Replace services with the name of the tenant that was created for the use of the Image service (previous examples set this to services).
- Replace glance with the name of the service user that was created for the Image service (previous examples set this to glance).
- Replace *PASSWORD* with the password associated with the service user.

# 5.4.4. Use the Object Storage Service for Image Storage

By default, the Image service uses the local file system (**file**) for its storage back end; however, either of the following storage back ends can be used to store uploaded disk images:

- file Local file system of the Image server (/var/lib/glance/images/ directory)
- swift OpenStack Object Storage service

# Note

The configuration procedure below uses the **openstack-config** command; however, you can also manually update the **/etc/glance/glance-api.conf** file. If manually updating the file, ensure that the **default\_store** parameter is set to the correct back end (for example, '**default\_store=rbd**'), and update the parameters in that back end's section (for example, under '**RBD** Store Options').

Procedure 5.5. Configuring the Image Service to use the Object Storage Service

1. Set the **default\_store** configuration key to **swift**:

```
# openstack-config --set /etc/glance/glance-api.conf \
    DEFAULT default_store swift
```

Set the swift\_store\_auth\_address configuration key to the public endpoint for the Identity service:

```
# openstack-config --set /etc/glance/glance-api.conf \
    DEFAULT swift_store_auth_address http://IP:5000/v2.0/
```

3. Add the container for storing images in the Object Storage service:

```
# openstack-config --set /etc/glance/glance-api.conf \
    DEFAULT swift_store_create_container_on_put True
```

4. Set the **swift\_store\_user** configuration key, in the format *TENANT:USER*, to contain the tenant and user to use for authentication:

# openstack-config --set /etc/glance/glance-api.conf \
 DEFAULT swift\_store\_user services:swift

- If you followed the instructions in this guide to deploy Object Storage, replace these values with the services tenant and the swift user respectively (as shown in the command example above).
- If you did not follow the instructions in this guide to deploy Object Storage, replace these values with the appropriate Object Storage tenant and user for your environment.
- 5. Set the **swift\_store\_key** configuration key to the password that was set for the **swift** user when deploying the Object Storage service:

# openstack-config --set /etc/glance/glance-api.conf \
 DEFAULT swift\_store\_key PASSWORD

### 5.4.5. Configure the Firewall to Allow Image Service Traffic

The Image service must be accessible over the network through port **9292**. All steps in this procedure must be performed on the server hosting the Image service, while logged in as the **root** user.

#### Procedure 5.6. Configuring the Firewall to Allow Image Service Traffic

1. Open the **/etc/glance/glance-api.conf** file in a text editor, and remove any comment characters preceding the following parameters:

bind\_host = 0.0.0.0
bind\_port = 9292

- 2. Open the /etc/sysconfig/iptables file in a text editor.
- Add an INPUT rule allowing TCP traffic on port 9292. The new rule must appear before any INPUT rules that REJECT traffic:

-A INPUT -p tcp -m multiport --dports 9292 -j ACCEPT

- 4. Save the changes to the /etc/sysconfig/iptables file.
- 5. Restart the **iptables** service to ensure that the change takes effect:

#### # systemctl restart iptables.service

## 5.4.6. Configure RabbitMQ Message Broker Settings for the Image Service

RabbitMQ is the default (and recommended) message broker. The RabbitMQ messaging service is provided by the *rabbitmq-server* package. All steps in the following procedure must be performed on the server hosting the Image service, while logged in as the **root** user.

#### Procedure 5.7. Configuring the Image Service (glance) to Use the RabbitMQ Message Broker

1. Set RabbitMQ as the notifier:

# openstack-config --set /etc/glance/glance-api.conf \
 DEFAULT notification\_driver messaging

2. Set the name of the RabbitMQ host:

```
# openstack-config --set /etc/glance/glance-api.conf \
    DEFAULT rabbit_host RABBITMQ_HOST
```

Replace *RABBITMQ\_HOST* with the IP address or host name of the message broker.

3. Set the message broker port to 5672:

```
# openstack-config --set /etc/glance/glance-api.conf \
    DEFAULT rabbit_port 5672
```

4. Set the RabbitMQ user name and password created for the Image service when RabbitMQ was configured:

```
# openstack-config --set /etc/glance/glance-api.conf \
    DEFAULT rabbit_userid glance
# openstack-config --set /etc/glance/glance-api.conf \
    DEFAULT rabbit_password GLANCE_PASS
```

Replace **glance** and *GLANCE\_PASS* with the RabbitMQ user name and password created for the Image service.

5. When RabbitMQ was launched, the **glance** user was granted read and write permissions to all resources: specifically, through the virtual host /. Configure the Image service to connect to this virtual host:

```
# openstack-config --set /etc/glance/glance-api.conf \
    DEFAULT rabbit_virtual_host /
```

#### 5.4.7. Configure the Image Service to Use SSL

Use the following options in the **glance-api.conf** file to configure SSL.

#### Table 5.1. SSL Options for the Image Service

| Configuration<br>Option | Description                                                                    |
|-------------------------|--------------------------------------------------------------------------------|
| cert_file               | The path to the certificate file to use when starting the API server securely. |
| key_file                | The path to the private key file to use when starting the API server securely. |
| ca_file                 | The path to the CA certificate file to use to verify connecting clients.       |

# 5.4.8. Populate the Image Service Database

Populate the Image service database after you have successfully configured the Image service database connection string.

### Procedure 5.8. Populating the Image Service Database

- 1. Log in to the system hosting the Image service.
- 2. Switch to the glance user:

# su glance -s /bin/sh

3. Initialize and populate the database identified in /etc/glance/glance-api.conf and /etc/glance/glance-registry.conf:

\$ glance-manage db\_sync

# 5.4.9. Enable Image Loading Through the Local File System

By default, the Image service provides images to instances using the HTTP protocol. Specifically, image data is transmitted from the image store to the local disk of the Compute node using HTTP. This process is typical for most deployments where the Image and Compute services are installed on different hosts.

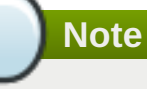

You can use direct image access if the Image service and the Compute service are not installed on the same host, but are sharing a shared file system. In this case, the file system must be mounted in the same location.

In deployments where both services are installed on the same host (and, consequently, share the same file system), it is more efficient to skip the HTTP steps altogether. Instead, you must configure both the Image service and the Compute service to send and receive images using the local file system.

The Image file system metadata generated for this procedure will only apply to new images. Any existing images will not use this metadata.

# Procedure 5.9. Configuring Image and Compute Services to Send and Receive Images through the Local File System

- 1. Create a JSON document that exposes the Image file system metadata required by **openstack- nova-compute**.
- 2. Configure the Image service to use the JSON document.
- 3. Configure **openstack-nova-compute** to use the file system metadata provided by the Image

service.

If the Image service and the Compute service are hosted on different nodes, you can emulate local file system sharing through Gluster. The following sections describe this in more detail.

## 5.4.9.1. Configure File System Sharing Across Different Image and Compute Nodes

If the Image service and the Compute service are hosted on different nodes, you can still enable them to share images locally. To do so, you must use Gluster (Red Hat Storage shares).

The Image service and Compute service must share the same Gluster volume; the same volume must be mounted on their respective nodes. This allows both services to access the same volume locally, and load images through the local file system.

This configuration requires the following prerequisite steps:

- 1. Install and configure the packages required for Gluster on the node hosting the Image service and the node hosting the Compute service.
- 2. Create the GlusterFS volume to be shared by the Image service and the Compute service.
- 3. Mount the GlusterFS volume on the Image service node and the Compute service node.

Note

For instructions on this procedure, see the most recent version of the *Configuring Red Hat OpenStack* with Red Hat Storage guide, available from the following link:

https://access.redhat.com/site/documentation/en-US/Red\_Hat\_Storage/

After you have configured the GlusterFS volume and mounted it on the Image service node, you must configure the Compute service node to use the mounted Gluster volume.

#### Procedure 5.10. Configuring the Compute Service Node to use a Mounted Gluster Volume

- 1. Log in to the Compute service node.
- 2. Install the packages required for Gluster:

#### # yum install -y glusterfs glusterfs-fuse

- 3. Ensure that the drivers required to load the Gluster volume are enabled:
  - a. Open the /etc/nova/nova.conf configuration file in a text editor.
  - b. Search for the Libvirt handlers for remote volumes (specifically, volume\_drivers). The value for this parameter should be a comma-delimited list of drivers for different types of volumes.
  - c. Depending on your Compute service deployment, the volume\_drivers may already be enabled (uncommented). If so, ensure that the Gluster volume driver (namely glusterfs=nova.virt.libvirt.volume.LibvirtGlusterfsVolumeDriver) is also listed. If the volume\_drivers parameter is disabled or is not listed, edit the file accordingly.

4. Configure the Compute service to use the mounted Gluster volume:

```
# openstack-config --set /etc/nova/nova-conf \
DEFAULT glusterfs_mount_point_base GLUSTER_MOUNT
```

Replace GLUSTER\_MOUNT with the directory where the Gluster volume is mounted.

5. Restart the Compute service:

# systemctl restart openstack-nova-compute.service

The Image service and the Compute service can now emulate accessing the same file system as if it were a local file system. Now, enable image loading through the local file system as normal.

#### 5.4.9.2. Configure the Image Service to Provide Images Through the Local File System

To enable image loading through the local file system (as opposed to HTTP), the Image service must first expose its local file-system metadata to the **openstack-nova-compute** service.

# Procedure 5.11. Configuring the Image Service to Expose Local File System Metadata to the Compute Service

1. Determine the mount point of the file system used by the Image service:

| # df       |           |          |           |      |            |
|------------|-----------|----------|-----------|------|------------|
| Filesystem | 1K-blocks | Used     | Available | Use% | Mounted on |
| /dev/sda3  | 51475068  | 10905752 | 37947876  | 23%  | /          |
| devtmpfs   | 2005504   | Θ        | 2005504   | 0%   | /dev       |
| tmpfs      | 2013248   | 668      | 2012580   | 1%   | /dev/shm   |

For example, if the Image service uses the **/dev/sda3** file system, its corresponding mount point is **/**.

2. Create a unique ID for the mount point:

```
# uuidgen
ad5517ae-533b-409f-b472-d82f91f41773
```

Note the output of the **uuidgen**, as this will be used in the next step.

- 3. Create a file with the **. j son** extension.
- 4. Open the file in a text editor, and add the following information:

```
{
"id": "UID",
"mountpoint": "MOUNTPT"
}
```

Replace the following values:

- » Replace *UID* with the unique ID created in the previous step.
- Replace MOUNTPT with the mount point of the Image service's file system, as determined in the first step.

5. Configure the Image service to use this JSON file:

```
# openstack-config --set /etc/glance/glance-api.conf \
DEFAULT show_multiple_locations True
# openstack-config --set /etc/glance/glance-api.conf \
DEFAULT filesystem_store_metadata_file JSON_PATH
```

Replace JSON\_PATH with the full path to the JSON file.

6. Restart the Image service (if it is already running):

```
# systemctl restart openstack-glance-registry.service
# systemctl restart openstack-glance-api.service
```

The Image file-system metadata generated for this procedure only applies to new images. Any existing images will not use this metadata.

#### 5.4.9.3. Configure the Compute Service to Use Local File System Metadata

After configuring the Image service to expose local file-system metadata, configure the Compute service to use this metadata. This allows **openstack-nova-compute** to load images from the local file system.

# Procedure 5.12. Configuring the Compute Service to use File System Metadata Provided by the Image Service

 Configure openstack-nova-compute to enable the use of direct URLs that have the file:// scheme:

# openstack-config --set /etc/nova/nova.conf \
DEFAULT allowed\_direct\_url\_schemes file

2. Create an entry for the Image service's file system:

```
# openstack-config --set /etc/nova/nova.conf \
image_file_url filesystems FSENTRY
```

Replace FSENTRY with a name to assign to the Image service's file system.

- 3. Open the **. j son** file used by the Image service to expose its local file-system metadata. The information in this file will be used in the next step.
- 4. Associate the entry for Image service's file system to the file system metadata exposed by the Image service:

```
# openstack-config --set /etc/nova/nova.conf \
image_file_url:FSENTRY id UID
# openstack-config --set /etc/nova/nova.conf \
image_file_url:FSENTRY mountpoint MOUNTPT
```

Replace the following values:

- Replace UID with the unique ID used by the Image service. In the .json file used by the Image service, the UID is the "id" value.
- Replace MOUNTPT with the mount point used by the Image service's file system. In the .json

file used by the Image service, the *MOUNTPT* is the **"mountpoint"** value.

# 5.5. Launch the Image API and Registry Services

After Glance has been configured, start the **glance-api** and **glance-registry** services, and configure each service to start at boot time:

- # systemctl start openstack-glance-registry.service
- # systemctl start openstack-glance-api.service
- # systemctl enable openstack-glance-registry.service
- # systemctl enable openstack-glance-api.service

# 5.6. Validate the Image Service Installation

This section outlines the steps required to upload a disk image to the Image service. This image can be used as a basis for launching virtual machines in your OpenStack environment.

# 5.6.1. Obtain a Test Disk Image

Download from Red Hat a disk image that can be used to test the import of images into the Image service. A new image is provided with each minor Red Hat Enterprise Linux 7 release, and is available on the **Product Downloads** page for Red Hat Enterprise Linux.

#### Procedure 5.13. Downloading a Test Disk Image

- 1. Go to <a href="https://access.redhat.com">https://access.redhat.com</a>, and log in to the Red Hat Customer Portal using your customer account details.
- 2. Click **Downloads** in the menu bar.
- 3. Click A-Z to sort the product downloads alphabetically.
- 4. Click Red Hat Enterprise Linux to access the Product Downloads page.
- 5. Click the KVM Guest Image download link.

## 5.6.2. Upload a Disk Image

To launch instances based on images stored in the Image service, you must first upload one or more images into the Image service. You must have access to images suitable for use in the OpenStack environment.

Important

It is recommended that you run the **virt-sysprep** command on all Linux-based virtual machine images prior to uploading them to the Image service. The **virt-sysprep** command reinitializes a disk image in preparation for use in a virtual environment. Default operations include the removal of SSH keys, removal of persistent MAC addresses, and removal of user accounts.

The **virt-sysprep** command is provided by the Red Hat Enterprise Linux *libguestfs-tools* package. Install the package, and reinitialize the disk image:

```
# yum install -y libguestfs-tools
# virt-sysprep --add FILE
```

For information on enabling and disabling specific operations, see the **virt-sysprep** manual page.

#### Procedure 5.14. Uploading a Disk Image to the Image Service

1. Set up the shell to access keystone as a configured user (an administrative account is not required):

#### # source ~/keystonerc\_userName

2. Import the disk image:

```
[(keystone_userName)]# glance image-create --name "NAME" \
    --is-public IS_PUBLIC \
    --disk-format DISK_FORMAT \
    --container-format CONTAINER_FORMAT \
    --file IMAGE
```

Replace the following values:

- Replace NAME with a name by which users will refer to the disk image.
- Replace IS\_PUBLIC with either true or false:
  - **true** All users are able to view and use the image.
  - **false** Only administrators are able to view and use the image.
- Replace DISK\_FORMAT with the disk image's format. Valid values include: aki, ami, ari, iso, qcow2, raw, vdi, vhd, and vmdk. If the format of the virtual machine disk image is unknown, use the qemu-img info command to try and identify it.
- Replace CONTAINER\_FORMAT with the container format of the image. The container format is bare unless the image is packaged in a file format, such as ovf or ami, that includes additional metadata related to the image.
- Replace *IMAGE* with the local path to the image file (for uploading). If the image being uploaded is not locally accessible but is available using a remote URL, provide the URL using the -location parameter instead of the --file parameter. Note that you must also specify the -copy-from argument to copy the image into the object store, otherwise the image will be accessed remotely each time it is required.

For more information about the **glance image-create** syntax, see the help page:

[(keystone\_userName)]# glance help image-create

Note the unique identifier for the image in the output of the command above.

3. Verify that your image was successfully uploaded:

| [(keystone_ <i>userName</i> )]# glance image-show IMAGE_ID |                                      |  |  |  |
|------------------------------------------------------------|--------------------------------------|--|--|--|
| Property                                                   | Value                                |  |  |  |
| +                                                          | ++                                   |  |  |  |
|                                                            |                                      |  |  |  |
| container_tormat                                           | bare                                 |  |  |  |
| created_at                                                 | 2013-01-25T14:45:48                  |  |  |  |
| deleted                                                    | False                                |  |  |  |
| disk_format                                                | qcow2                                |  |  |  |
| id                                                         | 0ce782c6-0d3e-41df-8fd5-39cd80b31cd9 |  |  |  |
| is_public                                                  | True                                 |  |  |  |
| min_disk                                                   | 0                                    |  |  |  |
| min_ram                                                    | 0                                    |  |  |  |
| name                                                       | RHEL 6.6                             |  |  |  |
| owner                                                      | b1414433c021436f97e9e1e4c214a710     |  |  |  |
| protected                                                  | False                                |  |  |  |
| size                                                       | 25165824                             |  |  |  |
| status                                                     | active                               |  |  |  |
| updated_at                                                 | 2013-01-25T14:45:50                  |  |  |  |
| +                                                          | ++                                   |  |  |  |

Replace IMAGE\_ID with the unique identifier for the image.

The disk image can now be used as the basis for launching virtual machine instances in your OpenStack environment.

# **Chapter 6. Install the Block Storage Service**

# 6.1. Install the Block Storage Service Packages

The OpenStack Block Storage service requires the following packages:

#### openstack-cinder

Provides the Block Storage services and associated configuration files.

#### openstack-utils

Provides supporting utilities to assist with a number of tasks including the editing of configuration files.

#### openstack-selinux

Provides OpenStack specific SELinux policy modules.

#### device-mapper-multipath

Provides tools to manage multipath devices using device-mapper. These tools are necessary for proper block storage operations.

Install the packages:

```
# yum install -y openstack-cinder openstack-utils openstack-selinux device-
mapper-multipath
```

# 6.2. Create the Block Storage Service Database

Create the database and database user used by the Block Storage services. All steps must be performed on the database server, while logged in as the **root** user.

#### Procedure 6.1. Creating the Block Storage Services Database

1. Connect to the database service:

# mysql -u root -p

2. Create the **cinder** database:

```
mysql> CREATE DATABASE cinder;
```

3. Create a **cinder** database user and grant the user access to the **cinder** database:

```
mysql> GRANT ALL ON cinder.* TO 'cinder'@'%' IDENTIFIED BY
'PASSWORD';
mysql> GRANT ALL ON cinder.* TO 'cinder'@'localhost' IDENTIFIED BY
'PASSWORD';
```

Replace *PASSWORD* with a secure password that will be used to authenticate with the database server as this user.

4. Flush the database privileges to ensure that they take effect immediately:

```
mysql> FLUSH PRIVILEGES;
```

5. Exit the **mysql** client:

```
mysql> quit
```

# 6.3. Configure the Block Storage Service

## 6.3.1. Configure the Block Storage Service Database Connection

The database connection string used by the Block Storage services is defined in the **/etc/cinder/cinder.conf** file. It must be updated to point to a valid database server before starting the service.

Set the value of the **sql\_connection** configuration key on each system hosting Block Storage services:

```
# openstack-config --set /etc/cinder/cinder.conf \
    DEFAULT sql_connection mysql://USER:PASS@IP/DB
```

Replace the following values:

- » Replace USER with the Block Storage service database user name, usually cinder.
- » Replace PASS with the password of the database user.
- » Replace *IP* with the IP address or host name of the server hosting the database service.
- > Replace *DB* with the name of the Block Storage service database, usually **cinder**.

# Important

The IP address or host name specified in the connection configuration key must match the IP address or host name to which the Block Storage service database user was granted access when creating the Block Storage service database. Moreover, if the database is hosted locally and you granted permissions to 'localhost' when creating the Block Storage service database, you must enter 'localhost'.

## 6.3.2. Create the Block Storage Service Identity Records

Create and configure Identity service records required by the Block Storage service. These entries provide authentication for the Block Storage services, and guide other OpenStack services attempting to locate and access the volume functionality provided by Block Storage.

This procedure assumes that you have already created an administrative user account and a **services** tenant. For more information, see:

- Section 3.5, "Create an Administrator Account"
- Section 3.8, "Create the Services Tenant"

Perform this procedure on the Identity service server, or on any machine onto which you have copied the **keystonerc\_admin** file and on which the **keystone** command-line utility is installed.

#### Procedure 6.2. Creating Identity Records for the Block Storage Service

- 1. Set up the shell to access Keystone as the administrative user:
  - # source ~/keystonerc\_admin
- 2. Create the **cinder** user:

```
[(keystone_admin)]# keystone user-create --name cinder --pass
PASSWORD
+----+
| Property | Value |
+----+
| email | | |
email | | |
enabled | True |
id | e1765f70da1b4432b54ced060139b46a |
iname | cinder |
username | cinder |
+----+
```

Replace *PASSWORD* with a secure password that will be used by the Block Storage service when authenticating with the Identity service.

3. Link the **cinder** user and the **admin** role together within the context of the **services** tenant:

```
[(keystone_admin)]# keystone user-role-add --user cinder --role admin
--tenant services
```

4. Create the **cinder** Block Storage service entry:

```
[(keystone_admin)]# keystone service-create --name cinder \
    --type volume \setminus
    --description "Cinder Volume Service"
+----+
  Property |
                Value
| description | Cinder Volume Service
 enabled |
                 True
   id | dfde7878671e484c9e581a3eb9b63e66 |
   name
               cinder
       type |
                volume
```

5. Create the **cinder** endpoint entry:

```
[(keystone_admin)]# keystone endpoint-create \
    --service cinder \
    --publicurl 'http://IP:8776/v1/%(tenant_id)s' \
    --adminurl 'http://IP:8776/v1/%(tenant_id)s' \
    --internalurl 'http://IP:8776/v1/%(tenant_id)s' \
    --region 'RegionOne'
```

Replace *IP* with the IP address or host name of the server hosting the Block Storage API service (**openstack-cinder-api**). To install and run multiple instances of the API service, repeat this step for the IP address or host name of each instance.

# 6.3.3. Configure Block Storage Service Authentication

Configure the Block Storage service to use the Identity service for authentication. All steps in this procedure must be performed on each server hosting Block Storage services, while logged in as the **root** user.

#### Procedure 6.3. Configuring the Block Storage Service to Authenticate Through the Identity Service

1. Set the authentication strategy to **keystone**:

# # openstack-config --set /etc/cinder/cinder.conf \ DEFAULT auth\_strategy keystone

2. Set the Identity service host that the Block Storage services must use:

```
# openstack-config --set /etc/cinder/cinder.conf \
    keystone_authtoken auth_host IP
```

Replace IP with the IP address or host name of the server hosting the Identity service.

3. Set the Block Storage services to authenticate as the correct tenant:

# openstack-config --set /etc/cinder/cinder.conf \
 keystone\_authtoken admin\_tenant\_name services

Replace *services* with the name of the tenant created for the use of OpenStack Networking. Examples in this guide use **services**.

4. Set the Block Storage services to authenticate using the **cinder** administrative user account:

```
# openstack-config --set /etc/cinder/cinder.conf \
    keystone_authtoken admin_user cinder
```

- 5. Set the Block Storage services to use the correct **cinder** administrative user account password:
  - # openstack-config --set /etc/cinder/cinder.conf \
     keystone\_authtoken admin\_password PASSWORD

Replace PASSWORD with the password set when the **cinder** user was created.

# 6.3.4. Configure the Firewall to Allow Block Storage Service Traffic

Each component in the OpenStack environment uses the Identity service for authentication and must be able to access the service. The firewall on the system hosting the Block Storage service must be altered to allow network traffic on the required ports. All steps in this procedure must be run on each server hosting Block Storage services, while logged in as the **root** user.

#### Procedure 6.4. Configuring the Firewall to Allow Block Storage Service Traffic

1. Open the **/etc/sysconfig/iptables** file in a text editor.

2. Add an INPUT rule allowing TCP traffic on ports **3260** and **8776** to the file. The new rule must appear before any INPUT rules that REJECT traffic:

-A INPUT -p tcp -m multiport --dports 3260,8776 -j ACCEPT

- 3. Save the changes to the /etc/sysconfig/iptables file.
- 4. Restart the **iptables** service to ensure that the change takes effect:

```
# systemctl restart iptables.service
```

## 6.3.5. Configure the Block Storage Service to Use SSL

Use the following options in the **cinder.conf** file to configure SSL.

#### Table 6.1. SSL options for Block Storage

| Configuration<br>Option  | Description                                                        |  |
|--------------------------|--------------------------------------------------------------------|--|
| backlog                  | The number of backlog requests with which to configure the socket. |  |
| tcp_keepidle             | Sets the value of TCP_KEEPIDLE in seconds for each server socket.  |  |
| ssl_ca_file              | The CA certificate file to use to verify connecting clients.       |  |
| <pre>ssl_cert_file</pre> | The certificate file to use when starting the server securely.     |  |
| ssl_key_file             | The private key file to use when starting the server securely.     |  |

# 6.3.6. Configure RabbitMQ Message Broker Settings for the Block Storage Service

RabbitMQ is the default (and recommended) message broker. The RabbitMQ messaging service is provided by the *rabbitmq-server* package. All steps in the following procedure must be performed on the server hosting the Block Storage service, while logged in as the **root** user.

#### Procedure 6.5. Configuring the Block Storage Service to use the RabbitMQ Message Broker

1. Set RabbitMQ as the RPC back end:

# openstack-config --set /etc/cinder/cinder.conf \
 DEFAULT rpc\_backend cinder.openstack.common.rpc.impl\_kombu

2. Set the name of the RabbitMQ host:

# openstack-config --set /etc/cinder/cinder.conf \
 DEFAULT rabbit\_host RABBITMQ\_HOST

Replace *RABBITMQ\_HOST* with the IP address or host name of the message broker.

3. Set the message broker port to 5672:

# openstack-config --set /etc/cinder/cinder.conf \
 DEFAULT rabbit\_port 5672

4. Set the RabbitMQ username and password created for the Block Storage service when RabbitMQ was configured:

- # openstack-config --set /etc/cinder/cinder.conf \
   DEFAULT rabbit\_userid cinder
- # openstack-config --set /etc/cinder/cinder.conf \
   DEFAULT rabbit\_password CINDER\_PASS

Replace **cinder** and *CINDER\_PASS* with the RabbitMQ user name and password created for the Block Storage service.

- 5. When RabbitMQ was launched, the **cinder** user was granted read and write permissions to all resources: specifically, through the virtual host /. Configure the Block Storage service to connect to this virtual host:
  - # openstack-config --set /etc/cinder.conf \
     DEFAULT rabbit\_virtual\_host /

# 6.3.7. Enable SSL Communication Between the Block Storage Service and the Message Broker

If you enabled SSL on the message broker, you must configure the Block Storage service accordingly. This procedure requires the exported client certificates and key file. See <u>Section 2.3.5</u>, "Export an SSL Certificate for Clients" for instructions on how to export these files.

1. Enable SSL communication with the message broker:

```
# openstack-config --set /etc/cinder/cinder.conf \
DEFAULT rabbit_use_ssl True
# openstack-config --set /etc/cinder/cinder.conf \
DEFAULT kombu_ssl_certfile /path/to/client.crt
# openstack-config --set /etc/cinder/cinder.conf \
DEFAULT kombu_ssl_keyfile /path/to/clientkeyfile.key
```

Replace the following values:

- » Replace /path/to/client.crt with the absolute path to the exported client certificate.
- » Replace /path/to/clientkeyfile.key with the absolute path to the exported client key file.
- 2. If your certificates were signed by a third-party Certificate Authority (CA), you must also run the following command:

# openstack-config --set /etc/cinder/cinder.conf \
DEFAULT kombu\_ssl\_ca\_certs /path/to/ca.crt

Replace */path/to/ca.crt* with the absolute path to the CA file provided by the third-party CA (see Section 2.3.4, "Enable SSL on the RabbitMQ Message Broker" for more information).

### 6.3.8. Populate the Block Storage Database

Populate the Block Storage database after you have successfully configured the Block Storage service database connection string.

Important

This procedure must be followed only once to initialize and populate the database. You do not need to perform these steps again when adding additional systems hosting Block Storage services.

#### Procedure 6.6. Populating the Block Storage Service Database

- 1. Log in to the system hosting one of the Block Storage services.
- 2. Switch to the **cinder** user:

# su cinder -s /bin/sh

3. Initialize and populate the database identified in /etc/cinder/cinder.conf:

\$ cinder-manage db sync

## 6.3.9. Increase the Throughput of the Block Storage API Service

By default, the Block Storage API service (**openstack-cinder-api**) runs in one process. This limits the number of API requests that the Block Storage service can process at any given time. In a production environment, you should increase the Block Storage API throughput by allowing **openstack-cinder-api** to run in as many processes as the machine capacity allows.

The Block Storage API service option, *osapi\_volume\_workers*, allows you to specify the number of API service workers (or OS processes) to launch for **openstack-cinder-api**.

To set this option, run the following command on the **openstack-cinder-api** host:

```
# openstack-config --set /etc/cinder/cinder.conf \
    DEFAULT osapi_volume_workers CORES
```

Replace CORES with the number of CPU cores/threads on a machine.

# 6.4. Configure the Volume Service

## 6.4.1. Block Storage Driver Support

The volume service (**openstack-cinder-volume**) requires access to suitable block storage. Red Hat Enterprise Linux OpenStack Platform provides volume drivers for the following supported block storage types:

- LVM/iSCSI
- ➣ ThinLVM
- » NFS
- NetAPP NFS
- » Red Hat Storage (Gluster)

» Dell EqualLogic

For more detailed information on configuring volume drivers for the Block Storage service, see the *Volume Drivers* section of the *Red Hat Enterprise Linux OpenStack Platform Configuration Reference Guide*. For instructions on how to set up an NFS or GlusterFS back end, see the *Manage Volumes* section of the *Red Hat Enterprise Linux OpenStack Platform Managing Images and Instances Guide*.

Both documents are available from the following link:

https://access.redhat.com/site/documentation/en-US/Red\_Hat\_Enterprise\_Linux\_OpenStack\_Platform

For instructions on how to set up an LVM back end, refer to <u>Section 6.4.2, "Configure OpenStack Block</u> Storage to Use an LVM Storage Back End".

# 6.4.2. Configure OpenStack Block Storage to Use an LVM Storage Back End

The **openstack-cinder-volume** service can make use of a volume group attached directly to the server on which the service runs. This volume group must be created exclusively for use by the Block Storage service, and the configuration updated to point to the name of the volume group.

All steps in the following procedure must be performed on the server hosting the **openstack-cinder-volume** service, while logged in as the **root** user.

#### Procedure 6.7. Configuring openstack-cinder-volume to Use LVM Storage as a Back End

1. Create a physical volume:

```
# pvcreate DEVICE
Physical volume "DEVICE" successfully created
```

Replace *DEVICE* with the path to a valid, unused, device. For example:

```
# pvcreate /dev/sdX
```

2. Create a volume group:

```
# vgcreate cinder-volumes DEVICE
Volume group "cinder-volumes" successfully created
```

Replace *DEVICE* with the path to the device used when creating the physical volume. Optionally replace *cinder-volumes* with an alternative name for the new volume group.

3. Set the **volume\_group** configuration key to the name of the volume group created in the previous step:

```
# openstack-config --set /etc/cinder/cinder.conf \
DEFAULT volume_group cinder-volumes
```

4. Ensure that the correct volume driver for accessing LVM storage is in use by setting the **volume\_driver** configuration key to **cinder.volume.drivers.lvm.LVMISCSIDriver**:

```
# openstack-config --set /etc/cinder/cinder.conf \
DEFAULT volume_driver cinder.volume.drivers.lvm.LVMISCSIDriver
```

# 6.4.3. Configure the SCSI Target Daemon

The **openstack-cinder-volume** service uses a SCSI target daemon for mounting storage. You must install a SCSI target daemon on each server hosting an instance of the **openstack-cinder-volume** service, while logged in as the **root** user.

#### Procedure 6.8. Configure a SCSI Target Daemon

1. Install the targetcli package:

# yum install targetcli

2. Launch the target daemon and configure it to start at boot time:

```
# systemctl start target.service
# systemctl enable target.service
```

3. Configure the volume service to use the **lioadm** iSCSI target user-land tool:

```
# openstack-config --set /etc/cinder/cinder.conf \
DEFAULT iscsi_helper lioadm
```

4. Set the IP address on which the iSCSI daemon must listen (ISCSIIP):

```
# openstack-config --set /etc/cinder/cinder.conf \
    DEFAULT iscsi_ip_address ISCSIIP
```

Replace *ISCSI\_IP* with the IP address or host name of the server hosting the **openstack-cinder-volume** service.

# 6.5. Launch the Block Storage Services

To enable the Block Storage functionality at least one instance of each of the three services must be started:

- The API service (openstack-cinder-api).
- The scheduler service (openstack-cinder-scheduler).
- > The volume service (**openstack-cinder-volume**).

The services do not need to be located on the same system, but must be configured to communicate using the same message broker and database instance. When the services are running, the API accepts incoming volume requests, the scheduler assigns them as appropriate, and the volume service actions them.

#### **Procedure 6.9. Launching Block Storage Services**

1. Log in as the **root** user on each server where you intend to run the API, start the API service, and configure it to start at boot time:

# systemctl start openstack-cinder-api.service

# systemctl enable openstack-cinder-api.service

2. Log in as the **root** user on each server where you intend to run the scheduler, start the scheduler service, and configure it to start at boot time:

```
# systemctl start openstack-cinder-scheduler.service
# systemctl enable openstack-cinder-scheduler.service
```

3. Log in as the **root** user on each server to which Block Storage has been attached, start the volume service, and configure it to start at boot time:

```
# systemctl start openstack-cinder-volume.service
```

```
# systemctl enable openstack-cinder-volume.service
```

# 6.6. Validate the Block Storage Service Installation

## 6.6.1. Validate the Block Storage Service Installation Locally

Create and remove a volume locally to validate that the block storage installation is complete and ready for use. Perform this test on the server hosting the Block Storage API service, while logged in as the **root** user or a user with access to the **keystonerc\_admin** file. Copy the **keystonerc\_admin** file to the system before proceeding.

#### Procedure 6.10. Validating the Block Storage Service Installation Locally

1. Populate the environment variables used for identifying and authenticating the administrative user:

```
# source ~/keystonerc_admin
```

2. Verify that no errors are returned in the output of this command:

# cinder list

3. Create a volume:

#### # cinder create SIZE

Replace SIZE with the size of the volume to create in Gigabytes (GB).

4. Remove the volume:

```
# cinder delete ID
```

Replace ID with the identifier returned when the volume was created.

# 6.6.2. Validate the Block Storage Service Installation Remotely

Create and remove a volume using a remote machine to validate that the block storage installation is complete and ready for use. Perform this test on a server other than the server hosting the Block Storage API service, while logged in as the **root** user or a user with access to the **keystonerc\_admin** file. Copy the **keystonerc\_admin** file to the system before proceeding.

#### Procedure 6.11. Validating the Block Storage Service Installation Remotely

1. Install the *python-cinderclient* package:

# yum install -y python-cinderclient

2. Populate the environment variables used for identifying and authenticating the administrative user:

# source ~/keystonerc\_admin

3. Verify that no errors are returned in the output of this command:

```
# cinder list
```

4. Create a volume:

```
# cinder create SIZE
```

Replace SIZE with the size of the volume to create in gigabytes (GB).

5. Remove the volume:

```
# cinder delete ID
```

Replace ID with the identifier returned when the volume was created.
# **Chapter 7. Install OpenStack Networking**

# 7.1. Install the OpenStack Networking Packages

OpenStack Networking requires the following packages:

#### openstack-neutron

Provides OpenStack Networking and associated configuration files.

#### openstack-neutron-PLUGIN

Provides an OpenStack Networking plug-in. Replace *PLUGIN* with one of the recommended plug-ins (ml2, openvswitch, or linuxbridge).

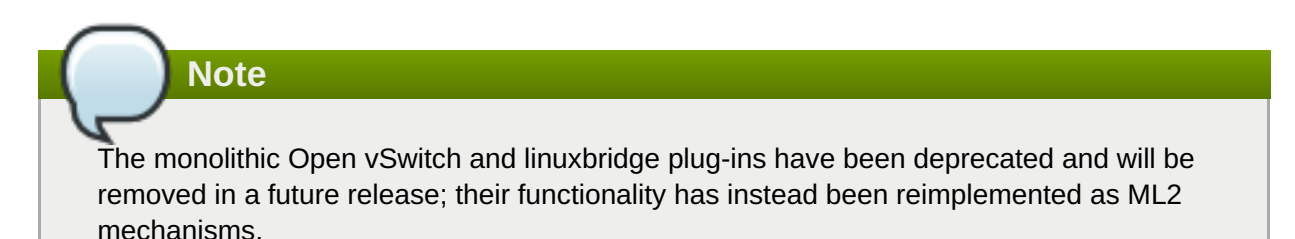

#### openstack-utils

Provides supporting utilities to assist with a number of tasks, including the editing of configuration files.

#### openstack-selinux

Provides OpenStack-specific SELinux policy modules.

The packages must be installed on all systems that will handle network traffic. This includes the OpenStack Networking node, all network nodes, and all Compute nodes.

Install the packages:

```
# yum install -y openstack-neutron \
    openstack-neutron-PLUGIN \
    openstack-utils \
    openstack-selinux
```

Replace *PLUGIN* with **ml2**,**openvswitch**, or **linuxbridge** to determine which plug-in is installed.

# 7.2. Configure OpenStack Networking

# 7.2.1. Set the OpenStack Networking Plug-in

Enable the desired OpenStack Networking plug-in. Below are the procedures for enabling the ML2, Open vSwitch (OVS), and Linux Bridge plug-ins.

Note

The monolithic Open vSwitch and Linux Bridge plug-ins have been deprecated and will be removed in a future release; their functionality has instead been reimplemented as ML2 mechanisms.

OpenStack Networking plug-ins can be referenced in **neutron.conf** by their nominated short names, instead of their lengthy class names. For example:

core\_plugin = neutron.plugins.ml2.plugin:Ml2Plugin

will become:

core\_plugin = ml2

Take care not to introduce errant whitespace characters, as these could result in parse errors.

#### Table 7.1. core\_plugin

| Short name  | Class name                                                                       |
|-------------|----------------------------------------------------------------------------------|
| bigswitch   | neutron.plugins.bigswitch.plugin:NeutronRestProxyV2                              |
| brocade     | neutron.plugins.brocade.NeutronPlugin:BrocadePluginV2                            |
| cisco       | neutron.plugins.cisco.network_plugin:PluginV2                                    |
| embrane     | neutron.plugins.embrane.plugins.embrane_ovs_plugin:EmbraneOvsPlugin              |
| hyperv      | neutron.plugins.hyperv.hyperv_neutron_plugin:HyperVNeutronPlugin                 |
| linuxbridge | neutron.plugins.linuxbridge.lb_neutron_plugin:LinuxBridgePluginV2                |
| midonet     | neutron.plugins.midonet.plugin:MidonetPluginV2                                   |
| ml2         | neutron.plugins.ml2.plugin:Ml2Plugin                                             |
| mlnx        | neutron.plugins.mlnx.mlnx_plugin:MellanoxEswitchPlugin                           |
| nec         | neutron.plugins.nec.nec_plugin:NECPluginV2                                       |
| openvswitch | neutron.plugins.openvswitch.ovs_neutron_plugin:OVSNeutronPluginV2                |
| plumgrid    | neutron.plugins.plumgrid.plumgrid_plugin.plumgrid_plugin:NeutronPluginPLUMgridV2 |
| ryu         | neutron.plugins.ryu.ryu_neutron_plugin:RyuNeutronPluginV2                        |
| vmware      | neutron.plugins.vmware.plugin:NsxPlugin                                          |

The **service\_plugins** option accepts a comma-delimited list of multiple service plugins.

#### Table 7.2. service\_plugins

| Short name | Class name                                                 |
|------------|------------------------------------------------------------|
| dummy      | neutron.tests.unit.dummy_plugin:DummyServicePlugin         |
| router     | neutron.services.l3_router.l3_router_plugin:L3RouterPlugin |
| firewall   | neutron.services.firewall.fwaas_plugin:FirewallPlugin      |
| Ibaas      | neutron.services.loadbalancer.plugin:LoadBalancerPlugin    |
| metering   | neutron.services.metering.metering_plugin:MeteringPlugin   |

#### 7.2.1.1. Enable the ML2 Plug-in

Enable the ML2 plug-in on the node running the **neutron-server** service.

#### Procedure 7.1. Enabling the ML2 Plug-in

1. Create a symbolic link to direct OpenStack Networking to the ml2\_conf.ini file:

# ln -s /etc/neutron/plugins/ml2/ml2\_conf.ini /etc/neutron/plugin.ini

2. Set the tenant network type. Supported values are **gre**, **local**, **vlan**, and **vxlan**. The default value is **local**, but this is not recommended for enterprise deployments:

# openstack-config --set /etc/neutron/plugin.ini \
ml2 tenant\_network\_type TYPE

Replace *TYPE* with the tenant network type.

3. If you chose **flat** or **vlan** networking, you must also map physical networks to VLAN ranges:

# openstack-config --set /etc/neutron/plugin.ini \
ml2 network\_vlan\_ranges NAME:START:END

Replace the following values:

- Replace *NAME* with the name of the physical network.
- Replace START with the VLAN identifier that starts the range.
- Replace END with the VLAN identifier that ends the range.

Multiple ranges can be specified using a comma-delimited list, for example:

physnet1:1000:2999,physnet2:3000:3999

4. Set the driver types. Supported values are **local**, **flat**, **vlan**, **gre**, and **vxlan**:

# openstack-config --set /etc/neutron/plugin.ini \
ml2 type\_drivers TYPE

Replace TYPE with the driver type. Specify multiple drivers using a comma-delimited list.

- 5. Set the mechanism drivers. Available values are **openvswitch**, **linuxbridge**, and **l2population**:
  - # openstack-config --set /etc/neutron/plugin.ini \
     ml2 mechanism\_drivers TYPE

Replace *TYPE* with the mechanism driver type. Specify multiple mechanism drivers using a commadelimited list.

6. Enable L2 population:

```
# openstack-config --set /etc/neutron/plugin.ini \
    agent l2_population True
```

- 7. Set the firewall driver in the /etc/neutron/plugins/openvswitch/ovs\_neutron\_plugin.ini file or the /etc/neutron/plugins/linxbridge/linuxbridge\_conf.ini file, depending on which plugin agent you are using:
  - a. Open vSwitch Firewall Driver

```
# openstack-config --set
/etc/neutron/plugins/openvswitch/ovs_neutron_plugin.ini
    securitygroup firewall_driver
neutron.agent.linux.iptables_firewall.OVSHybridIptablesFirewallD
river
```

b. Linux Bridge Firewall Driver

```
# openstack-config --set
/etc/neutron/plugins/linuxbridge/linuxbridge_conf.ini
    securitygroup firewall_driver
neutron.agent.linux.iptables_firewall.IptablesFirewallDriver
```

8. Enable the ML2 plug-in and the L3 router:

```
# openstack-config --set /etc/neutron/neutron.conf \
    DEFAULT core_plugin ml2
# openstack-config --set /etc/neutron/neutron.conf \
```

DEFAULT service\_plugins router

## 7.2.1.2. Enable the Open vSwitch Plug-in

Note

Enable the Open vSwitch plug-in on the server hosting the **neutron-server** service.

The monolithic Open vSwitch plug-in has been deprecated and will be removed in a future release; its functionality has instead been reimplemented as a ML2 mechanism.

#### Procedure 7.2. Enabling the Open vSwitch Plug-in

1. Create a symbolic link to direct OpenStack Networking to the **ovs\_neutron\_plugin.ini** file:

# ln -s /etc/neutron/plugins/openvswitch/ovs\_neutron\_plugin.ini \
 /etc/neutron/plugin.ini

2. Set the tenant network type. Supported values are **gre**, **local**, **vlan**, and **vxlan**. The default value is **local**, but this is not recommended for enterprise deployments:

# openstack-config --set /etc/neutron/plugin.ini \
 OVS tenant\_network\_type TYPE

Replace *TYPE* with the tenant network type.

3. If you chose **flat** or **vlan** networking, you must also map physical networks to VLAN ranges:

```
# openstack-config --set /etc/neutron/plugin.ini \
    OVS network_vlan_ranges NAME:START:END
```

Replace the following values:

- Replace *NAME* with the name of the physical network.
- Replace START with the VLAN identifier that starts the range.
- Replace END with the VLAN identifier that ends the range.

Multiple ranges can be specified using a comma-delimited list, for example:

```
physnet1:1000:2999,physnet2:3000:3999
```

4. Set the firewall driver:

```
# openstack-config --set /etc/neutron/plugin.ini \
    securitygroup firewall_driver
neutron.agent.linux.iptables_firewall.OVSHybridIptablesFirewallDriver
```

5. Enable the Open vSwitch plug-in:

```
# openstack-config --set /etc/neutron/neutron.conf \
    DEFAULT core_plugin openvswitch
```

#### 7.2.1.3. Enable the Linux Bridge Plug-in

Note

Enable the Linux Bridge plug-in on the server hosting the **neutron-server** service.

The monolithic Linux Bridge plug-in has been deprecated and will be removed in a future release; its functionality has instead been reimplemented as a ML2 mechanism.

#### Procedure 7.3. Enabling the Linux Bridge Plug-in

1. Create a symbolic link to direct OpenStack Networking to the **linuxbridge\_conf.ini** file:

- 2. Set the tenant network type. Supported values are **flat**, **vlan**, and **local**. The default is **local**, but this is not recommended for enterprise deployments:
  - # openstack-config --set /etc/neutron/plugin.ini \
    VLAN tenant\_network\_type TYPE

Replace TYPE with the chosen tenant network type.

3. If you chose **flat** or **vlan** networking, you must also map physical networks to VLAN ranges:

# # openstack-config --set /etc/neutron/plugin.ini \ LINUX\_BRIDGE network\_vlan\_ranges NAME:START:END

- Replace *NAME* with the name of the physical network.
- Replace START with the VLAN identifier that starts the range.
- Replace END with the VLAN identifier that ends the range.

Multiple ranges can be specified using a comma-delimited list, for example:

```
physnet1:1000:2999,physnet2:3000:3999
```

4. Set the firewall driver:

```
# openstack-config --set /etc/neutron/plugin.ini \
    securitygroup firewall_driver
neutron.agent.linux.iptables_firewall.IptablesFirewallDriver
```

5. Enable the Linux Bridge plug-in:

# openstack-config --set /etc/neutron/neutron.conf \
 DEFAULT core\_plugin linuxbridge

### 7.2.2. Create the OpenStack Networking Database

Create the database and database user used by OpenStack Networking. All steps in this procedure must be performed on the database server, while logged in as the **root** user, and prior to starting the **neutron**-**server** service.

#### Procedure 7.4. Creating the OpenStack Networking Database

1. Connect to the database service:

# mysql -u root -p

- 2. Create the database with one of the following names:
  - If you are using the ML2 plug-in, the recommended database name is neutron\_ml2
  - If you are using the Open vSwitch plug-in, the recommended database name is **ovs\_neutron**.
  - If you are using the Linux Bridge plug-in, the recommended database name is neutron\_linux\_bridge.

This example creates the ML2 **neutron\_ml2** database:

mysql> CREATE DATABASE neutron\_ml2 character set utf8;

3. Create a **neutron** database user and grant the user access to the**neutron\_ml2** database:

```
mysql> GRANT ALL ON neutron_ml2.* TO 'neutron'@'%' IDENTIFIED BY
'PASSWORD';
mysql> GRANT ALL ON neutron_ml2.* TO 'neutron'@'localhost' IDENTIFIED
BY 'PASSWORD';
```

Replace *PASSWORD* with a secure password that will be used to authenticate with the database server as this user.

4. Flush the database privileges to ensure that they take effect immediately:

mysql> FLUSH PRIVILEGES;

5. Exit the **mysql** client:

mysql> quit

## 7.2.3. Configure the OpenStack Networking Database Connection

The database connection string used by OpenStack Networking is defined in the **/etc/neutron/plugin.ini** file. It must be updated to point to a valid database server before starting the service. All steps in this procedure must be performed on the server hosting OpenStack Networking, while logged in as the **root** user.

#### Procedure 7.5. Configuring the OpenStack Networking SQL Database Connection

1. Set the value of the **connection** configuration key.

```
# openstack-config --set /etc/neutron/plugin.ini \
DATABASE sql_connection mysql://USER:PASS@IP/DB
```

Replace the following values:

- > Replace USER with the OpenStack Networking database user name, usually **neutron**.
- Replace PASS with the password of the database user.
- Replace *IP* with the IP address or host name of the database server.
- Replace *DB* with the name of the OpenStack Networking database.

# Important

The IP address or host name specified in the connection configuration key must match the IP address or host name to which the OpenStack Networking database user was granted access when creating the OpenStack Networking database. Moreover, if the database is hosted locally and you granted permissions to 'localhost' when creating the database, you must enter 'localhost'.

2. Upgrade the OpenStack Networking database schema:

```
# neutron-db-manage --config-file /usr/share/neutron/neutron-
dist.conf \
    --config-file /etc/neutron/neutron.conf --config-file
/etc/neutron/plugin.ini upgrade head
```

# 7.2.4. Create the OpenStack Networking Identity Records

Create and configure Identity service records required by OpenStack Networking. These entries assist other OpenStack services attempting to locate and access the functionality provided by OpenStack Networking.

This procedure assumes that you have already created an administrative user account and a **services** tenant. For more information, see:

- Section 3.5, "Create an Administrator Account"
- Section 3.8, "Create the Services Tenant"

Perform this procedure on the Identity service server, or on any machine onto which you have copied the **keystonerc\_admin** file and on which the **keystone** command-line utility is installed.

#### Procedure 7.6. Creating Identity Records for OpenStack Networking

1. Set up the shell to access Keystone as the administrative user:

```
# source ~/keystonerc_admin
```

2. Create the **neutron** user:

```
[(keystone_admin)]# keystone user-create --name neutron --pass
PASSWORD
+----+
| Property | Value |
+----+
| email | | |
enabled | True |
id | 1df18bcd14404fa9ad954f9d5eb163bc |
name | neutron |
username | neutron |
+----+
```

Replace *PASSWORD* with a secure password that will be used by OpenStack Networking when authenticating with the Identity service.

3. Link the **neutron** user and the **admin** role together within the context of the **services** tenant:

```
[(keystone_admin)]# keystone user-role-add --user neutron --role
admin --tenant services
```

4. Create the **neutron** OpenStack Networking service entry:

```
[(keystone_admin)]# keystone service-create --name neutron \
    --type network \
    --description "OpenStack Networking"
+-----+
```

| Property                             | Value                                                            |           |
|--------------------------------------|------------------------------------------------------------------|-----------|
| description  <br>  enabled  <br>  id | OpenStack Networking<br>True<br>134e815915f442f89c39d2769e278f9b | <br> <br> |
| name  <br>  type                     | neutron<br>network                                               | <br>      |
| ++                                   | • • • • • • • • • • • • • • • • • • • •                          | +         |

5. Create the **neutron** endpoint entry:

```
[(keystone_admin)]# keystone endpoint-create
  --service neutron \
  --publicurl 'http://IP:9696' \
  --adminurl 'http://IP:9696' \
  --internalurl 'http://IP:9696' \
  --region 'RegionOne'
```

Replace *IP* with the IP address or host name of the server that will act as the OpenStack Networking node.

# 7.2.5. Configure OpenStack Networking Authentication

Configure OpenStack Networking to use the Identity service for authentication. All steps in this procedure must be performed on the server hosting OpenStack Networking, while logged in as the **root** user.

# Procedure 7.7. Configuring the OpenStack Networking Service to Authenticate through the Identity Service

1. Set the authentication strategy to **keystone**:

# openstack-config --set /etc/neutron/neutron.conf \
 DEFAULT auth\_strategy keystone

2. Set the Identity service host that OpenStack Networking must use:

# openstack-config --set /etc/neutron/neutron.conf \
 keystone\_authtoken auth\_host IP

Replace IP with the IP address or host name of the server hosting the Identity service.

3. Set OpenStack Networking to authenticate as the correct tenant:

# openstack-config --set /etc/neutron/neutron.conf \
 keystone\_authtoken admin\_tenant\_name services

Replace *services* with the name of the tenant created for the use of OpenStack Networking. Examples in this guide use **services**.

4. Set OpenStack Networking to authenticate using the **neutron** administrative user account:

```
# openstack-config --set /etc/neutron/neutron.conf \
    keystone_authtoken admin_user neutron
```

5. Set OpenStack Networking to use the correct **neutron** administrative user account password:

# # openstack-config --set /etc/neutron/neutron.conf \ keystone\_authtoken admin\_password PASSWORD

Replace *PASSWORD* with the password set when the **neutron** user was created.

# 7.2.6. Configure the Firewall to Allow OpenStack Networking Traffic

OpenStack Networking receives connections on TCP port **9696**. The firewall on the OpenStack Networking node must be configured to allow network traffic on this port. All steps in this procedure must be performed on the server hosting OpenStack Networking, while logged in as the **root** user.

#### Procedure 7.8. Configuring the Firewall to Allow OpenStack Networking Traffic

- 1. Open the /etc/sysconfig/iptables file in a text editor.
- 2. Add an INPUT rule allowing TCP traffic on port **9696**. The new rule must appear before any INPUT rules that REJECT traffic:

-A INPUT -p tcp -m multiport --dports 9696 -j ACCEPT

- 3. Save the changes to the **/etc/sysconfig/iptables** file.
- 4. Restart the **iptables** service to ensure that the change takes effect:

# systemctl restart iptables.service

# 7.2.7. Configure RabbitMQ Message Broker Settings for OpenStack Networking

RabbitMQ is the default (and recommended) message broker. The RabbitMQ messaging service is provided by the *rabbitmq-server* package. All steps in the following procedure must be performed on the system hosting OpenStack Networking, while logged in as the **root** user.

#### Procedure 7.9. Configuring the OpenStack Networking Service to use the RabbitMQ Message Broker

1. Set RabbitMQ as the RPC back end:

# openstack-config --set /etc/neutron/neutron.conf \
 DEFAULT rpc\_backend neutron.openstack.common.rpc.impl\_kombu

2. Set OpenStack Networking to connect to the RabbitMQ host:

# openstack-config --set /etc/neutron/neutron.conf \
 DEFAULT rabbit\_host RABBITMQ\_HOST

Replace *RABBITMQ\_HOST* with the IP address or host name of the message broker.

3. Set the message broker port to 5672:

# openstack-config --set /etc/neutron/neutron.conf \
 DEFAULT rabbit\_port 5672

4. Set the RabbitMQ user name and password created for OpenStack Networking when RabbitMQ was configured:

```
# openstack-config --set /etc/neutron/neutron.conf \
    DEFAULT rabbit_userid neutron
```

# openstack-config --set /etc/neutron/neutron.conf \
 DEFAULT rabbit\_password NEUTRON\_PASS

Replace **neutron** and *NEUTRON\_PASS* with the RabbitMQ user name and password created for OpenStack Networking.

5. When RabbitMQ was launched, the **neutron** user was granted read and write permissions to all resources: specifically, through the virtual host /. Configure the Networking service to connect to this virtual host:

```
# openstack-config --set /etc/neutron/neutron.conf \
    DEFAULT rabbit_virtual_host /
```

# 7.2.8. Enable SSL Communication Between OpenStack Networking and the Message Broker

If you enabled SSL on the message broker, you must configure OpenStack Networking accordingly. This procedure requires the exported client certificates and key file. See <u>Section 2.3.5</u>, "Export an SSL Certificate for Clients" for instructions on how to export these files.

# Procedure 7.10. Enabling SSL Communication Between OpenStack Networking and the RabbitMQ Message Broker

1. Enable SSL communication with the message broker:

```
# openstack-config --set /etc/neutron/neutron.conf \
    DEFAULT rabbit_use_ssl True
# openstack-config --set /etc/neutron/neutron.conf \
    DEFAULT kombu_ssl_certfile /path/to/client.crt
# openstack-config --set /etc/neutron/neutron.conf \
    DEFAULT kombu_ssl_keyfile /path/to/clientkeyfile.key
```

Replace the following values:

- » Replace */path/to/client.crt* with the absolute path to the exported client certificate.
- Replace /path/to/clientkeyfile.key with the absolute path to the exported client key file.
- 2. If your certificates were signed by a third-party Certificate Authority (CA), you must also run the following command:

# openstack-config --set /etc/neutron/neutron.conf \
DEFAULT kombu\_ssl\_ca\_certs /path/to/ca.crt

Replace */path/to/ca.crt* with the absolute path to the CA file provided by the third-party CA (see Section 2.3.4, "Enable SSL on the RabbitMQ Message Broker" for more information).

## 7.2.9. Configure OpenStack Networking to Communicate with the Compute Service

Configure OpenStack Networking to communicate with the Compute service about network topology changes.

#### Procedure 7.11. Configuring OpenStack Networking to Communicate with the Compute Service

1. Set OpenStack Networking to connect to the Compute controller node:

# openstack-config --set /etc/neutron/neutron.conf \
 DEFAULT nova\_url http://CONTROLLER\_IP:8774/v2

Replace *CONTROLLER\_IP* with the IP address or host name of the Compute controller node.

2. Set the user name, password, and tenant for the **nova** user:

```
# openstack-config --set /etc/neutron/neutron.conf \
    DEFAULT nova_admin_username nova
# openstack-config --set /etc/neutron/neutron.conf \
    DEFAULT nova_admin_tenant_id TENANT_ID
# openstack-config --set /etc/neutron/neutron.conf \
    DEFAULT nova_admin_password PASSWORD
```

Replace *TENANT\_ID* with the unique identifier of the tenant created for the use of the Compute service. Replace *PASSWORD* with the password set when the **nova** user was created.

3. Set OpenStack Networking to connect to the Compute controller node in an administrative context:

```
# openstack-config --set /etc/neutron/neutron.conf \
    DEFAULT nova_admin_auth_url http://CONTROLLER_IP:35357/v2.0
```

Replace CONTROLLER\_IP with the IP address or host name of the Compute controller node.

4. Set OpenStack Networking to use the correct region for the Compute controller node:

```
# openstack-config --set /etc/neutron/neutron.conf \
    DEFAULT nova_region_name RegionOne
```

## 7.2.10. Launch OpenStack Networking

Launch the **neutron-server** service and configure it to start at boot time:

- # systemctl start neutron-server.service
- # systemctl enable neutron-server.service

#### Important

By default, OpenStack Networking does not enforce Classless Inter-Domain Routing (CIDR) checking of IP addresses. This is to maintain backwards compatibility with previous releases. If you require such checks set the value of the **force\_gateway\_on\_subnet** configuration key to **True** in the **/etc/neutron/neutron.conf** file.

# **7.3. Configure the DHCP Agent**

Configure the DHCP agent. All steps in this procedure must be performed on the server hosting OpenStack Networking, while logged in as the **root** user.

### Procedure 7.12. Configuring the DHCP Agent

- 1. Configure the DHCP agent to use the Identity service for authentication.
  - a. Set the authentication strategy to **keystone**:

# openstack-config --set /etc/neutron/dhcp\_agent.ini \
 DEFAULT auth\_strategy keystone

b. Set the Identity service host that the DHCP agent must use:

# openstack-config --set /etc/neutron/dhcp\_agent.ini \
 keystone\_authtoken auth\_host IP

Replace *IP* with the IP address or host name of the server hosting the Identity service.

c. Set the DHCP agent to authenticate as the correct tenant:

# openstack-config --set /etc/neutron/dhcp\_agent.ini \
 keystone\_authtoken admin\_tenant\_name services

Replace **services** with the name of the tenant created for the use of OpenStack Networking. Examples in this guide use **services**.

d. Set the DHCP agent to authenticate using the **neutron** administrative user account:

# openstack-config --set /etc/neutron/dhcp\_agent.ini \
 keystone\_authtoken admin\_user neutron

e. Set the DHCP agent to use the correct **neutron** administrative user account password:

# openstack-config --set /etc/neutron/dhcp\_agent.ini \
 keystone\_authtoken admin\_password PASSWORD

Replace PASSWORD with the password set when the **neutron** user was created.

- 2. Set the interface driver in the **/etc/neutron/dhcp\_agent.ini** file based on the OpenStack Networking plug-in being used. If you are using ML2, select either driver. Use the command that applies to the plug-in used in your environment:
  - A. Open vSwitch Interface Driver

```
# openstack-config --set /etc/neutron/dhcp_agent.ini \
    DEFAULT interface_driver
neutron.agent.linux.interface.OVSInterfaceDriver
```

B. Linux Bridge Interface Driver

```
# openstack-config --set /etc/neutron/dhcp_agent.ini \
DEFAULT interface_driver \
neutron.agent.linux.interface.BridgeInterfaceDriver
```

3. Start the **neutron-dhcp-agent** service and configure it to start at boot time:

```
# systemctl start neutron-dhcp-agent.service
```

# systemctl enable neutron-dhcp-agent.service

# 7.4. Create an External Network

OpenStack Networking provides two mechanisms for connecting the Layer 3 (L3) agent to an external network. The first, attaching it to an external bridge (**br - ex**) directly, is only supported when the Open vSwitch plug-in (or its functionality, implemented through ML2) is in use. The second method, which is supported by the ML2 plug-in, the Open vSwitch plug-in, and the Linux Bridge plug-in, is to use an external provider network.

All steps in this procedure must be performed on a server with the OpenStack Networking command-line interface (provided by the *python-neutronclient* package) installed. You must also have access to a **keystonerc\_admin** file containing the authentication details of the Identity service administrative user.

Take note of the unique identifiers generated by the steps listed in this procedure. These identifiers will be required when configuring the L3 agent.

#### Procedure 7.13. Creating and Configuring an External Network

1. Set up the shell to access Keystone as the administrative user:

```
# source ~/keystonerc_admin
```

2. Create a new provider network:

```
[(keystone_admin)]# neutron net-create EXTERNAL_NAME \
    --router:external \
    --provider:network_type TYPE \
    --provider:physical_network PHYSNET \
    --provider:segmentation_id VLAN_TAG
```

Replace the following values:

- > Replace *EXTERNAL\_NAME* with a name for the new external network provider.
- Replace TYPE with the type of provider network to use. Supported values are **flat** (for flat networks), **vlan** (for VLAN networks), and **local** (for local networks).
- Replace PHYSNET with a name for the physical network. This is not applicable if you intend to use a local network type. PHYSNET must match one of the values defined under bridge\_mappings in the /etc/neutron/plugin.ini file.
- Replace VLAN\_TAG with the VLAN tag that will be used to identify network traffic. The VLAN tag specified must have been defined by the network administrator. If the network\_type was set to a value other than vlan, this parameter is not required.

Take note of the unique external network identifier returned; this is required in subsequent steps.

3. Create a new subnet for the external provider network:

# [(keystone\_admin)]# neutron subnet-create --gateway GATEWAY \ --allocation-pool start=IP\_RANGE\_START, end=IP\_RANGE\_END \ --disable-dhcp EXTERNAL\_NAME EXTERNAL\_CIDR

Replace the following values:

- Replace GATEWAY with the IP address or hostname of the system that will act as the gateway for the new subnet. This address **must** be within the block of IP addresses specified by EXTERNAL\_CIDR, but outside of the block of IP addresses specified by the range started by IP\_RANGE\_START and ended by IP\_RANGE\_END.
- Replace IP\_RANGE\_START with the IP address that denotes the start of the range of IP addresses within the new subnet from which floating IP addresses will be allocated.
- Replace IP\_RANGE\_END with the IP address that denotes the end of the range of IP addresses within the new subnet from which floating IP addresses will be allocated.
- Replace EXTERNAL\_NAME with the name of the external network the subnet is to be associated with. This must match the name that was provided to the **net-create** action in the previous step.
- Replace EXTERNAL\_CIDR with the Classless Inter-Domain Routing (CIDR) representation of the block of IP addresses the subnet represents. An example is 192.168.100.0/24. The block of IP addresses specified by the range started by IP\_RANGE\_START and ended by IP\_RANGE\_END must fall within the block of IP addresses specified by EXTERNAL\_CIDR.

Take note of the unique subnet identifier returned; this is required in subsequent steps.

4. Create a new router:

[(keystone\_admin)]# neutron router-create NAME

Replace *NAME* with a name for the new router. Take note of the unique router identifier returned; this is required in subsequent steps, and when configuring the L3 agent.

5. Link the router to the external provider network:

[(keystone\_admin)]# neutron router-gateway-set ROUTER NETWORK

Replace *ROUTER* with the unique identifier of the router, and replace *NETWORK* with the unique identifier of the external provider network.

6. Link the router to each private network subnet:

[(keystone\_admin)]# neutron router-interface-add ROUTER SUBNET

Replace *ROUTER* with the unique identifier of the router, and replace *SUBNET* with the unique identifier of a private network subnet. Perform this step for each existing private network subnet to which to link the router.

# 7.5. Configure the Plug-in Agent

Configure the agent associated with the plug-in used in your environment. If you are using the ML2 plug-in or the Open vSwitch plug-in, configure the Open vSwitch agent. If you are using the Linux Bridge plug-in, configure the Linux Bridge agent.

# 7.5.1. Configure the Open vSwitch Plug-in Agent

You must install and enable the Open vSwitch plug-in before configuring it. See <u>Section 7.2.1.2</u>, "Enable the Open vSwitch Plug-in".

The Open vSwitch plug-in has a corresponding agent. When the Open vSwitch plug-in is in use, all nodes in the environment that handle data packets must have the agent installed and configured. This includes all Compute nodes and systems hosting the dedicated DHCP and L3 agents.

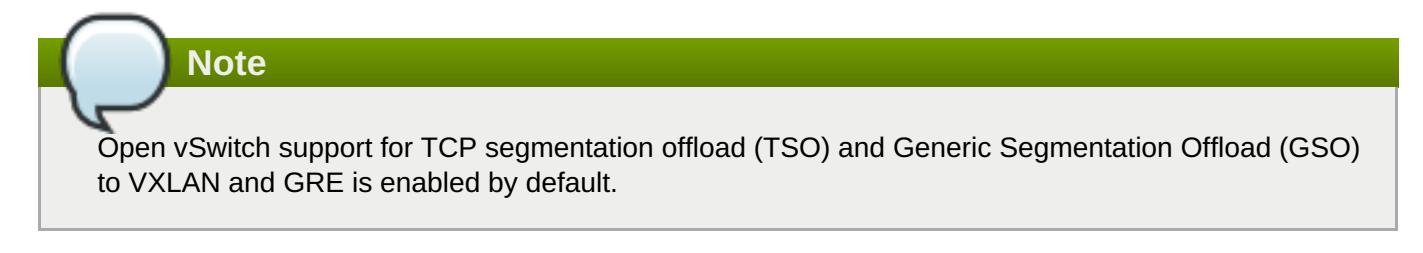

#### Procedure 7.14. Configuring the Open vSwitch Plug-in Agent

1. Start the **openvswitch** service:

# systemctl start openvswitch.service

2. Configure the **openvswitch** service to start at boot time:

```
# systemctl enable openvswitch.service
```

3. Each host running the Open vSwitch agent requires an Open vSwitch bridge called **br-int**. This bridge is used for private network traffic:

```
# ovs-vsctl add-br br-int
```

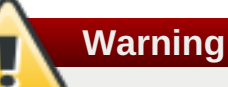

The **br-int** bridge is required for the agent to function correctly. Once created, do not remove or otherwise modify the **br-int** bridge.

4. Ensure that the **br-int** device persists on reboot by creating a **/etc/sysconfig/networkscripts/ifcfg-br-int** file, and adding the following lines:

```
DEVICE=br-int
DEVICETYPE=ovs
TYPE=OVSBridge
ONBOOT=yes
BOOTPROTO=none
```

5. Set the value of the **bridge\_mappings** configuration key to a comma-separated list of physical networks and the network bridges associated with them:

# # openstack-config --set /etc/neutron/plugin.ini \ OVS bridge\_mappings PHYSNET:BRIDGE

Replace *PHYSNET* with the name of a physical network, and replace *BRIDGE* with the name of the network bridge.

6. Start the **neutron-openvswitch-agent** service:

# systemctl start neutron-openvswitch-agent.service

7. Configure the **neutron-openvswitch-agent** service to start at boot time:

# systemctl enable neutron-openvswitch-agent.service

8. Configure the **neutron-ovs-cleanup** service to start at boot time. This service ensures that the OpenStack Networking agents maintain full control over the creation and management of tap devices:

# systemctl enable neutron-ovs-cleanup.service

# 7.5.2. Configure the Linux Bridge Plug-in Agent

You must install and enable the Linux Bridge plug-in before configuring it. See <u>Section 7.2.1.3</u>, "Enable the Linux Bridge Plug-in".

The Linux Bridge plug-in has a corresponding agent. When the Linux Bridge plug-in is in use, all nodes in the environment that handle data packets must have the agent installed and configured. This includes all Compute nodes and systems hosting the dedicated DHCP and L3 agents.

#### Procedure 7.15. Configuring the Linux Bridge Plug-in Agent

1. Set the value of the **physical\_interface\_mappings** configuration key to a comma-separated list of physical networks and the VLAN ranges associated with them that are available for allocation to tenant networks:

# openstack-config --set /etc/neutron/plugin.ini \
 LINUX\_BRIDGE physical\_interface\_mappings
PHYSNET:VLAN\_START:VLAN\_END

Replace the following values:

- Replace *PHYSNET* with the name of a physical network.
- Replace *VLAN\_START* with an identifier indicating the start of the VLAN range.
- Replace *VLAN\_END* with an identifier indicating the end of the VLAN range.
- 2. Start the **neutron-linuxbridge-agent** service:
  - # systemctl start neutron-linuxbridge-agent.service
- 3. Configure the **neutron-linuxbridge-agent** service to start at boot time:
  - # systemctl enable neutron-linuxbridge-agent.service

# 7.6. Configure the L3 Agent

Configure the Layer 3 agent. All steps in this procedure must be performed on the server hosting OpenStack Networking, while logged in as the **root** user.

#### Procedure 7.16. Configuring the L3 Agent

- 1. Configure the L3 agent to use the Identity service for authentication.
  - a. Set the authentication strategy to **keystone**:

# openstack-config --set /etc/neutron/metadata\_agent.ini \
DEFAULT auth\_strategy keystone

b. Set the Identity service host that the L3 agent must use:

# openstack-config --set /etc/neutron/metadata\_agent.ini \
 keystone\_authtoken auth\_host IP

Replace IP with the IP address or host name of the server hosting the Identity service.

c. Set the L3 agent to authenticate as the correct tenant:

# openstack-config --set /etc/neutron/metadata\_agent.ini \
 keystone\_authtoken admin\_tenant\_name services

Replace *services* with the name of the tenant created for the use of OpenStack Networking. Examples in this guide use **services**.

d. Set the L3 agent to authenticate using the **neutron** administrative user account:

# openstack-config --set /etc/neutron/metadata\_agent.ini \
 keystone\_authtoken admin\_user neutron

e. Set the L3 agent to use the correct **neutron** administrative user account password:

# openstack-config --set /etc/neutron/metadata\_agent.ini \
 keystone\_authtoken admin\_password PASSWORD

Replace PASSWORD with the password set when the **neutron** user was created.

f. If the **neutron-metadata-agent** service and the **nova-metadata-api** service are not installed on the same server, set the address of the **nova-metadata-api** service:

# openstack-config --set /etc/neutron/metadata\_agent.ini \
 DEFAULT nova\_metadata\_ip IP

Replace *IP* with the IP address of the server hosting the **nova-metadata-api** service.

- 2. Set the interface driver in the **/etc/neutron/l3\_agent.ini** file based on the OpenStack Networking plug-in being used. Use the command the applies to the plug-in used in your environment:
  - A. Open vSwitch Interface Driver

```
# openstack-config --set /etc/neutron/l3_agent.ini \
    DEFAULT interface_driver
neutron.agent.linux.interface.OVSInterfaceDriver
```

B. Linux Bridge Interface Driver

```
# openstack-config --set /etc/neutron/l3_agent.ini \
    DEFAULT interface_driver
neutron.agent.linux.interface.BridgeInterfaceDriver
```

3. The L3 agent connects to external networks using either an external bridge or an external provider network. When using the Open vSwitch plug-in, either approach is supported. When using the Linux Bridge plug-in, only the use of an external provider network is supported. Set up the option that is most appropriate for your environment.

#### A. Using an External Bridge

Create and configure an external bridge and configure OpenStack Networking to use it. Perform these steps on each system hosting an instance of the L3 agent.

a. Create the external bridge, br - ex:

# ovs-vsctl add-br br-ex

 Ensure that the br-ex device persists on reboot by creating a /etc/sysconfig/network-scripts/ifcfg-br-ex file, and adding the following lines:

```
DEVICE=br-ex
DEVICETYPE=ovs
TYPE=OVSBridge
ONBOOT=yes
BOOTPROTO=none
```

c. Ensure that the L3 agent will use the external bridge:

# openstack-config --set /etc/neutron/l3\_agent.ini \
DEFAULT external\_network\_bridge br-ex

#### B. Using a Provider Network

To connect the L3 agent to external networks using a provider network, you must first have created the provider network. You must also have created a subnet and router to associate with it. The unique identifier of the router is required to complete these steps.

Set the value of the **external\_network\_bridge** configuration to be blank. This ensures that the L3 agent does not attempt to use an external bridge:

# openstack-config --set /etc/neutron/l3\_agent.ini \
DEFAULT external\_network\_bridge ""

4. Start the **neutron-13-agent** service and configure it to start at boot time:

```
# systemctl start neutron-13-agent.service
# systemctl enable neutron-13-agent.service
```

5. The OpenStack Networking metadata agent allows virtual machine instances to communicate with the Compute metadata service. It runs on the same hosts as the L3 agent. Start the **neutron-metadata-agent** service and configure it to start at boot time:

```
# systemctl start neutron-metadata-agent.service
# systemctl enable neutron-metadata-agent.service
```

- 6. The **leastrouter** scheduler enumerates L3 Agent router assignment, and consequently schedules the router to the L3 Agent with the fewest routers. This differs from the ChanceScheduler behavior, which randomly selects from the candidate pool of L3 Agents.
  - a. Enable the **leastrouter** scheduler:

```
# openstack-config --set /etc/neutron/neutron.conf \
    DEFAULT router_scheduler_driver
neutron.scheduler.l3_agent_scheduler.LeastRoutersScheduler
```

b. Set up the shell to access keystone as the administrative user:

```
# source ~/keystonerc_admin
```

c. The router is scheduled once connected to a network. Unschedule the router:

```
[(keystone_admin)]# neutron 13-agent-router-remove L3_NODE_ID
ROUTER_ID
```

Replace *L3\_NODE\_ID* with the unique identifier of the agent on which the router is currently hosted, and replace *ROUTER\_ID* with the unique identifier of the router.

d. Assign the router:

[(keystone\_admin)]# neutron 13-agent-router-add L3\_NODE\_ID
ROUTER\_ID

Replace L3\_NODE\_ID with the unique identifier of the agent on which the router is to be assigned, and replace ROUTER\_ID with the unique identifier of the router.

# 7.7. Validate the OpenStack Networking Installation

To begin using OpenStack Networking, you must deploy networking components to Compute nodes. You must also define initial networks and routers. It is, however, possible to perform basic sanity checking of the OpenStack Networking deployment by following the steps outlined in this procedure.

#### Procedure 7.17. Validate the OpenStack Networking Installation

- 1. On All Nodes
  - a. Verify that the customized Red Hat Enterprise Linux kernel intended for use with Red Hat Enterprise Linux OpenStack Platform is running:

# uname --kernel-release
2.6.32-358.6.2.openstack.el6.x86\_64

If the kernel release value returned does not contain the string **openstack**, update the kernel and reboot the system.

b. Ensure that the installed IP utilities support network namespaces:

# ip netns

If an error indicating that the argument is not recognised or supported is returned, update the system using **yum**.

#### 2. On Service Nodes

a. Ensure that the **neutron-server** service is running:

```
# openstack-status | grep neutron-server
neutron-server: active
```

#### 3. On Network Nodes

Ensure that the following services are running:

- DHCP agent (neutron-dhcp-agent)
- L3 agent (neutron-13-agent)
- Plug-in agent, if applicable (neutron-openvswitch-agent or neutron-linuxbridgeagent)
- Metadata agent (neutron-metadata-agent)
  - # openstack-status | grep SERVICENAME

## 7.7.1. Troubleshoot OpenStack Networking Issues

This section discusses the commands you can use and procedures you can follow to troubleshoot OpenStack Networking issues.

#### **Debugging Networking Device**

- > Use the **ip a** command to display all the physical and virtual devices.
- Use the ovs-vsctl show command to display the interfaces and bridges in a virtual switch.
- > Use the **ovs-dpct1** show command to show datapaths on the switch.

#### **Tracking Networking Packets**

» Check where packets are not getting through:

```
# tcpdump -n -i INTERFACE -e -w FILENAME
```

Replace *INTERFACE* with the name of the network interface to check. The interface name can be the name of the bridge or host Ethernet device.

The **-e** flag ensures that the link-level header is printed (in which the **vlan** tag will appear).

The **-w** flag is optional. Use it if you want to write the output to a file. If not, the output is written to the standard output (**stdout**).

For more information about **tcpdump**, see its manual page.

#### **Debugging Network Namespaces**

- > Use the **ip netns list** command to list all known network namespaces.
- Show routing tables inside specific namespaces:

```
# ip netns exec NAMESPACE_ID bash
# route -n
```

Start the **ip netns exec** command in a bash shell so that subsequent commands can be invoked without the **ip netns exec** command.

# **Chapter 8. Install the Compute Service**

# **8.1. Install a Compute VNC Proxy**

# 8.1.1. Install the Compute VNC Proxy Packages

The VNC proxy is available to users of the Compute service. Two types of VNC proxy server packages are available. The *openstack-nova-novncproxy* package provides VNC support to instances through a web browser (using Websockets), while the *openstack-nova-console* package provides access to instances through a traditional VNC client (through the **openstack-nova-xvpvncproxy** service).

The console authentication service, also provided by the *openstack-nova-console* package, is used to authenticate the VNC connections. Typically the console authentication service and the proxy utilities are installed on the same host as the Compute API service.

The following steps must be performed while logged in as the **root** user.

#### Procedure 8.1. Installing the Compute VNC proxy packages

- » Install the VNC proxy utilities and the console authentication service:
  - A. Install the openstack-nova-novncproxy package using the yum command:

```
# yum install -y openstack-nova-novncproxy
```

B. Install the openstack-nova-console package using the yum command:

```
# yum install -y openstack-nova-console
```

The VNC proxy packages and the console authentication service are now installed and ready for configuration.

# 8.1.2. Configure the Firewall to Allow Compute VNC Proxy Traffic

The node that hosts VNC access to instances must be configured to allow VNC traffic through its firewall. By default, the **openstack-nova-novncproxy** service listens on TCP port 6080 and the **openstack-nova-xvpvncproxy** service listens on TCP port 6081.

The following procedure allows traffic on TCP port 6080 to traverse through the firewall for use by the *openstack-nova-novncproxy* package:

The following steps must be performed while logged in as the **root** user.

#### Procedure 8.2. Configuring the firewall to allow Compute VNC proxy traffic

1. Edit the **/etc/sysconfig/iptables** file and add the following on a new line underneath the *-A INPUT -i lo -j ACCEPT* line and before any *-A INPUT -j REJECT* rules:

-A INPUT -m state --state NEW -m tcp -p tcp --dport 6080 -j ACCEPT

2. Save the file and exit the editor.

Similarly, when using the openstack-nova-xvpvncproxy service, enable traffic on TCP port 6081 with the following on a new line in the same location:

-A INPUT -m state --state NEW -m tcp -p tcp --dport 6081 -j ACCEPT

Once the file has been edited with the new firewall rule or rules, run the following commands as the **root** user to apply the changes:

# service iptables restart

# iptables-save

The firewall is now configured to allow VNC proxy traffic.

#### 8.1.3. Configure the VNC Proxy Service

VNC access to instances is available over a web browser or with a traditional VNC client. The **/etc/nova/nova.conf** file holds the following VNC options:

- vnc\_enabled Default is true.
- vncserver\_listen The IP address to which VNC services will bind.
- vncserver\_proxyclient\_address The IP address of the compute host used by proxies to connect to instances.
- *novncproxy\_base\_url* The browser address where clients connect to instance.
- *novncproxy\_port* The port listening for browser VNC connections. Default is 6080.
- *xvpvncproxy\_port* The port to bind for traditional VNC clients. Default is 6081.

As the **root** user, use the **service** command to start the console authentication service:

#### # service openstack-nova-consoleauth start

Use the **chkconfig** command to permanently enable the service:

# chkconfig openstack-nova-consoleauth on

As the **root** user, use the **service** command on the nova node to start the browser-based service:

# service openstack-nova-novncproxy start

Use the **chkconfig** command to permanently enable the service:

# chkconfig openstack-nova-novncproxy on

To control access to the VNC service that uses a traditional client (non browser-based), substitute *openstack-nova-xvpvncproxy* into the previous commands.

#### 8.1.4. Configure Live Migration

Red Hat Enterprise Linux OpenStack Platform supports live migration using either shared storage migration or block migration. The following sections provide general prerequisites for both types. For detailed configuration steps for both types, see "Migrate a Live (running) Instance".

## 8.1.4.1. General Requirements

General requirements for migration include:

Access to the cloud environment on the command line as an administrator (all steps in this procedure are carried out on the command line). To execute commands, first load the user's authentication variables:

```
# source ~/keystonerc_admin
```

- Both source and destination nodes must be located in the same subnet, and have the same processor type.
- » All compute servers (controller and nodes) must be able to perform name resolution with each other.
- >> The UID and GID of the Compute service and libvirt users must be identical between compute nodes.
- » The compute nodes must be using KVM with libvirt.

## 8.1.4.2. Multipathing Requirements

When migrating an instance with multipathing configured, you need to ensure consistent multipath device naming between the source and destination nodes. The migration will fail if the instance cannot resolve multipath device names in the destination node.

You can ensure consistent multipath device naming by forcing both source and destination nodes to use device WWIDs. To do this, disable *user-friendly names* and restart **multipathd** by running these commands on both source and destination nodes:

```
# mpathconf --enable --user_friendly_names n
# service multipathd restart
```

For more information, see Consistent Multipath Device Names in a Cluster from the DM Multipath guide.

# 8.1.5. Access Instances with the Compute VNC Proxy

Browse to the *novncproxy\_base\_url* URL provided in the **/etc/nova/nova.conf** file to access instance consoles.

The following image shows VNC access to a Fedora Linux instance with a web browser. It is provided only as an example, and settings such as IP addresses will be different in your environment.

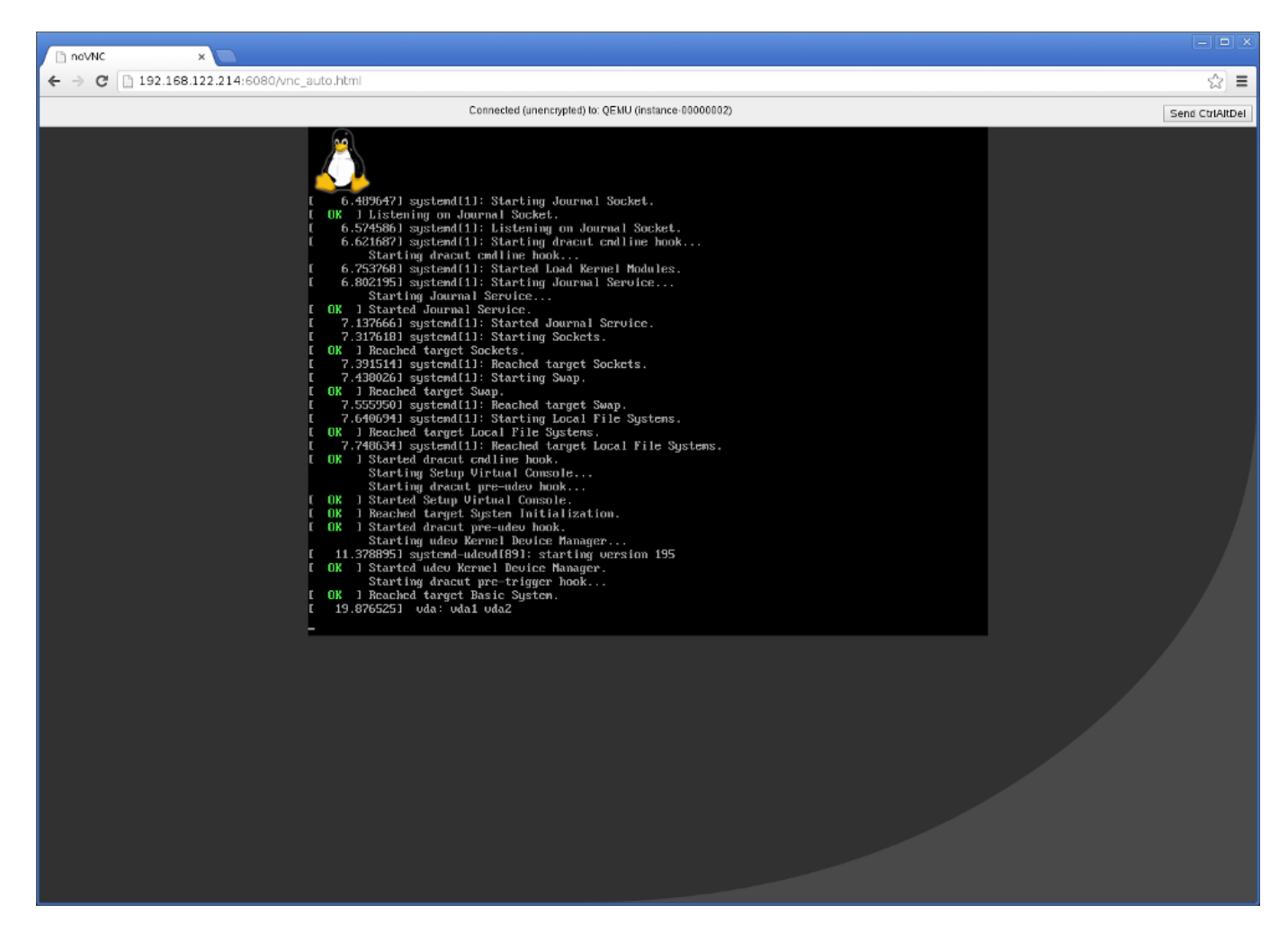

Figure 8.1. VNC instance access

# 8.2. Install a Compute Node

# 8.2.1. Install the Compute Service Packages

The OpenStack Compute service requires the following packages:

## openstack-nova-api

Provides the OpenStack Compute API service. At least one node in the environment must host an instance of the API service. This must be the node pointed to by the Identity service endpoint definition for the Compute service.

## openstack-nova-compute

Provides the OpenStack Compute service.

## openstack-nova-conductor

Provides the Compute conductor service. The conductor handles database requests made by Compute nodes, ensuring that individual Compute nodes do not require direct database access. At least one node in each environment must act as a Compute conductor.

# openstack-nova-scheduler

Provides the Compute scheduler service. The scheduler handles scheduling of requests made to the API across the available Compute resources. At least one node in each environment must act as a Compute scheduler.

#### python-cinderclient

Provides client utilities for accessing storage managed by the Block Storage service. This package is not required if you do not intend to attach block storage volumes to your instances or you intend to manage such volumes using a service other than the Block Storage service.

Install the packages:

```
# yum install -y openstack-nova-api openstack-nova-compute \
    openstack-nova-conductor openstack-nova-scheduler \
    python-cinderclient
```

Note

In the example above, all Compute service packages are installed on a single node. In a production deployment, Red Hat recommends that the API, conductor, and scheduler services be installed on a separate controller node or on separate nodes entirely. The Compute service itself must be installed on each node that is expected to host virtual machine instances.

### 8.2.2. Create the Compute Service Database

Create the database and database user used by the Compute service. All steps in this procedure must be performed on the database server, while logged in as the **root** user.

#### **Procedure 8.3. Creating the Compute Service Database**

1. Connect to the database service:

# mysql -u root -p

2. Create the nova database:

mysql> CREATE DATABASE nova;

3. Create a **nova** database user and grant the user access to the**nova** database:

```
mysql> GRANT ALL ON nova.* TO 'nova'@'%' IDENTIFIED BY 'PASSWORD';
```

```
mysql> GRANT ALL ON nova.* TO 'nova'@'localhost' IDENTIFIED BY
'PASSWORD';
```

Replace *PASSWORD* with a secure password that will be used to authenticate with the database server as this user.

4. Flush the database privileges to ensure that they take effect immediately:

mysql> FLUSH PRIVILEGES;

5. Exit the **mysql** client:

mysql> quit

# 8.2.3. Configure the Compute Service Database Connection

The database connection string used by the Compute service is defined in the **/etc/nova/nova.conf** file. It must be updated to point to a valid database server before starting the service.

The database connection string only needs to be set on nodes that are hosting the conductor service (**openstack-nova-conductor**). Compute nodes communicate with the conductor using the messaging infrastructure; the conductor orchestrates communication with the database. As a result, individual Compute nodes do not require direct access to the database. There must be at least one instance of the conductor service in any Compute environment.

All steps in this procedure must be performed on the server or servers hosting the Compute conductor service, while logged in as the **root** user.

#### Procedure 8.4. Configuring the Compute Service SQL Database Connection

Set the value of the sql\_connection configuration key:

# # openstack-config --set /etc/nova/nova.conf \ DEFAULT sql\_connection mysql://USER:PASS@IP/DB

Replace the following values:

- Replace USER with the Compute service database user name, usually **nova**.
- Replace PASS with the password of the database user.
- Replace *IP* with the IP address or host name of the database server.
- Replace *DB* with the name of the Compute service database, usually **nova**.

# **Important**

The IP address or host name specified in the connection configuration key must match the IP address or host name to which the Compute service database user was granted access when creating the Compute service database. Moreover, if the database is hosted locally and you granted permissions to 'localhost' when creating the Compute service database, you must enter 'localhost'.

# 8.2.4. Create the Compute Service Identity Records

Create and configure Identity service records required by the Compute service. These entries assist other OpenStack services attempting to locate and access the functionality provided by the Compute service.

This procedure assumes that you have already created an administrative user account and a **services** tenant. For more information, see:

- Section 3.5, "Create an Administrator Account"
- Section 3.8, "Create the Services Tenant"

Perform this procedure on the Identity service server, or on any machine onto which you have copied the **keystonerc\_admin** file and on which the **keystone** command-line utility is installed.

#### Procedure 8.5. Creating Identity Records for the Compute Service

1. Set up the shell to access keystone as the administrative user:

```
# source ~/keystonerc_admin
```

2. Create the **compute** user:

```
[(keystone_admin)]# keystone user-create --name compute --pass
PASSWORD
+----+
| Property | Value |
+----+
| email | | |
enabled | True |
| id | 96cd855e5bfe471ce4066794bbafb615 |
| name | compute |
| username | compute |
+----+
```

Replace *PASSWORD* with a secure password that will be used by the Compute service when authenticating with the Identity service.

3. Link the **compute** user and the **admin** role together within the context of the **services** tenant:

```
[(keystone_admin)]# keystone user-role-add --user compute --role
admin --tenant services
```

4. Create the **compute** service entry:

```
[(keystone_admin)]# keystone service-create --name compute \setminus
 --type compute \setminus
 --description "OpenStack Compute Service"
+----+
  Property |
                 Value
| description | OpenStack Compute Service
 enabled |
                  True
    id | 8dea97f5ee254b309c1792d2bd821e59 |
   name
                 compute
       type |
                  compute
```

5. Create the **compute** endpoint entry:

```
[(keystone_admin)]# keystone endpoint-create \
    --service compute
    --publicurl "http://IP:8774/v2/%(tenant_id)s" \
    --adminurl "http://IP:8774/v2/%(tenant_id)s" \
    --internalurl "http://IP:8774/v2/%(tenant_id)s" \
    --region 'RegionOne'
```

Replace *IP* with the IP address or host name of the system hosting the Compute API service.

# 8.2.5. Configure Compute Service Authentication

Configure the Compute service to use the Identity service for authentication. All steps in this procedure must be performed on each system hosting Compute services, while logged in as the **root** user.

#### Procedure 8.6. Configuring the Compute Service to Authenticate Through the Identity Service

1. Set the authentication strategy to **keystone**:

# openstack-config --set /etc/nova/nova.conf \
 DEFAULT auth\_strategy keystone

2. Set the Identity service host that the Compute service must use:

```
# openstack-config --set /etc/nova/api-paste.ini \
filter:authtoken auth_host IP
```

Replace IP with the IP address or host name of the server hosting the Identity service.

3. Set the Compute service to authenticate as the correct tenant:

# openstack-config --set /etc/nova/api-paste.ini \
filter:authtoken admin\_tenant\_name services

Replace *services* with the name of the tenant created for the use of the Compute service. Examples in this guide use **services**.

4. Set the Compute service to authenticate using the compute administrative user account:

# openstack-config --set /etc/nova/api-paste.ini \
filter:authtoken admin\_user compute

5. Set the Compute service to use the correct **compute** administrative user account password:

# openstack-config --set /etc/nova/api-paste.ini \
filter:authtoken admin\_password PASSWORD

Replace *PASSWORD* with the password set when the **compute** user was created.

# **8.2.6.** Configure the Firewall to Allow Compute Service Traffic

Connections to virtual machine consoles, whether direct or through the proxy, are received on ports **5900** to **5999**. Connections to the Compute API service are received on port **8774**. The firewall on the service node must be configured to allow network traffic on these ports. All steps in this procedure must be performed on each Compute node, while logged in as the **root** user.

## Procedure 8.7. Configuring the Firewall to Allow Compute Service Traffic

1. Open the **/etc/sysconfig/iptables** file in a text editor.

2. Add an INPUT rule allowing TCP traffic on ports in the ranges **5900** to **5999**. The new rule must appear before any INPUT rules that REJECT traffic:

-A INPUT -p tcp -m multiport --dports 5900:5999 -j ACCEPT

3. Add an INPUT rule allowing TCP traffic on port **8774**. The new rule must appear before any INPUT rules that REJECT traffic:

-A INPUT -p tcp -m multiport --dports 8774 -j ACCEPT

- 4. Save the changes to the /etc/sysconfig/iptables file.
- 5. Restart the **iptables** service to ensure that the change takes effect:

# systemctl restart iptables.service

### 8.2.7. Configure the Compute Service to Use SSL

Use the following options in the nova.conf file to configure SSL.

#### Table 8.1. SSL Options for Compute

| Configuration<br>Option  | Description                                                                        |
|--------------------------|------------------------------------------------------------------------------------|
| enabled_ssl_ap<br>is     | A list of APIs with enabled SSL.                                                   |
| ssl_ca_file              | The CA certificate file to use to verify connecting clients.                       |
| <pre>ssl_cert_file</pre> | The SSL certificate of the API server.                                             |
| ssl_key_file             | The SSL private key of the API server.                                             |
| tcp_keepidle             | Sets the value of TCP_KEEPIDLE in seconds for each server socket. Defaults to 600. |

## 8.2.8. Configure RabbitMQ Message Broker Settings for the Compute Service

RabbitMQ is the default (and recommended) message broker. The RabbitMQ messaging service is provided by the *rabbitmq-server* package. All steps in the following procedure must be performed on systems hosting the Compute controller service and Compute nodes, while logged in as the **root** user.

#### Procedure 8.8. Configuring the Compute Service to use the RabbitMQ Message Broker

1. Set RabbitMQ as the RPC back end:

# openstack-config --set /etc/nova/nova.conf \
 DEFAULT rpc\_backend rabbit

2. Set the Compute service to connect to the RabbitMQ host:

```
# openstack-config --set /etc/nova/nova.conf \
    DEFAULT rabbit_host RABBITMQ_HOST
```

Replace RABBITMQ\_HOST with the IP address or host name of the message broker.

3. Set the message broker port to 5672:

```
# openstack-config --set /etc/nova/nova.conf \
    DEFAULT rabbit_port 5672
```

4. Set the RabbitMQ user name and password created for the Compute service when RabbitMQ was configured:

```
# openstack-config --set /etc/nova/nova.conf \
    DEFAULT rabbit_userid nova
# openstack-config --set /etc/nova/nova.conf \
    DEFAULT rabbit_password NOVA_PASS
```

Replace **nova** and *NOVA\_PASS* with the RabbitMQ user name and password created for the Compute service.

5. When RabbitMQ was launched, the **nova** user was granted read and write permissions to all resources: specifically, through the virtual host /. Configure the Compute service to connect to this virtual host:

```
# openstack-config --set /etc/nova/nova.conf \
    DEFAULT rabbit_virtual_host /
```

# **8.2.9. Enable SSL Communication Between the Compute Service and the Message Broker**

If you enabled SSL on the message broker, you must configure the Compute service accordingly. This procedure requires the exported client certificates and key file. See <u>Section 2.3.5</u>, "Export an SSL Certificate for Clients" for instructions on how to export these files.

# Procedure 8.9. Enabling SSL Communication Between the Compute Service and the RabbitMQ Message Broker

1. Enable SSL communication with the message broker:

```
# openstack-config --set /etc/nova/nova.conf \
    DEFAULT rabbit_use_ssl True
# openstack-config --set /etc/nova/nova.conf \
    DEFAULT kombu_ssl_certfile /path/to/client.crt
# openstack-config --set /etc/nova/nova.conf \
    DEFAULT kombu_ssl_keyfile /path/to/clientkeyfile.key
```

Replace the following values:

- » Replace /path/to/client.crt with the absolute path to the exported client certificate.
- » Replace /path/to/clientkeyfile.key with the absolute path to the exported client key file.
- 2. If your certificates were signed by a third-party Certificate Authority (CA), you must also run the following command:

```
# openstack-config --set /etc/nova/nova.conf \
    DEFAULT kombu_ssl_ca_certs /path/to/ca.crt
```

Replace */path/to/ca.crt* with the absolute path to the CA file provided by the third-party CA (see Section 2.3.4, "Enable SSL on the RabbitMQ Message Broker" for more information).

## 8.2.10. Configure Resource Overcommitment

OpenStack supports overcommitting of CPU and memory resources on Compute nodes. Overcommitting is a technique of allocating more virtualized CPUs and/or memory than there are physical resources.

#### Important

Overcommitting increases the number of instances you are able to run, but reduces instance performance.

CPU and memory overcommit settings are represented as a ratio. OpenStack uses the following ratios by default:

- The default CPU overcommit ratio is 16. This means that up to 16 virtual cores can be assigned to a node for each physical core.
- The default memory overcommit ratio is 1.5. This means that instances can be assigned to a physical node if the total instance memory usage is less than 1.5 times the amount of physical memory available.

Use the **cpu\_allocation\_ratio** and **ram\_allocation\_ratio** directives in **/etc/nova/nova.conf** to change these default settings.

### 8.2.11. Reserve Host Resources

You can reserve host memory and disk resources so that they are always available to OpenStack. To prevent a given amount of memory and disk resources from being considered as available to be allocated for usage by virtual machines, edit the following directives in **/etc/nova/nova.conf**:

- reserved\_host\_memory\_mb. Defaults to 512MB.
- reserved\_host\_disk\_mb. Defaults to OMB.

## 8.2.12. Configure Compute Networking

#### 8.2.12.1. Compute Networking Overview

Unlike Nova-only deployments, when OpenStack Networking is in use, the **nova-network** service **must** not run. Instead all network related decisions are delegated to the OpenStack Networking Service.

Therefore, it is very important that you refer to this guide when configuring networking, rather than relying on Nova networking documentation or past experience with Nova networking. In particular, using CLI tools like **nova-manage** and **nova** to manage networks or IP addressing, including both fixed and floating IPs, is not supported with OpenStack Networking.

Important

It is strongly recommended that you uninstall **nova-network** and reboot any physical nodes that were running **nova-network** before using these nodes to run OpenStack Network. Problems can arise from inadvertently running the **nova-network** process while using OpenStack Networking service; for example, a previously running **nova-network** could push down stale firewall rules.

## 8.2.12.2. Update the Compute Configuration

Each time a Compute instance is provisioned or deprovisioned, the service communicates with OpenStack Networking through its API. To facilitate this connection, you must configure each Compute node with the connection and authentication details outlined in this procedure.

All steps in the following procedure must be performed on each Compute node, while logged in as the **root** user.

#### Procedure 8.10. Updating the Connection and Authentication Settings of Compute Nodes

1. Modify the **network\_api\_class** configuration key to indicate that OpenStack Networking is in use:

# openstack-config --set /etc/nova/nova.conf \
 DEFAULT network\_api\_class nova.network.neutronv2.api.API

2. Set the Compute service to use the endpoint of the OpenStack Networking API:

# openstack-config --set /etc/nova/nova.conf \
 neutron url http://IP:9696/

Replace *IP* with the IP address or host name of the server hosting the OpenStack Networking API service.

3. Set the name of the tenant used by the OpenStack Networking service. Examples in this guide use *services*:

# openstack-config --set /etc/nova/nova.conf \
 neutron admin\_tenant\_name services

4. Set the name of the OpenStack Networking administrative user:

# openstack-config --set /etc/nova/nova.conf \
 neutron admin\_username neutron

5. Set the password associated with the OpenStack Networking administrative user:

# openstack-config --set /etc/nova/nova.conf \
 neutron admin\_password PASSWORD

6. Set the URL associated with the Identity service endpoint:

# openstack-config --set /etc/nova/nova.conf \
 neutron admin\_auth\_url http://IP:35357/v2.0

Replace IP with the IP address or host name of the server hosting the Identity service.

7. Enable the metadata proxy and configure the metadata proxy secret:

```
# openstack-config --set /etc/nova/nova.conf \
    neutron service_metadata_proxy true
# openstack-config --set /etc/nova/nova.conf \
    neutron metadata_proxy shared secret METADATA SECRET
```

Replace *METADATA\_SECRET* with the string that the metadata proxy will use to secure communication.

8. Enable the use of OpenStack Networking security groups:

```
# openstack-config --set /etc/nova/nova.conf \
    DEFAULT security_group_api neutron
```

9. Set the firewall driver to nova.virt.firewall.NoopFirewallDriver:

```
# openstack-config --set /etc/nova/nova.conf \
    DEFAULT firewall_driver nova.virt.firewall.NoopFirewallDriver
```

This **must** be done when OpenStack Networking security groups are in use.

10. Open the **/etc/sysctl.conf** file in a text editor, and add or edit the following kernel networking parameters:

```
net.ipv4.ip_forward = 1
net.ipv4.conf.all.rp_filter = 0
net.ipv4.conf.default.rp_filter = 0
net.bridge.bridge-nf-call-arptables = 1
net.bridge.bridge-nf-call-ip6tables = 1
net.bridge.bridge-nf-call-iptables = 1
```

11. Load the updated kernel parameters:

```
# sysctl -p
```

#### 8.2.12.3. Configure the L2 Agent

Each compute node must run an instance of the Layer 2 (L2) agent appropriate to the networking plug-in that is in use.

- Section 7.5.1, "Configure the Open vSwitch Plug-in Agent"
- Section 7.5.2, "Configure the Linux Bridge Plug-in Agent"

#### **8.2.12.4.** Configure Virtual Interface Plugging

When **nova-compute** creates an instance, it must 'plug' each of the vNIC associated with the instance into a OpenStack Networking controlled virtual switch. Compute must also inform the virtual switch of the OpenStack Networking port identifier associated with each vNIC.

A generic virtual interface driver, **nova.virt.libvirt.vif.LibvirtGenericVIFDriver**, is provided in Red Hat Enterprise Linux OpenStack Platform. This driver relies on OpenStack Networking being able to

return the type of virtual interface binding required. The following plug-ins support this operation:

- Linux Bridge
- » Open vSwitch
- » NEC
- BigSwitch
- CloudBase Hyper-V
- Brocade

To use the generic driver, execute the **openstack-config** command to set the value of the **vif\_driver** configuration key appropriately:

```
# openstack-config --set /etc/nova/nova.conf \
    libvirt vif_driver \
    nova.virt.libvirt.vif.LibvirtGenericVIFDriver
```

# Important

Considerations for Open vSwitch and Linux Bridge deployments:

- If running Open vSwitch with security groups enabled, use the Open vSwitch specific driver, nova.virt.libvirt.vif.LibvirtHybrid0VSBridgeDriver, instead of the generic driver.
- For Linux Bridge environments, you must add the following to the /etc/libvirt/qemu.conf file to ensure that the virtual machine launches properly:

```
user = "root"
group = "root"
cgroup_device_acl = [
    "/dev/null", "/dev/full", "/dev/zero",
    "/dev/random", "/dev/urandom",
    "/dev/ptmx", "/dev/kvm", "/dev/kqemu",
    "/dev/rtc", "/dev/hpet", "/dev/net/tun",
]
```

# 8.2.13. Populate the Compute Service Database

Populate the Compute Service database after you have successfully configured the Compute Service database connection string.

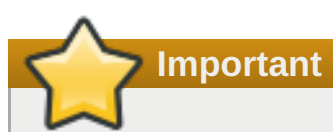

This procedure must be followed only once to initialize and populate the database. You do not need to perform these steps again when adding additional systems hosting Compute services.

#### Procedure 8.11. Populating the Compute Service Database
- 1. Log in to a system hosting an instance of the **openstack-nova-conductor** service.
- 2. Switch to the **nova** user:

# su nova -s /bin/sh

3. Initialize and populate the database identified in /etc/nova/nova.conf:

\$ nova-manage db sync

# 8.2.14. Launch the Compute Services

#### **Procedure 8.12. Launching Compute Services**

1. Libvirt requires that the **messagebus** service be enabled and running. Start the service:

# systemctl start messagebus.service

2. The Compute service requires that the **libvirtd** service be enabled and running. Start the service and configure it to start at boot time:

```
# systemctl start libvirtd.service
# systemctl enable libvirtd.service
```

3. Start the API service on each system that is hosting an instance of it. Note that each API instance should either have its own endpoint defined in the Identity service database or be pointed to by a load balancer that is acting as the endpoint. Start the service and configure it to start at boot time:

```
# systemctl start openstack-nova-api.service
# systemctl enable openstack-nova-api.service
```

4. Start the scheduler on each system that is hosting an instance of it. Start the service and configure it to start at boot time:

# systemctl start openstack-nova-scheduler.service
# systemctl enable openstack-nova-scheduler.service

5. Start the conductor on each system that is hosting an instance of it. Note that it is recommended that this service is not run on every Compute node as this eliminates the security benefits of restricting direct database access from the Compute nodes. Start the service and configure it to start at boot time:

```
# systemctl start openstack-nova-conductor.service
# systemctl enable openstack-nova-conductor.service
```

6. Start the Compute service on every system that is intended to host virtual machine instances. Start the service and configure it to start at boot time:

# systemctl start openstack-nova-compute.service
# systemctl enable openstack-nova-compute.service

7. Depending on your environment configuration, you may also need to start the following services:

#### openstack-nova-cert

The X509 certificate service, required if you intend to use the EC2 API to the Compute service.

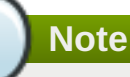

To use the EC2 API to the Compute service, you must set the options in the **nova.conf** configuration file. For more information, see *Configuring the EC2 API* section in the *Red Hat Enterprise Linux OpenStack Platform Configuration Reference Guide*. This document is available from the following link:

https://access.redhat.com/site/documentation/en-US/Red\_Hat\_Enterprise\_Linux\_OpenStack\_Platform

#### openstack-nova-network

The Nova networking service. Note that you **must** not start this service if you have installed and configured, or intend to install and configure, OpenStack Networking.

#### openstack-nova-objectstore

The Nova object storage service. It is recommended that the Object Storage service (Swift) is used for new deployments.

# **Chapter 9. Install the Orchestration Service**

# **9.1. Install the Orchestration Service Packages**

The Orchestration service requires the following packages:

# openstack-heat-api

Provides the OpenStack-native REST API to the Orchestration engine service.

# openstack-heat-api-cfn

Provides the AWS CloudFormation-compatible API to the Orchestration engine service.

# openstack-heat-common

Provides components common to all Orchestration services.

# openstack-heat-engine

Provides the OpenStack API for launching templates and submitting events back to the API.

# openstack-heat-api-cloudwatch

Provides the AWS CloudWatch-compatible API to the Orchestration engine service.

## heat-cfntools

Provides the tools required on heat-provisioned cloud instances.

## python-heatclient

Provides a Python API and command-line script, both of which make up a client for the Orchestration API service.

# openstack-utils

Provides supporting utilities to assist with a number of tasks, including the editing of configuration files.

Install the packages:

# yum install -y openstack-heat-\* python-heatclient openstack-utils

# 9.2. Configure the Orchestration Service

To configure the Orchestration service, you must complete the following tasks:

- » Configure a database for the Orchestration service.
- Bind each Orchestration API service to a corresponding IP address.
- Create and configure the Orchestration service Identity records.
- > Configure how Orchestration services authenticate with the Identity service.

The following sections describe each procedure in detail.

# 9.2.1. Create the Orchestration Service Database

Create the database and database user used by the Orchestration service. The database connection string used by the Orchestration service is defined in the **/etc/heat/heat.conf** file. It must be updated to point to a valid database server before the service is started. All steps in this procedure must be performed on the database server, while logged in as the **root** user.

#### Procedure 9.1. Configuring the Orchestration Service Database

1. Connect to the database service:

# mysql -u root -p

2. Create the **heat** database:

```
mysql> CREATE DATABASE heat;
```

3. Create a database user named **heat** and grant the user access to the **heat** database:

```
mysql> GRANT ALL ON heat.* TO 'heat'@'%' IDENTIFIED BY 'PASSWORD';
mysql> GRANT ALL ON heat.* TO 'heat'@'localhost' IDENTIFIED BY
'PASSWORD';
```

Replace *PASSWORD* with a secure password that will be user to authenticate with the database server as this user.

4. Flush the database privileges to ensure that they take effect immediately:

```
mysql> FLUSH PRIVILEGES;
```

5. Exit the mysql client:

mysql> quit

6. Set the value of the **sql\_connection** configuration key:

# openstack-config --set /etc/heat/heat.conf \
 DEFAULT sql\_connection mysql://heat:PASSWORD@IP/heat

Replace the following values:

- » Replace PASSWORD with the password of the **heat** database user.
- Replace IP with the IP address or host name of the database server.
- 7. As the **heat** user, sync the database:

# runuser -s /bin/sh heat -c "heat-manage db\_sync"

# Important

The IP address or host name specified in the connection configuration key must match the IP address or host name to which the Orchestration service database user was granted access when creating the Orchestration service database. Moreover, if the database is hosted locally and you granted permissions to 'localhost' when creating the Orchestration service database, you must enter 'localhost'.

# 9.2.2. Restrict the Bind Addresses of Each Orchestration API Service

After configuring the database, set the **bind\_host** setting of each Orchestration API service. This setting controls which IP address a service should use for incoming connections.

Set the **bind\_host** setting for each Orchestration API service:

- # openstack-config --set /etc/heat/heat.conf heat\_api bind\_host IP
- # openstack-config --set /etc/heat/heat.conf heat\_api\_cfn bind\_host IP
- # openstack-config --set /etc/heat/heat.conf heat\_api\_cloudwatch bind\_host IP

Replace IP with the IP address that the corresponding API should use.

# 9.2.3. Create the Orchestration Service Identity Records

Create and configure Identity service records required by the Orchestration service. These entries assist other OpenStack services attempting to locate and access the functionality provided by the Orchestration service.

This procedure assumes that you have already created an administrative user account and a **services** tenant. For more information, see:

- Section 3.5, "Create an Administrator Account"
- Section 3.8, "Create the Services Tenant"

Perform this procedure on the Identity service server, or on any machine onto which you have copied the **keystonerc\_admin** file and on which the **keystone** command-line utility is installed.

## Procedure 9.2. Creating Identity Records for the Orchestration Service

1. Set up the shell to access Keystone as the administrative user:

## # source ~/keystonerc\_admin

2. Create the **heat** user:

| [(keystone_admin)]# | keystone user-create | name heatpass <i>PASSWORD</i> |
|---------------------|----------------------|-------------------------------|
| Property            | Value                |                               |
| email               |                      |                               |

| enabled | True | | id | 96cd855e5bfe471ce4066794bbafb615 | | name | heat | | username | heat |

Replace *PASSWORD* with a password that will be used by the Orchestration service when authenticating with the Identity service.

3. Link the **heat** user and the **admin** role together within the context of the **services** tenant:

```
[(keystone_admin)]# keystone user-role-add --user heat --role admin -
-tenant services
```

4. Create the **heat** and **heat-cfn** service entries:

```
[(keystone_admin)]# keystone service-create --name heat \
    --type orchestration
# keystone service-create --name heat-cfn \
    --type cloudformation
```

5. Create endpoint entries for the **heat** service and the **heat-cfn** service:

```
[(keystone_admin)]# keystone endpoint-create \
    --service heat-cfn \
    --publicurl 'HEAT_CFN_IP:8000/v1' \
    --adminurl 'HEAT_CFN_IP:8000/v1' \
    --internalurl 'HEAT_CFN_IP:8000/v1' \
    --region 'RegionOne'
[(keystone_admin)]# keystone endpoint-create \
    --service heat \
    --publicurl 'HEAT_IP:8004/v1/%(tenant_id)s' \
    --adminurl 'HEAT_IP:8004/v1/%(tenant_id)s' \
    --internalurl 'HEAT_IP:8004/v1/%(tenant_id)s' \
    --internalurl 'HEAT_IP:8004/v1/%(tenant_id)s' \
    --internalurl 'HEAT_IP:8004/v1/%(tenant_id)s' \
```

Replace the following values:

- Replace HEAT\_CFN\_IP with the IP or host name of the system hosting the heat cfn service.
- » Replace *HEAT\_IP* with the IP or host name of the system hosting the **heat** service.

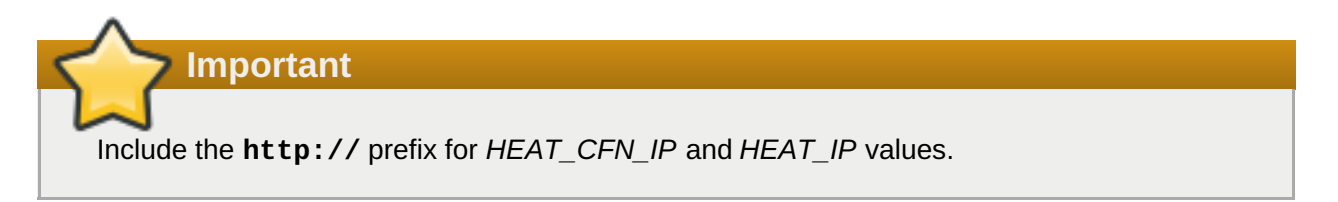

# 9.2.3.1. Create the Required Identity Domain for the Orchestration Service

The Orchestration service requires its own Identity domain, through which users can be created and associated with credentials deployed inside instances owned by **heat** stacks. Using a separate domain allows for separation between the instances and the user deploying the stack. This allows regular users without administrative rights to deploy **heat** stacks that require such credentials.

# Procedure 9.3. Creating an Identity Service Domain for the Orchestration Service

 Obtain the administrative token used by the Identity service. This token is the value of the admin\_token configuration key in the /etc/keystone/keystone.conf file of the Identity server:

```
# cat /etc/keystone/keystone.conf | grep admin_token
admin_token = 0292d404a88c4f269383ff28a3839ab4
```

The administrative token is used to perform all actions requiring administrative credentials.

2. Install the *python-openstackclient* package on the Red Hat Enterprise Linux 7.1 host you will use to create and configure the domain:

#### # yum install python-openstackclient

Run the rest of the steps in this procedure from the Red Hat Enterprise Linux 7.1 host.

3. Create the **heat** domain:

```
# openstack --os-token ADMIN_TOKEN --os-url=IDENTITY_IP:5000/v3 \
    --os-identity-api-version=3 domain create heat \
    --description "Owns users and projects created by heat"
```

Replace the following values:

- Replace ADMIN\_TOKEN with the administrative token.
- » Replace IDENTITY\_IP with the IP or host name of the server hosting the Identity service.

This command returns the domain ID of the **heat** domain. This ID (*HEAT\_DOMAIN\_ID*) is used in the next step.

4. Create a user named **heat\_domain\_admin** that can have administrative rights within the **heat** domain:

```
# openstack --os-token ADMIN_TOKEN --os-url=IDENTITY_IP:5000/v3 \
    --os-identity-api-version=3 user create heat_domain_admin \
    --password PASSWORD \
    --domain HEAT_DOMAIN_ID
    --description "Manages users and projects created by heat"
```

Replace *PASSWORD* with a password for this user. This command returns a user ID (*DOMAIN\_ADMIN\_ID*), which is used in the next step.

5. Grant the **heat\_domain\_admin** user administrative rights within the **heat** domain:

```
# openstack --os-token ADMIN_TOKEN --os-url=IDENTITY_IP:5000/v3 \
    --os-identity-api-version=3 role add --user DOMAIN_ADMIN_ID \
    --domain HEAT_DOMAIN_ID admin
```

6. On the server hosting the Orchestration service, configure the service to use the **heat** domain and user:

# openstack-config --set /etc/heat/heat.conf \

DEFAULT stack\_domain\_admin\_password DOMAIN\_PASSWORD
# openstack-config --set /etc/heat/heat.conf \

- DEFAULT stack\_domain\_admin heat\_domain\_admin
- # openstack-config --set /etc/heat/heat.conf \
- DEFAULT stack\_user\_domain HEAT\_DOMAIN\_ID

# 9.2.4. Configure Orchestration Service Authentication

Configure the Orchestration service to use the Identity service for authentication. All steps in this procedure must be performed on each system hosting Orchestration services, while logged in as the **root** user.

# Procedure 9.4. Configuring the Orchestration Service to Authenticate Through the Identity Service

1. Set the Orchestration services to authenticate as the correct tenant:

```
# openstack-config --set /etc/heat/heat.conf \
    keystone_authtoken admin_tenant_name services
```

Replace *services* is the name of the tenant created for the use of the Orchestration service. Examples in this guide use **services**.

2. Set the Orchestration services to authenticate using the **heat** administrative user account:

```
# openstack-config --set /etc/heat/heat.conf \
    keystone_authtoken admin_user heat
```

3. Set the Orchestration services to use the correct **heat** administrative user account password:

```
# openstack-config --set /etc/heat/heat.conf \
    keystone_authtoken admin_password PASSWORD
```

Replace PASSWORD with the password set when the heat user was created.

- 4. Set the Identity service host that the Orchestration services must use:
  - # openstack-config --set /etc/heat/heat.conf \
     keystone\_authtoken service\_host KEYSTONE\_HOST
  - # openstack-config --set /etc/heat/heat.conf \
     keystone\_authtoken auth\_host KEYSTONE\_HOST
  - # openstack-config --set /etc/heat/heat.conf \
     keystone\_authtoken auth\_uri http://KEYSTONE\_HOST:35357/v2.0
    # openstack-config --set /etc/heat/heat.conf \
  - keystone\_authtoken keystone\_ec2\_uri http://KEYSTONE\_HOST:35357/v2.0

Replace *KEYSTONE\_HOST* with the IP address or host name of the server hosting the Identity service. If the Identity service is hosted on the same system, use **127.0.0.1**.

5. Configure the **heat-api-cfn** and **heat-api-cloudwatch** service host names to which virtual machine instances will connect:

```
# openstack-config --set /etc/heat/heat.conf \
    DEFAULT heat_metadata_server_url HEAT_CFN_HOST:8000
# openstack-config --set /etc/heat/heat.conf \
    DEFAULT heat_waitcondition_server_url
```

```
HEAT_CFN_HOST:8000/v1/waitcondition
# openstack-config --set /etc/heat/heat.conf \
DEFAULT heat_watch_server_url HEAT_CLOUDWATCH_HOST:8003
```

Replace the following values:

Important

- Replace HEAT\_CFN\_HOST with the IP address or host name of the server hosting the heat api-cfn service.
- Replace HEAT\_CLOUDWATCH\_HOST with the IP address or host name of the server hosting the heat-api-cloudwatch service.

Even if all services are hosted on the same system, *do not* use **127.0.0.1** for either service host name. This IP address refers to the local host of each instance, and would therefore prevent the instance from reaching the actual service.

6. Application templates use wait conditions and signaling for orchestration. Define the Identity role for users that should receive progress data. By default, this role is **heat\_stack\_user**:

# openstack-config --set /etc/heat/heat.conf \
 DEFAULT heat\_stack\_user\_role heat\_stack\_user

# 9.2.5. Configure RabbitMQ Message Broker Settings for the Orchestration Service

RabbitMQ is the default (and recommended) message broker. The RabbitMQ messaging service is provided by the *rabbitmq-server* package. All steps in the following procedure must be performed on system hosting the Orchestration controller service, while logged in as the **root** user.

#### Procedure 9.5. Configuring the Orchestration Service to use the RabbitMQ Message Broker

1. Set RabbitMQ as the RPC back end:

# openstack-config --set /etc/heat/heat.conf \
 DEFAULT rpc\_backend heat.openstack.common.rpc.impl\_kombu

2. Set the Orchestration service to connect to the RabbitMQ host:

# openstack-config --set /etc/heat/heat.conf \
 DEFAULT rabbit\_host RABBITMQ\_HOST

Replace *RABBITMQ\_HOST* with the IP address or host name of the message broker.

3. Set the message broker port to 5672:

# openstack-config --set /etc/heat/heat.conf \
 DEFAULT rabbit\_port 5672

4. Set the RabbitMQ user name and password created for the Orchestration service when RabbitMQ was configured:

# openstack-config --set /etc/heat/heat.conf \
 DEFAULT rabbit\_userid heat
# openstack-config --set /etc/heat/heat.conf \

```
DEFAULT rabbit_password HEAT_PASS
```

Replace **heat** and *HEAT\_PASS* with the RabbitMQ user name and password created for the Orchestration service.

5. When RabbitMQ was launched, the **heat** user was granted read and write permissions to all resources: specifically, through the virtual host /. Configure the Orchestration service to connect to this virtual host:

```
# openstack-config --set /etc/heat/heat.conf \
    DEFAULT rabbit_virtual_host /
```

# **9.2.6. Enable SSL Communication Between the Orchestration Service and the Message Broker**

If you enabled SSL on the message broker, you must configure the Orchestration service accordingly. This procedure requires the exported client certificates and key file. See <u>Section 2.3.5</u>, "Export an SSL Certificate for Clients" for instructions on how to export these files.

Procedure 9.6. Enabling SSL Communication Between the Orchestration Service and the RabbitMQ Message Broker

1. Enable SSL communication with the message broker:

```
# openstack-config --set /etc/heat/heat.conf \
    DEFAULT rabbit_use_ssl True
# openstack-config --set /etc/heat/heat.conf \
    DEFAULT kombu_ssl_certfile /path/to/client.crt
# openstack-config --set /etc/heat/heat.conf \
    DEFAULT kombu_ssl_keyfile /path/to/clientkeyfile.key
```

Replace the following values:

- Replace /path/to/client.crt with the absolute path to the exported client certificate.
- Replace /path/to/clientkeyfile.key with the absolute path to the exported client key file.
- 2. If your certificates were signed by a third-party Certificate Authority (CA), you must also run the following command:

# openstack-config --set /etc/heat/heat.conf \
 DEFAULT kombu\_ssl\_ca\_certs /path/to/ca.crt

Replace */path/to/ca.crt* with the absolute path to the CA file provided by the third-party CA (see Section 2.3.4, "Enable SSL on the RabbitMQ Message Broker" for more information).

# 9.3. Launch the Orchestration Service

**Procedure 9.7. Launching Orchestration Services** 

1. Start the Orchestration API service, and configure it to start at boot time:

```
# systemctl start openstack-heat-api.service
# systemctl enable openstack-heat-api.service
```

2. Start the Orchestration AWS CloudFormation-compatible API service, and configure it to start at boot time:

```
# systemctl start openstack-heat-api-cfn.service
# systemctl enable openstack-heat-api-cfn.service
```

3. Start the Orchestration AWS CloudFormation-compatible API service, and configure it to start at boot time:

```
# systemctl start openstack-heat-api-cfn.service
# systemctl enable openstack-heat-api-cfn.service
```

4. Start the Orchestration AWS CloudWatch-compatible API service, and configure it to start at boot time:

# systemctl start openstack-heat-api-cloudwatch.service # systemctl enable openstack-heat-api-cloudwatch.service

- 5. Start the Orchestration API service for launching templates and submitting events back to the API, and configure it to start at boot time:
  - # systemctl start openstack-heat-engine.service
  - # systemctl enable openstack-heat-engine.service

# 9.4. Deploy a Stack Using Orchestration Templates

The Orchestration engine service uses templates (defined as .template files) to launch instances, IPs, volumes, or other types of stacks. The heat utility is a command-line interface that allows you to create, configure, and launch stacks.

# Note

The *openstack-heat-templates* package provides sample templates that you can use to test core Orchestration features. It also contains template-related scripts and conversion tools. To install this package, run the following command:

# yum install -y openstack-heat-templates

Some Orchestration templates launch instances that require access to the **openstack-heat-api-cfn** service. Such instances must be able to communicate with the **openstack-heat-api-cloudwatch** service and the **openstack-heat-api-cfn** service. The IPs and ports used by these services are the values set in the **/etc/heat/heat.conf** file as **heat\_metadata\_server\_url** and **heat\_watch\_server\_url**.

To allow access to these services, you must open the ports used by **openstack-heat-api-cloudwatch** (8003), **openstack-heat-api-cfn** (8000), and **openstack-api** (8004).

# Procedure 9.8. Deploying a Stack Using Orchestration Templates

- 1. Open the /etc/sysconfig/iptables file in a text editor.
- 2. Add the following INPUT rules to allow TCP traffic on ports 8003, 8000, and 8004:

```
-A INPUT -i BR -p tcp --dport 8003 -j ACCEPT
-A INPUT -i BR -p tcp --dport 8000 -j ACCEPT
-A INPUT -p tcp -m multiport --dports 8004 -j ACCEPT
```

Replace *BR* with the interface of the bridge used by the instances launched from Orchestration templates. Do not include the **-i** *BR* parameter in the **INPUT** rules if you are not using **nova**-**network**, or if the Orchestration service and **nova-compute** are not hosted on the same server.

- 3. Save the changes to the /etc/sysconfig/iptables file.
- 4. Restart the iptables service for the firewall changes to take effect:

```
# systemctl restart iptables.service
```

5. Launch an application:

```
# heat stack-create STACKNAME \
    --template-file=PATH_TEMPLATE \
    --parameters="PARAMETERS"
```

Replace the following values:

- Replace STACKNAME with the name to assign to the stack. This name will appear when you run the heat stack-list command.
- Replace PATH\_TEMPLATE with the path to your .template file.
- Replace PARAMETERS with a semicolon-delimited list of stack creation parameters to use. Supported parameters are defined in the template file itself.

# 9.5. Integrate Telemetry and Orchestration Services

The Orchestration service can use the Telemetry service (and its alarms) to monitor the resource usage of stacks created using the **heat stack-create** command. To enable this, the Orchestration service must be installed and configured accordingly (see <u>Section 12.1</u>, "Overview of Telemetry Service Deployment" for more information).

Telemetry service alarms are used by the *autoscaling* feature. This feature allows the Orchestration service to automatically create stacks when the usage of a specific resource reaches a certain level. To allow Orchestration to use Telemetry alarms, uncomment or add the following line in the **resource\_registry** section of **/etc/heat/environment.d/default.yaml**:

```
"AWS::CloudWatch::Alarm":
"file:///etc/heat/templates/AWS_CloudWatch_Alarm.yaml"
```

# **Chapter 10. Install the Dashboard**

# **10.1. Dashboard Service Requirements**

The system hosting the dashboard service must be configured in the following way:

>> The *httpd*, *mod\_wsgi*, and *mod\_ssl* packages must be installed (for security purposes):

# yum install -y mod\_wsgi httpd mod\_ssl

- The system must have a connection to the Identity service, as well as to the other OpenStack API services (Compute, Block Storage, Object Storage, Image, and Networking services).
- > You must know the URL of the Identity service endpoint.

# **10.2. Install the Dashboard Packages**

Install the packages required by the dashboard service.

Note

The dashboard service uses a configurable back-end session store. This installation uses **memcached** as the session store.

The following package is required: *openstack-dashboard* 

Provides the OpenStack dashboard service.

If you are using **memcached**, the following packages must also be installed:

# memcached

Memory-object caching system that speeds up dynamic web applications by alleviating database load.

## python-memcached

Python interface to the **memcached** daemon.

## Procedure 10.1. Installing the Dashboard Packages

1. If required, install the **memcached** object caching system:

# yum install -y memcached python-memcached

2. Install the dashboard package:

# yum install -y openstack-dashboard

# 10.3. Launch the Apache Web Service

The dashboard is a Django (Python) web application; it is hosted by the **httpd** service. Start the service, and configure it to start at boot time:

```
# systemctl start httpd.service
# systemctl enable httpd.service
```

# **10.4. Configure the Dashboard**

# 10.4.1. Configure Connections and Logging

Before users connect to the dashboard for the first time, the following parameters must be configured in the **/etc/openstack-dashboard/local\_settings** file (sample files are available in the *Configuration Reference Guide* at <a href="https://access.redhat.com/site/documentation/en-US/Red\_Hat\_Enterprise\_Linux\_OpenStack\_Platform">https://access.redhat.com/site/documentation/en-US/Red\_Hat\_Enterprise\_Linux\_OpenStack\_Platform</a>):

# Procedure 10.2. Configuring Connections and Logging for the Dashboard

1. Set the **ALLOWED\_HOSTS** parameter with a comma-separated list of host/domain names that the application can serve. For example:

```
ALLOWED_HOSTS = ['horizon.example.com', 'localhost', '192.168.20.254',
]
```

2. Update the CACHES settings with the memcached values:

```
SESSION_ENGINE = 'django.contrib.sessions.backends.cache'
CACHES = {
  'default': {
    'BACKEND' : 'django.core.cache.backends.memcached.MemcachedCache',
    'LOCATION' : 'memcacheURL:port',
  }
}
```

Replace the following values:

- Replace *memcacheURL* with IP address of the host on which **memcached** was installed.
- Replace port with the value from the PORT parameter in the /etc/sysconfig/memcached file.
- 3. Specify the host URL for the Identity service endpoint. For example:

OPENSTACK\_KEYSTONE\_URL="127.0.0.1"

4. Update the dashboard's time zone:

TIME\_ZONE="UTC"

The time zone can also be updated using the dashboard GUI.

5. To ensure the configuration changes take effect, restart the Apache service:

# systemctl restart httpd.service

# Note

The **HORIZON\_CONFIG** dictionary contains all the settings for the dashboard. Whether or not a service is in the dashboard depends on the Service Catalog configuration in the Identity service.

Note

It is recommended that you use the **django-secure** module to ensure that most of the recommended practices and modern browser protection mechanisms are enabled. For more information <u>http://django-secure.readthedocs.org/en/latest/ (django-secure)</u>.

# 10.4.2. Configure the Dashboard to Use HTTPS

Although the default installation uses a non-encrypted channel (HTTP), it is possible to enable SSL support for the dashboard.

#### Procedure 10.3. Configuring the Dashboard to use HTTPS

1. Open the **/etc/openstack-dashboard/local\_settings** file in a text editor, and uncomment the following parameters:

```
SECURE_PROXY_SSL_HEADER = ('HTTP_X_FORWARDED_PROTOCOL', 'https')
CSRF_COOKIE_SECURE = True
SESSION_COOKIE_SECURE = True
```

The latter two settings instruct the browser to only send dashboard cookies over HTTPS connections, ensuring that sessions will not work over HTTP.

2. Open the **/etc/httpd/conf/httpd.conf** file in a text editor, and add the following line:

```
NameVirtualHost *:443
```

- 3. Open the **/etc/httpd/conf.d/openstack-dashboard.conf** file in a text editor.
  - a. Delete the following lines:

```
</IfModule>
   </IfModule>
 Order allow, deny
 Allow from all
</Directory>
<Directory /usr/share/openstack-dashboard/static>
 <IfModule mod_expires.c>
    ExpiresActive On
   ExpiresDefault "access 6 month"
 </IfModule>
 <IfModule mod deflate.c>
    SetOutputFilter DEFLATE
 </IfModule>
 Order allow, deny
 Allow from all
</Directory>
 RedirectMatch permanent ^/$
https://xxx.xxx.xxx.443/dashboard
```

b. Add the following lines:

```
WSGIDaemonProcess dashboard
WSGIProcessGroup dashboard
WSGISocketPrefix run/wsgi
LoadModule ssl_module modules/mod_ssl.so
<VirtualHost *:80>
  ServerName openstack.example.com
  RedirectPermanent / https://openstack.example.com/
</VirtualHost>
<VirtualHost *:443>
    ServerName openstack.example.com
    SSLEngine On
    SSLCertificateFile /etc/httpd/SSL/openstack.example.com.crt
    SSLCACertificateFile
/etc/httpd/SSL/openstack.example.com.crt
    SSLCertificateKeyFile
/etc/httpd/SSL/openstack.example.com.key
    SetEnvIf User-Agent ".*MSIE.*" nokeepalive ssl-unclean-
shutdown
    WSGIScriptAlias / /usr/share/openstack-
dashboard/openstack_dashboard/wsgi/django.wsgi
   WSGIDaemonProcess horizon user=apache group=apache
processes=3 threads=10
    RedirectPermanent /dashboard https://openstack.example.com
    Alias /static /usr/share/openstack-dashboard/static/
    <Directory /usr/share/openstack-
dashboard/openstack_dashboard/wsgi>
      Order allow, deny
      Allow from all
    </Directory>
</VirtualHost>
```

```
<Directory /usr/share/openstack-dashboard/static>
<IfModule mod_expires.c>
ExpiresActive On
ExpiresDefault "access 6 month"
</IfModule>
<IfModule mod_deflate.c>
SetOutputFilter DEFLATE
</IfModule>
Order allow,deny
Allow from all
</Directory>
RedirectMatch permanent ^/$ /dashboard/
```

In the new configuration, Apache listens on port 443 and redirects all non-secured requests to the HTTPS protocol. The **<VirtualHost \*:443>** section defines the required options for this protocol, including private key, public key, and certificates.

4. Restart the Apache service and the memcached service:

```
# systemctl restart httpd.service
# systemctl restart memcached.service
```

When using the HTTP version of the dashboard (through the browser), the user is redirected to the HTTPS version of the page.

# 10.4.3. Change the Default Role for the Dashboard

By default, the dashboard service uses the Identity role, **\_\_member\_**, which is created automatically by the Identity service. This is adequate for regular users. If you choose to create a different role and set the dashboard to use this role, you must create this role in the Identity service prior to using the dashboard, then configure the dashboard to use it.

Perform this procedure on the Identity service server, or on any machine onto which you have copied the **keystonerc\_admin** file and on which the **keystone** command-line utility is installed.

## Procedure 10.4. Changing the Default Role for the Dashboard

1. Set up the shell to access keystone as the administrative user:

#### # source ~/keystonerc\_admin

2. Create the new role:

```
[(keystone_admin)]# keystone role-create --name NEW_ROLE
+----+
| Property | Value |
+----+
| id | 8261ac4eabcc4da4b01610dbad6c038a |
| name | NEW_ROLE |
+----+
```

Replace *NEW\_ROLE* with a name for the role.

3. Open the **/etc/openstack-dashboard/local\_settings** file in a text editor, and change the value of the following parameter:

OPENSTACK\_KEYSTONE\_DEFAULT\_ROLE = 'NEW\_ROLE'

Replace NEW\_ROLE with the name of the role you created in the previous step.

4. Restart the Apache service for the change to take effect:

```
# systemctl restart httpd.service
```

# **10.4.4. Configure SELinux**

SELinux is a security feature of Red Hat Enterprise Linux that provides access control. SELinux status values are 'Enforcing', 'Permissive', and 'Disabled'. If SELinux is in 'Enforcing' mode, you must modify the SELinux policy to allow connections from the **httpd** service to the Identity server. This is also recommended if SELinux is configured in 'Permissive' mode.

# Procedure 10.5. Configuring SELinux to Allow Connections from the Apache Service

1. Check the status of SELinux on the system:

#### # getenforce

2. If the resulting value is 'Enforcing' or 'Permissive', allow connections between the **httpd** service and the Identity service:

# setsebool -P httpd\_can\_network\_connect on

# **10.4.5. Configure the Dashboard Firewall**

To allow users to connect to the dashboard, you must configure the system firewall to allow connections. The **httpd** service and the dashboard support both HTTP and HTTPS connections. All steps in this procedure must be performed on the server hosting the **httpd** service, while logged in as the **root** user.

# Note

To protect authentication credentials and other data, it is highly recommended that you enable only HTTPS connections.

## Procedure 10.6. Configuring the Firewall to Allow Dashboard Traffic

- 1. Open the **/etc/sysconfig/iptables** configuration file in a text editor:
  - > To allow incoming connections using only HTTPS, add the following firewall rule:

-A INPUT -p tcp --dport 443 -j ACCEPT

> To allow incoming connections using both HTTP and HTTPS, add the following firewall rule:

-A INPUT -p tcp -m multiport --dports 80,443 -j ACCEPT

2. Restart the **iptables** service for the changes to take effect:

```
# systemctl restart iptables.service
```

# Important

These rules allow communication on ports 80 and 443 from all remote hosts to the server running the dashboard service. For information regarding the creation of more restrictive firewall rules, see the *Red Hat Enterprise Linux Security Guide* at the following link:

https://access.redhat.com/site/documentation/en-US/Red\_Hat\_Enterprise\_Linux/

# **10.5. Validate Dashboard Installation**

After the dashboard has been successfully installed and configured, access the user interface with your web browser. Replace *HOSTNAME* with the host name or IP address of the server on which you installed the dashboard service:

> HTTPS

https://HOSTNAME/dashboard/

» HTTP

http://HOSTNAME/dashboard/

When prompted, log in using the credentials of your OpenStack user.

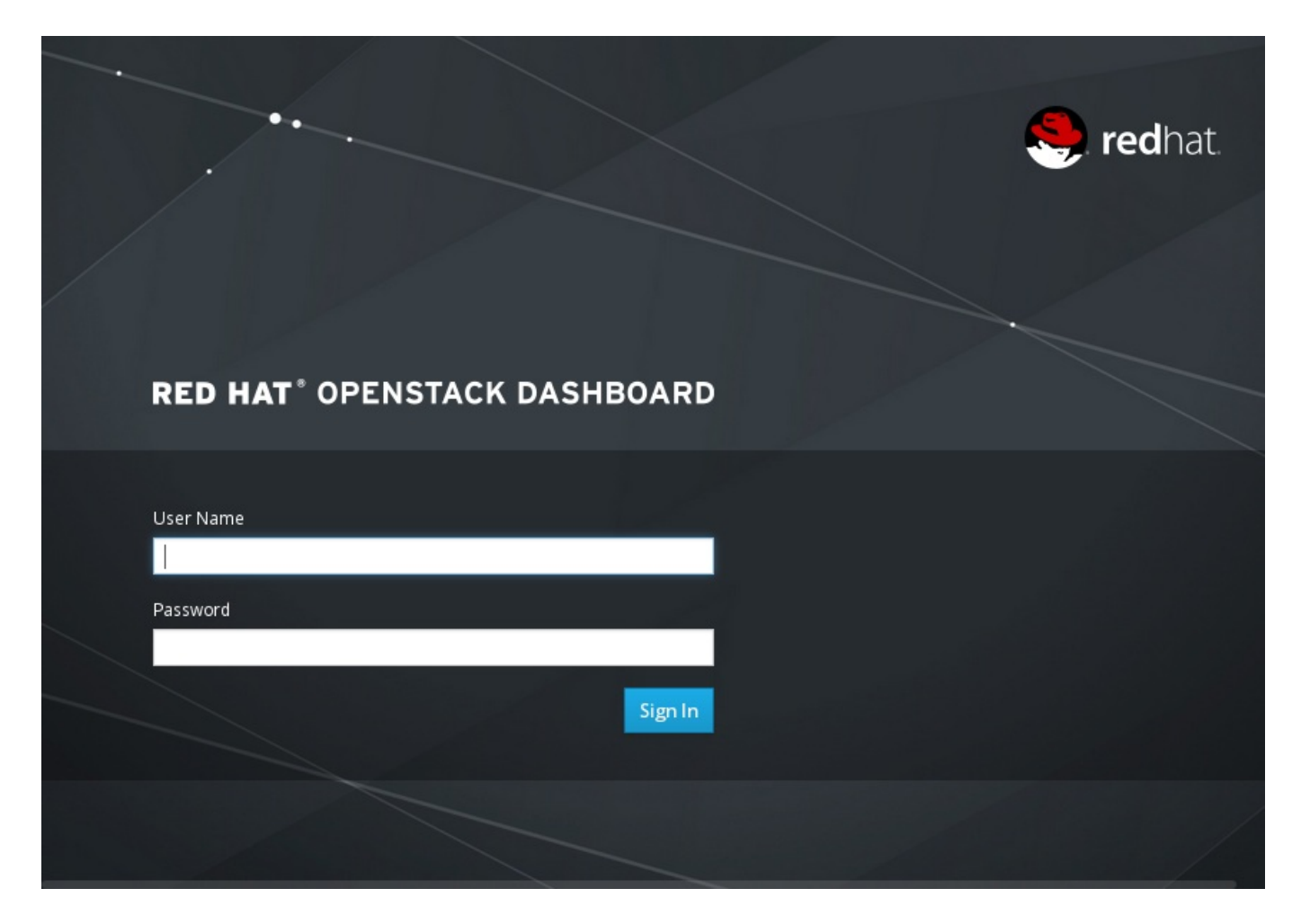

Figure 10.1. Dashboard Login Screen

# **Chapter 11. Install the Data Processing Service**

# **11.1. Install the Data Processing Service Packages**

On the server hosting the Data Processing service, install the *openstack-sahara-api* and *openstack-sahara-engine* packages:

```
# yum install openstack-sahara-api openstack-sahara-engine
```

This package provides the Data Processing CLI clients (**sahara** and **sahara-db-manage**) and the **openstack-sahara-api** service.

# **11.2. Configure the Data Processing Service**

To configure the Data Processing service (Sahara), you must complete the following tasks:

- » Configure the Data Processing service database connection.
- » Configure the Data Processing API service to authenticate with the Identity service.
- > Configure the firewall to allow service traffic for the Data Processing service (through port 8386).

# 11.2.1. Create the Data Processing Service Database

Create the database and database user used by the Data Processing API service. The database connection string used by the Data Processing service is defined in the **/etc/sahara/sahara.conf** file. It must be updated to point to a valid database server before starting the Data Processing API service (**openstack-sahara-api**).

## Procedure 11.1. Creating and Configuring a Database for the Data Processing API Service

1. Connect to the database service:

# mysql -u root -p

2. Create the **sahara** database:

```
mysql> CREATE DATABASE sahara;
```

3. Create a **sahara** database user and grant the user access to the **sahara** database:

```
mysql> GRANT ALL ON sahara.* TO 'sahara'@'%' IDENTIFIED BY
'PASSWORD';
mysql> GRANT ALL ON sahara.* TO 'sahara'@'localhost' IDENTIFIED BY
'PASSWORD';
```

Replace *PASSWORD* with a secure password that will be used to authenticate with the database server as this user.

4. Exit the **mysql** client:

mysql> quit

5. Set the value of the **sql\_connection** configuration key:

# # openstack-config --set /etc/sahara/sahara.conf \ database connection mysql://sahara:PASSWORD@IP/sahara

Replace the following values:

- » Replace PASS with the password of the database user.
- » Replace *IP* with the IP address or host name of the server hosting the database service.
- 6. Configure the schema of the **sahara** database:

## # sahara-db-manage --config-file /etc/sahara/sahara.conf upgrade head

# Important

The IP address or host name specified in the connection configuration key must match the IP address or host name to which the Data Processing service database user was granted access when creating the Data Processing service database. Moreover, if the database is hosted locally and you granted permissions to 'localhost' when creating the Data Processing service database, you must enter 'localhost'.

# **11.2.2.** Create the Data Processing Service Identity Records

Create and configure Identity service records required by the Data Processing service. These entries assist other OpenStack services attempting to locate and access the functionality provided by the Data Processing service.

This procedure assumes that you have already created an administrative user account and a **services** tenant. For more information, see:

- Section 3.5, "Create an Administrator Account"
- Section 3.8, "Create the Services Tenant"

Perform this procedure on the Identity service server, or on any machine onto which you have copied the **keystonerc\_admin** file and on which the **keystone** command-line utility is installed.

# Procedure 11.2. Creating Identity Records for the Data Processing Service

1. Set up the shell to access keystone as the administrative user:

## # source ~/keystonerc\_admin

2. Create the sahara user:

[(keystone\_admin)]# keystone user-create --name sahara --pass PASSWORD

Replace *PASSWORD* with a password that will be used by the Data Processing service when authenticating with the Identity service.

3. Link the **sahara** user and the **admin** role together within the context of the **services** tenant:

```
[(keystone_admin)]# keystone user-role-add --user sahara --role admin
--tenant services
```

4. Create the **sahara** service entry:

```
[(keystone_admin)]# keystone service-create --name sahara \
--type data-processing \
--description "OpenStack Data Processing"
```

5. Create the **sahara** endpoint entry:

```
[(keystone_admin)]# keystone endpoint-create \
    --service sahara \
    --publicurl 'http://SAHARA_HOST:8386/v1.1/%(tenant_id)s' \
    --adminurl 'http://SAHARA_HOST:8386/v1.1/%(tenant_id)s' \
    --internalurl 'http://SAHARA_HOST:8386/v1.1/%(tenant_id)s' \
    --region 'RegionOne'
```

Replace SAHARA\_HOST with the IP address or fully qualified domain name of the server hosting the Data Processing service.

```
Note

By default, the endpoint is created in the default region, RegionOne. This is a case-sensitive

value. To specify a different region when creating an endpoint, use the --region argument

to provide it.

See <u>Section 3.6.1, "Service Regions"</u> for more information.
```

# **11.2.3.** Configure Data Processing Service Authentication

Configure the Data Processing API service (**openstack-sahara-api**) to use the Identity service for authentication. All steps in this procedure must be performed on the server hosting the Data Processing API service, while logged in as the **root** user.

# Procedure 11.3. Configuring the Data Processing API Service to Authenticate through the Identity Service

1. Set the Identity service host that the Data Processing API service must use:

```
# openstack-config --set /etc/sahara/sahara.conf \
    keystone_authtoken auth_uri http://IP:5000/v2.0/
# openstack-config --set /etc/sahara/sahara.conf \
    keystone_authtoken identity_uri http://IP:35357
```

Replace *IP* with the IP address of the server hosting the Identity service.

2. Set the Data Processing API service to authenticate as the correct tenant:

# openstack-config --set /etc/sahara/sahara.conf \
 keystone\_authtoken admin\_tenant\_name services

Replace *services* with the name of the tenant created for the use of the Data Processing service. Examples in this guide use **services**.

3. Set the Data Processing API service to authenticate using the sahara administrative user account:

```
# openstack-config --set /etc/sahara/sahara.conf \
    keystone_authtoken admin_user sahara
```

4. Set the Data Processing API service to use the correct **sahara** administrative user account password:

```
# openstack-config --set /etc/sahara/sahara.conf \
    keystone_authtoken admin_password PASSWORD
```

Replace PASSWORD with the password set when the **sahara** user was created.

# 11.2.4. Configure the Firewall to Allow OpenStack Data Processing Service Traffic

The Data Processing service receives connections on port **8386**. The firewall on the service node must be configured to allow network traffic on this port. All steps in this procedure must be performed on the server hosting the Data Processing service, while logged in as the **root** user.

# Procedure 11.4. Configuring the Firewall to Allow Data Processing Service Traffic

- 1. Open the /etc/sysconfig/iptables file in a text editor.
- 2. Add an INPUT rule allowing TCP traffic on port **8386**. The new rule must appear before any INPUT rules that REJECT traffic:

-A INPUT -p tcp -m multiport --dports 8386 -j ACCEPT

- 3. Save the changes to the /etc/sysconfig/iptables file.
- 4. Restart the **iptables** service to ensure that the change takes effect:

# systemctl restart iptables.service

# **11.3. Configure and Launch the Data Processing Service**

# Procedure 11.5. Launching the Data Processing Service

- 1. If your OpenStack deployment uses OpenStack Networking (**neutron**), you must configure the Data Processing service accordingly:
  - # openstack-config --set /etc/sahara/sahara.conf \
    DEFAULT use\_neutron true
- 2. Start the Data Processing services and configure them to start at boot time:

# systemctl start openstack-sahara-api.service # systemctl start openstack-sahara-engine.service # systemctl enable openstack-sahara-api.service # systemctl enable openstack-sahara-engine.service

# **Chapter 12. Install the Telemetry Service**

# **12.1.** Overview of Telemetry Service Deployment

The Telemetry service is composed of an API service, three **openstack-ceilometer** agents, and two alarm services. The API service (provided by the *openstack-ceilometer-api* package) runs on one or more central management servers to provide access to the Telemetry database.

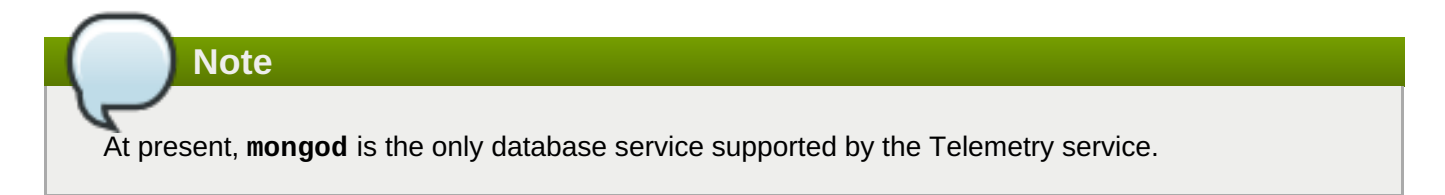

The three Telemetry agents (and their respective packages) are listed below:

- The Central agent (provided by openstack-ceilometer-central) runs on a central management server to poll public REST APIs for utilization statistics about resources that are not visible (either through notifications or from the hypervisor layer).
- The Collector (provided by openstack-ceilometer-collector) runs on one or more central management servers to receive notifications on resource usage. The Collector also parses resource usage statistics and saves them as datapoints in the Telemetry database.
- The Compute agent (provided by openstack-ceilometer-compute) runs on each Compute service node to poll for instance utilization statistics. You must install and configure the Compute service before installing the openstack-ceilometer-compute package on any node.

The two alarm services (and their respective packages) that comprise the rest of the Telemetry service are listed below:

- » The Evaluator (provided by *ceilometer-alarm-evaluator*) triggers state transitions on alarms.
- >> The Notifier (provided by *ceilometer-alarm-notifier*) executes required actions when alarms are triggered.

You must configure the following settings for each of the components:

- » Authentication, including the Identity service tokens and Telemetry secret
- » The database connection string, for connecting to the Telemetry database

The authentication settings and database connection string for these components are all configured in **/etc/ceilometer/ceilometer.conf**. As such, components deployed on the same host will share the same settings. If Telemetry components are deployed on multiple hosts, you must replicate any authentication changes to these hosts by copying the **ceilometer.conf** file to each host after applying the new settings.

Once the Telemetry service (all of its components, wherever each is hosted) is deployed and configured, you must configure each monitored service (Image, Networking, Object Storage, Block Storage, and each Compute node) to submit data to the Telemetry service. The related settings are configured in each service's configuration file.

# **12.2. Install the Telemetry Service Packages**

The Telemetry service requires the following packages:

## mongodb

Provides the MongoDB database service. The Telemetry service uses MongoDB as its back-end data repository.

## openstack-ceilometer-api

Provides the **ceilometer** API service.

## openstack-ceilometer-central

Provides the Central **ceilometer** agent.

#### openstack-ceilometer-collector

Provides the **ceilometer** Collector agent.

#### openstack-ceilometer-common

Provides components common to all **ceilometer** services.

#### openstack-ceilometer-compute

Provides the **ceilometer** agent that must run on each Compute node.

#### openstack-ceilometer-alarm

Provides the **ceilometer** alarm notification and evaluation services.

#### openstack-ceilometer-notification

Provides the **ceilometer** Notification agent. This agent provides metrics to the Collector agent from different OpenStack services.

## python-ceilometer

Provides the ceilometer Python library.

## python-ceilometerclient

Provides the **ceilometer** command-line tool and a Python API (specifically, the **ceilometerclient** module).

You can deploy the API Server, Central agent, MongoDB database service, and Collector on different hosts. Each Compute node must also have a Compute agent installed; this agent gathers detailed usage metrics on instances running on the Compute node.

Install the required packages on the same host:

# yum install -y mongodb openstack-ceilometer-\* python-ceilometer pythonceilometerclient

# **12.3. Configure the MongoDB Back End and Create the Telemetry Database**

The Telemetry service uses MongoDB as its back-end data repository. Before starting the **mongod** service, optionally configure **mongod** to run with the **--smallfiles** parameter. This parameter configures MongoDB to use a smaller default data file and journal size. MongoDB will limit the size of each data file, creating and writing to a new one when it reaches 512MB.

# Procedure 12.1. Configuring the MongoDB Back End and Creating the Telemetry Database

1. Optionally configure **mongod** to run with the **--smallfiles** parameter. Open the **/etc/sysconfig/mongod** file in a text editor, and add the following line:

OPTIONS="--smallfiles /etc/mongodb.conf"

MongoDB uses the parameters specified in the **OPTIONS** section when **mongod** launches.

2. Start the MongoDB service:

# systemctl start mongod.service

3. If the database must be accessed from a server other than its local host, open the /etc/mongod.conf file in a text editor, and update the bind\_ip with the IP address of your MongoDB server:

bind\_ip = MONGOHOST

4. Open the **/etc/sysconfig/iptables** file in a text editor and add an INPUT rule allowing TCP traffic on port **27017**. The new rule must appear before any INPUT rules that REJECT traffic:

-A INPUT -p tcp -m multiport --dports 27017 -j ACCEPT

5. Restart the **iptables** service to ensure that the change takes effect:

```
# systemctl restart iptables.service
```

6. Create a database for the Telemetry service:

```
# mongo --host MONGOHOST --eval '
db = db.getSiblingDB("ceilometer");
db.addUser({user: "ceilometer",
   pwd: "MONGOPASS",
   roles: [ "readWrite", "dbAdmin" ]})'
```

This also creates a database user named **ceilometer**. Replace *MONGOHOST* with the IP address or host name of the server hosting the MongoDB database. Replace *MONGOPASS* with a password for the **ceilometer** user.

# **12.4. Configure the Telemetry Service Database Connection**

The database connection URL used by the Telemetry service is defined in the **/etc/ceilometer/ceilometer.conf** file. It must be updated to point to a valid database server before starting the Telemetry API service (**openstack-ceilometer-api**), Notification agent (**openstack-ceilometer-api**). Reference (**openstack-ceilometer-collector**).

All steps in this procedure must be performed on the server or servers hosting the **openstackceilometer-api** service and the **openstack-ceilometer-collector** service, while logged in as the **root** user.

# Procedure 12.2. Configuring the Telemetry Service Database Connection

Set the database connection string:

```
# openstack-config --set /etc/ceilometer/ceilometer.conf \
    database connection mongodb://ceilometer:MONGOPASS@MONGOHOST/ceilometer
```

Replace the following values:

- Replace MONGOPASS with the password of the ceilometer user; it is required by the Telemetry service to log in to the database server. Supply these credentials only when required by the database server (for example, when the database server is hosted on another system or node).
- Replace MONGOHOST with the IP address or host name and the port of the server hosting the database service.

If MongoDB is hosted locally on the same host, use the following database connection string:

mongodb://localhost:27017/ceilometer

# **12.5. Create the Telemetry Identity Records**

Create and configure Identity service records required by the Telemetry service. These entries assist other OpenStack services attempting to locate and access the functionality provided by the Telemetry service.

This procedure assumes that you have already created an administrative user account and a **services** tenant. For more information, see:

- Section 3.5, "Create an Administrator Account"
- Section 3.8, "Create the Services Tenant"

Perform this procedure on the Identity service server, or on any machine onto which you have copied the **keystonerc\_admin** file and on which the **keystone** command-line utility is installed.

## Procedure 12.3. Creating Identity Records for the Telemetry Service

1. Set up the shell to access keystone as the administrative user:

```
# source ~/keystonerc_admin
```

2. Create the ceilometer user:

```
[(keystone_admin)]# keystone user-create --name ceilometer \
    --pass PASSWORD \
    --email CEILOMETER_EMAIL
```

Replace the following values:

Replace PASSWORD with the password that will be used by the Telemetry service when authenticating with the Identity service.

- » Replace CEILOMETER\_EMAIL with the email address used by the Telemetry service.
- 3. Create the ResellerAdmin role:

[(keystone\_admin)]# keystone role-create --name ResellerAdmin

4. Link the **ceilometer** user and the **ResellerAdmin** role together within the context of the **services** tenant:

```
[(keystone_admin)]# keystone user-role-add --user ceilometer \
    --role ResellerAdmin \
    --tenant services
```

5. Link the **ceilometer** user and the **admin** role together within the context of the **services** tenant:

```
[(keystone_admin)]# keystone user-role-add --user ceilometer \
    --role admin \
    --tenant services
```

6. Create the **ceilometer** service entry:

```
[(keystone_admin)]# keystone service-create --name ceilometer \
    --type metering \
    --description "OpenStack Telemetry Service"
+-----+
| Property | Value |
+----++
| description | OpenStack Telemetry Service |
| enabled | True |
| id | a511aea8bc1264641f4dff1db38751br |
| name | ceilometer |
| type | metering |
+----++
```

7. Create the **ceilometer** endpoint entry:

```
[(keystone_admin)]# keystone endpoint-create \
    --service ceilometer \
    --publicurl 'IP:8777' \
    --adminurl 'IP:8777' \
    --internalurl 'IP:8777' \
    --region 'RegionOne'
```

Replace IP with the IP address or host name of the server hosting the Telemetry service.

# Note By default, the endpoint is created in the default region, RegionOne. This is a case-sensitive value. To specify a different region when creating an endpoint, use the --region argument to provide it. See Section 3.6.1, "Service Regions" for more information.

# **12.6. Configure Telemetry Service Authentication**

Configure the Telemetry API service (**openstack-ceilometer-api**) to use the Identity service for authentication. All steps in this procedure must be performed on the server hosting the Telemetry API service, while logged in as the **root** user.

# Procedure 12.4. Configuring the Telemetry Service to Authenticate Through the Identity Service

1. Set the Identity service host that the Telemetry API service must use:

```
# openstack-config --set /etc/ceilometer/ceilometer.conf \
    keystone_authtoken auth_host IP
```

Replace IP with the IP address or host name of the server hosting the Identity service.

2. Set the authentication port that the Telemetry API service must use:

```
# openstack-config --set /etc/ceilometer/ceilometer.conf \
    keystone_authtoken auth_port PORT
```

Replace *PORT* with the authentication port used by the Identity service, usually **35357**.

- 3. Set the Telemetry API service to use the **http** protocol for authenticating:
  - # openstack-config --set /etc/ceilometer/ceilometer.conf \
     keystone\_authtoken auth\_protocol http
- 4. Set the Telemetry API service to authenticate as the correct tenant:

# openstack-config --set /etc/ceilometer/ceilometer.conf \
 keystone\_authtoken admin\_tenant\_name services

Replace *services* with the name of the tenant created for the use of the Telemetry service. Examples in this guide use **services**.

5. Set the Telemetry service to authenticate using the **ceilometer** administrative user account:

# openstack-config --set /etc/ceilometer/ceilometer.conf \
 keystone\_authtoken admin\_user ceilometer

6. Set the Telemetry service to use the correct **ceilometer** administrative user account password:

# # openstack-config --set /etc/ceilometer/ceilometer.conf \ keystone\_authtoken admin\_password PASSWORD

Replace *PASSWORD* with the password set when the **ceilometer** user was created.

7. The Telemetry secret is a string used to help secure communication between all components of the Telemetry service across multiple hosts (for example, between the Collector agent and a Compute node agent). Set the Telemetry secret:

# openstack-config --set /etc/ceilometer/ceilometer.conf \
 publisher\_rpc metering\_secret SECRET

Replace *SECRET* with the string that all Telemetry service components should use to sign and verify messages that are sent or received over AMQP.

8. Configure the service endpoints to be used by the Central agent, Compute agents, and Evaluator on the host where each component is deployed:

```
# openstack-config --set /etc/ceilometer/ceilometer.conf \
    DEFAULT os_auth_url http://IP:35357/v2.0
# openstack-config --set /etc/ceilometer/ceilometer.conf \
    DEFAULT os_username ceilometer
# openstack-config --set /etc/ceilometer/ceilometer.conf \
    DEFAULT os_tenant_name services
# openstack-config --set /etc/ceilometer/ceilometer.conf \
    DEFAULT os_password PASSWORD
```

Replace the following values:

- » Replace IP with the IP address or host name of the server hosting the Identity service.
- Replace PASSWORD with the password set when the ceilometer user was created.

# 12.7. Configure the Firewall to Allow Telemetry Service Traffic

The Telemetry service receives connections on port **8777**. The firewall on the service node must be configured to allow network traffic on this port. All steps in this procedure must be performed on the server hosting the Telemetry service, while logged in as the **root** user.

# Procedure 12.5. Configuring the Firewall to Allow Telemetry Service Traffic

- 1. Open the /etc/sysconfig/iptables file in a text editor.
- 2. Add an INPUT rule allowing TCP traffic on port **8777**. The new rule must appear before any INPUT rules that REJECT traffic:

-A INPUT -p tcp -m multiport --dports 8777 -j ACCEPT

- 3. Save the changes to the /etc/sysconfig/iptables file.
- 4. Restart the **iptables** service to ensure that the change takes effect:

# systemctl restart iptables.service

# **12.8. Configure RabbitMQ Message Broker Settings for the Telemetry Service**

RabbitMQ is the default (and recommended) message broker. The RabbitMQ messaging service is provided by the *rabbitmq-server* package. All steps in the following procedure must be performed on the system hosting the Telemetry service, while logged in as the **root** user.

# Procedure 12.6. Configuring the Telemetry Service to Use the RabbitMQ Message Broker

1. Set RabbitMQ as the RPC back end:

```
# openstack-config --set /etc/ceilometer/ceilometer.conf \
    DEFAULT rpc_backend ceilometer.openstack.common.rpc.impl_kombu
```

- 2. Set the Telemetry service to connect to the RabbitMQ host:
  - # openstack-config --set /etc/ceilometer/ceilometer.conf \
     DEFAULT rabbit\_host RABBITMQ\_HOST

Replace *RABBITMQ\_HOST* with the IP address or host name of the message broker.

3. Set the message broker port to 5672:

# openstack-config --set /etc/ceilometer/ceilometer.conf \
DEFAULT rabbit\_port 5672

- 4. Set the RabbitMQ user name and password created for the Telemetry service when RabbitMQ was configured:
  - # openstack-config --set /etc/ceilometer/ceilometer.conf \
     DEFAULT rabbit\_userid ceilometer
    # openstack-config --set /etc/ceilometer/ceilometer.conf \
     DEFAULT rabbit\_password CEILOMETER\_PASS

Replace **ceilometer** and *CEILOMETER\_PASS* with the RabbitMQ user name and password created for the Telemetry service.

5. When RabbitMQ was launched, the **ceilometer** user was granted read and write permissions to all resources: specifically, through the virtual host /. Configure the Telemetry service to connect to this virtual host:

```
# openstack-config --set /etc/ceilometer/ceilometer.conf \
    DEFAULT rabbit_virtual_host /
```

# **12.9. Configure the Compute Node**

The Telemetry service monitors each node by collecting usage data from the Compute agent (**openstack-ceilometer-compute**) installed on that node. You can configure a node's Compute agent by replicating the **/etc/ceilometer/ceilometer.conf** file from another host whose Telemetry components have already been configured.

You must also configure the Compute node itself to enable notifications.

# Procedure 12.7. Enabling Notifications on a Compute Node

1. Install *python-ceilometer* and *python-ceilometerclient* on the node:

# yum install python-ceilometer python-ceilometerclient

2. Enable auditing on the node:

# openstack-config --set /etc/nova/nova.conf \
 DEFAULT instance\_usage\_audit True

3. Configure the audit frequency:

# openstack-config --set /etc/nova/nova.conf \
 DEFAULT instance\_usage\_audit\_period hour

4. Configure what type of state changes should trigger a notification:

```
# openstack-config --set /etc/nova/nova.conf \
    DEFAULT notify_on_state_change vm_and_task_state
```

5. Set the node to use the correct notification drivers. Open the **/etc/nova/nova.conf** file in a text editor, and add the following lines in the **DEFAULT** section:

```
notification_driver = messagingv2
notification_driver = ceilometer.compute.nova_notifier
```

The Compute node requires two different notification drivers, which are defined using the same configuration key. You cannot use **openstack-config** to set these values.

6. Start the Compute agent:

# systemctl start openstack-ceilometer-compute.service

7. Configure the agent to start at boot time:

# systemctl enable openstack-ceilometer-compute.service

8. Restart the openstack-nova-compute service to apply all changes to /etc/nova/nova.conf:

# systemctl restart openstack-nova-compute.service

# 12.10. Configure Monitored Services

The Telemetry service can also monitor the Image service, OpenStack Networking, the Object Storage service, and the Block Storage service. You must configure each service to submit samples to the Collector services. Before configuring any of these services, you must install the *python-ceilometer* and *python-ceilometer* and *python-ceilome* 

# yum install python-ceilometer python-ceilometerclient

# Note

Restart each service after configuring it to be monitored by the Telemetry service.

#### Image service (glance)

```
# openstack-config --set /etc/glance/glance-api.conf \
    DEFAULT notifier_strategy NOTIFYMETHOD
```

Replace *NOTIFYMETHOD* with a notification queue: **rabbit** (to use a **rabbitmq** queue) or **qpid** (to use a **qpid** message queue).

Block Storage service (cinder)

```
# openstack-config --set /etc/cinder/cinder.conf \
    DEFAULT notification_driver messagingv2
# openstack-config --set /etc/cinder/cinder.conf \
    DEFAULT rpc_backend cinder.openstack.common.rpc.impl_kombu
# openstack-config --set /etc/cinder/cinder.conf \
    DEFAULT control_exchange cinder
```

#### **Object Storage service (swift)**

The Telemetry service collects samples from the Object Storage service (**swift**) through the **ResellerAdmin** role that was created when configuring the required Identity records for Telemetry. You must also configure the Object Storage service to process traffic from **ceilometer**.

1. Open the **/etc/swift/proxy-server.conf** file in a text editor, and add or update the following lines:

```
[filter:ceilometer]
use = egg:ceilometer#swift
[pipeline:main]
pipeline = healthcheck cache authtoken keystoneauth ceilometer
proxy-server
```

2. Add the **swift** user to the **ceilometer** group:

```
# usermod -a -G ceilometer swift
```

3. Allow the Object Storage service to output logs to /var/log/ceilometer/swiftproxy-server.log:

```
# touch /var/log/ceilometer/swift-proxy-server.log
# chown ceilometer:ceilometer /var/log/ceilometer/swift-proxy-
server.log
# chmod 664 /var/log/ceilometer/swift-proxy-server.log
```

## **OpenStack Networking (neutron)**

Telemetry supports the use of labels for distinguishing IP ranges. Enable OpenStack Networking integration with Telemetry:

```
# openstack-config --set /etc/neutron/neutron.conf \
    DEFAULT notification_driver messagingv2
```

# 12.11. Launch the Telemetry API and Agents

Launch the corresponding service for each component of the Telemetry service, and configure each service to start at boot time:

```
# systemctl start SERVICENAME.service
```

```
# systemctl enable SERVICENAME.service
```

Replace SERVICENAME with the corresponding name of each Telemetry component service:

- openstack-ceilometer-compute
- openstack-ceilometer-central
- » openstack-ceilometer-collector
- » openstack-ceilometer-api
- » openstack-ceilometer-alarm-evaluator
- openstack-ceilometer-alarm-notifier
- openstack-ceilometer-notification
# **Chapter 13. Install the File Share Service (Technology Preview)**

OpenStack's File Share Service provides the means to easily provision shared file systems that can be consumed by multiple instances. These shared file systems are provisioned from pre-existing back end volumes.

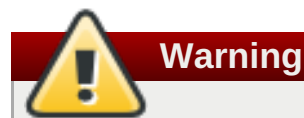

The OpenStack File Share Service is available in this release as a *Technology Preview*, and therefore is not fully supported by Red Hat. It should only be used for testing, and should not be deployed in a production environment. For more information about Technology Preview features, see <u>Scope of</u> <u>Coverage Details</u>.

The OpenStack File Share Service can be deployed with either of two drivers:

#### glusterfs\_native

This driver uses the FUSE protocol to mount shares, and can secure access to provisioned shares through TLS authentication and network encryption. With this driver, the File Share Service will require existing Red Hat Gluster volumes to serve as back ends for provisioned shares. You can also create snapshots of shares provisioned through this driver, but only if the back end volumes are created from thinly-provisioned LV bricks.

#### glusterfs

With this driver, you can provision and serve ready-to-mount shares through NFS or NFS-Ganesha, securing share access through IP-based authentication. The **glusterfs** driver requires an existing Red Hat Gluster volume as a back end; when provisioning a share, the driver creates a sub-directory in the volume for the share.

Red Hat also provides comprehensive instructions on how to deploy the File Share Service with OpenStack specifically for testing purposes. For more information (including steps on provisioning and managing shares through the file share service), see:

- glusterfs\_native
- glusterfs over NFS
- glusterfs over NFS-Ganesha

## 13.1. File Share Service Back End Requirements

The OpenStack File Share Service allows you to create shared file systems on demand. However, the volumes that will serve as back ends for these shares must already exist. This release has been tested successfully with Red Hat Gluster Storage 3.1 volumes serving as share back ends.

## 13.1.1. glusterfs\_native

The **glusterfs\_native** driver uses Red Hat Gluster Storage volumes as storage back end for provisioned shares. These volumes must be created and configured beforehand; each provisioned share uses up a volume. As such, you should anticipate demand with an appropriate number of volumes.

For best results when deploying with the **glusterfs\_native** driver, use thinly-provisioned LV bricks as your share back ends, with one logical volume per brick. These are the only volumes from which the File

Share Service can create snapshots. Attempting to create snapshots on any other back end types (particularly, those that don't support snapshots) will fail ungracefully (BZ#1250043). For instructions on how to create volumes from a thin LV brick, see Formatting and Mounting Bricks.

In addition, volumes serving as file share back ends must also follow a *naming convention* that allows the File Share Service to identify their sizes. For the purposes of this chapter, we will use the naming convention **manila-share-volume-VOLSIZEG-VOLNUM**, where *VOLSIZE* is the size of the volume (in gigabytes) and *VOLNUM* is a simple unique identifier. For example, **manila-share-volume-1G-01** would be the name of the first 1GB volume available for use.

Lastly, if you are enabling TLS authentication on the Red Hat Gluster Storage back end, use I/O Encryption instead of Management Encryption. For more information, see <u>Configuring Network Encryption in Red Hat</u> <u>Gluster Storage</u>.

## 13.1.2. glusterfs

With the **glusterfs** driver, the File Share Service can provision shares that can be mounted through either NFS or NFS-Ganesha. This driver, however, only requires one pre-configured Red Hat Gluster Storage volume from one storage pool to serve as back end for all provisioned shares. By contrast, the **glusterfs\_native** driver requires one volume per provisioned share.

When provisioning a share, the **glusterfs** driver creates a sub-directory in the back end volume to serve as storage for the share. In addition, the driver also controls access to each share through IP authentication.

Shares provisioned through the **glusterfs** driver are served through NFS or NFS-Ganesha. As such, you should have either service already configured on the Red Hat Gluster Storage host. For instructions on how to set up either service, see NFS and NFS-Ganesha.

## **13.2. Install the File Share Service Packages**

The following packages provide the components of the File Share Service:

#### openstack-manila

Provides the main OpenStack File Share service.

#### openstack-manila-share

Provides the service necessary for exporting provisioned shares.

#### python-manilaclient

Provides the client library and CLI for the File Share Service

Install the packages on the Controller node:

# yum install -y openstack-manila openstack-manila-share pythonmanilaclient

As mentioned in <u>Section 13.1.1</u>, "glusterfs\_native", this release has been tested successfully with Red Hat Gluster Storage volumes as share back ends. To use the same back ends, install the Red Hat Gluster Storage client packages:

#### # yum install -y glusterfs glusterfs-fuse

#### 12.2 Create the File Chare Convies Identity Deserve

#### 13.3. Create the File Share Service identity Records

After installing the necessary packages, create the Identity records required for the File Share Service. Perform the following procedure on the Identity service host, or on any machine onto which you have copied the **keystonerc\_admin** file.

Note

For more details about the **keystonerc\_admin** file, see <u>Section 3.5, "Create an Administrator</u> <u>Account"</u>.

#### Procedure 13.1. Creating Identity Records for the File Share Service

1. Set up the shell to access the Identity service as an administrative user.

```
# source ~/keystonerc_admin
```

2. Create the **manila** service user:

[(keystone\_admin)]# keystone user-create --name manila --pass MANILAPASS --enabled true --email manila@localhost

Replace *MANILAPASS* with a password that will be used by the File Share Service when authenticating with the Identity service.

3. Add the **admin** role to the **manila** user.

```
[(keystone_admin)]# keystone user-role-add --user manila --tenant
services --role admin
```

4. Create the **manila** service entities:

```
[(keystone_admin)]# keystone service-create --name manila --type
share --description "OpenStack Shared Filesystems"
```

5. Create the **manila** endpoint entry:

```
[(keystone_admin)]# keystone endpoint-create \
--service manila \
--publicurl 'http://MANILAIP:8786/v1/%(tenant_id)s' \
--internalurl 'http://MANILAIP:8786/v1/%(tenant_id)s' \
--adminurl 'http://MANILAIP:8786/v1/%(tenant_id)s' \
--region 'RegionOne'
```

Replace MANILAIP with the IP of the Controller node.

## **13.4. Configure Basic File Share Service Settings**

When manually installing the File Share Service packages, the service's configuration file (namely, **/etc/manila/manila.conf**) will have no settings configured. You will need to manually uncomment/add and configure each setting as required.

The following code snippet is the basic configuration required for deploying the File Share Service. You can copy its contents to **/etc/manila/manila.conf**, replacing the necessary variables when you do:

[DEFAULT] osapi\_share\_listen=0.0.0.0 sql\_connection=mysql://manila:MANILADBPASS@CONTROLLERIP/manila # api\_paste\_config=/etc/manila/api-paste.ini state\_path=/var/lib/manila sql\_idle\_timeout=3600 storage\_availability\_zone=nova rootwrap\_config=/etc/manila/rootwrap.conf auth\_strategy=keystone nova\_catalog\_info=compute:nova:publicURL nova\_catalog\_admin\_info=compute:nova:adminURL nova\_api\_insecure=False nova\_admin\_username=nova nova\_admin\_password=NOVAADMINPASS # 3 nova\_admin\_tenant\_name=services nova\_admin\_auth\_url=http://localhost:5000/v2.0 network\_api\_class=manila.network.neutron.neutron\_network\_plugin.NeutronNetwo rkPlugin debug=False verbose=True log\_dir=/var/log/manila use\_syslog=False rpc\_backend=manila.openstack.common.rpc.impl\_kombu control\_exchange=openstack amqp\_durable\_queues=False [oslo\_messaging\_rabbit] rabbit\_ha\_queues=False rabbit\_userid=guest rabbit\_password=guest rabbit\_port=5672 rabbit\_use\_ssl=False rabbit\_virtual\_host=/ rabbit\_host=CONTROLLERIP # rabbit\_hosts=CONTROLLERIP:5672 # 5 [oslo\_concurrency] lock\_path=/tmp/manila/manila\_locks

Replace the following values:

**3** NOVAADMINPASS is the admin password of the Compute service. This is identical to the value of **nova\_admin\_password** in **/etc/neutron/neutron.conf**.

Note If you deployed OpenStack using the Director, you can also find this password in the undercloud's /home/stack/tripleo-overcloud-passwords file.

As of this release, some File Share Service settings are still defined in **/etc/manila/api-paste.ini**. Update this file with the following code snippet:

```
[filter:keystonecontext]
paste.filter_factory =
manila.api.middleware.auth:ManilaKeystoneContext.factory
[filter:authtoken]
paste.filter_factory = keystoneclient.middleware.auth_token:filter_factory
service_protocol = http
service_host = localhost
service_port = 5000
auth_host = localhost
auth_port = 35357
auth_protocol = http
admin tenant name = services
admin_user = manila
admin_password = MANILAPASS #
                               1
signing_dir = /var/lib/manila
auth_uri=http://CONTROLLERIP:5000/v2.0 #
                                          2
identity_uri=http://CONTROLLERIP:35357 #
```

MANILAPASS is the admin password of the **manila** service user (which you used in <u>Section 13.3,</u> "Create the File Share Service Identity Records").

CONTROLLERIP is the IP address of the Controller node.

## **13.5. Create the File Share Service Database**

Create a database and database user for the File Share Service. All steps must be performed on the database server, while logged in as the **root** user.

#### Procedure 13.2. Creating the File Share Service Database

1. Connect to the database service:

# mysql -u root

3

2. Create the manila database:

mysql> CREATE DATABASE manila;

3. Create a manila database user and grant the user access to themanila database:

```
mysql> GRANT ALL ON manila.* TO 'manila'@'%' IDENTIFIED BY
'MANILADBPASS';
mysql> GRANT ALL ON manila.* TO 'manila'@'localhost' IDENTIFIED BY
'MANILADBPASS';
```

Replace *MANILADBPASS* with a secure password that the **manila** service can use to authenticate with the database server. You will use this same password later in <u>Section 13.4, "Configure Basic</u> File Share Service Settings".

4. Flush the database privileges to ensure that they take effect immediately:

```
mysql> FLUSH PRIVILEGES;
```

5. Exit the **mysql** client:

mysql> quit

6. Create the File Share Service tables and apply all necessary migrations:

```
# manila-manage db sync
```

## **13.6. Define the File Share Service Back End**

The File Share Service requires a back end. Each back end is defined in its own section in /etc/manila/manila.conf. As mentioned earlier in <u>Chapter 13</u>, <u>Install the File Share Service</u> (<u>Technology Preview</u>), the File Share Service can use either of two share drivers; the back end configuration is different depending on your chosen driver. For detailed information about back end configuration for either driver type, refer to the appropriate subsection.

## 13.6.1. Define a Back End for the gluster\_native Driver

The **gluster\_native** driver uses the FUSE protocol to serve shares, and secures share access through TLS. In addition, provisioning a share with this driver consumes an entire volume; this volume must already exist at the back end. The following code snippet defines a suitable back end for this scenario, named **glusternative**:

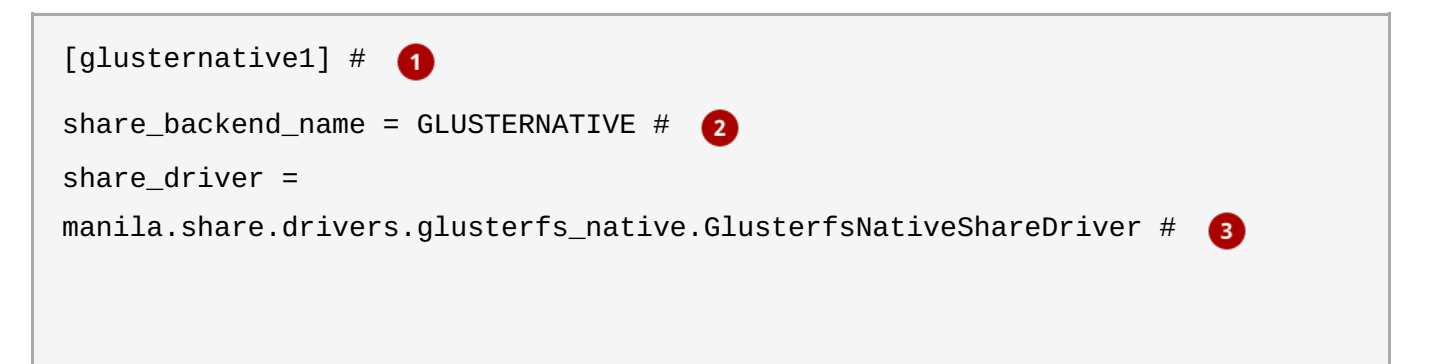

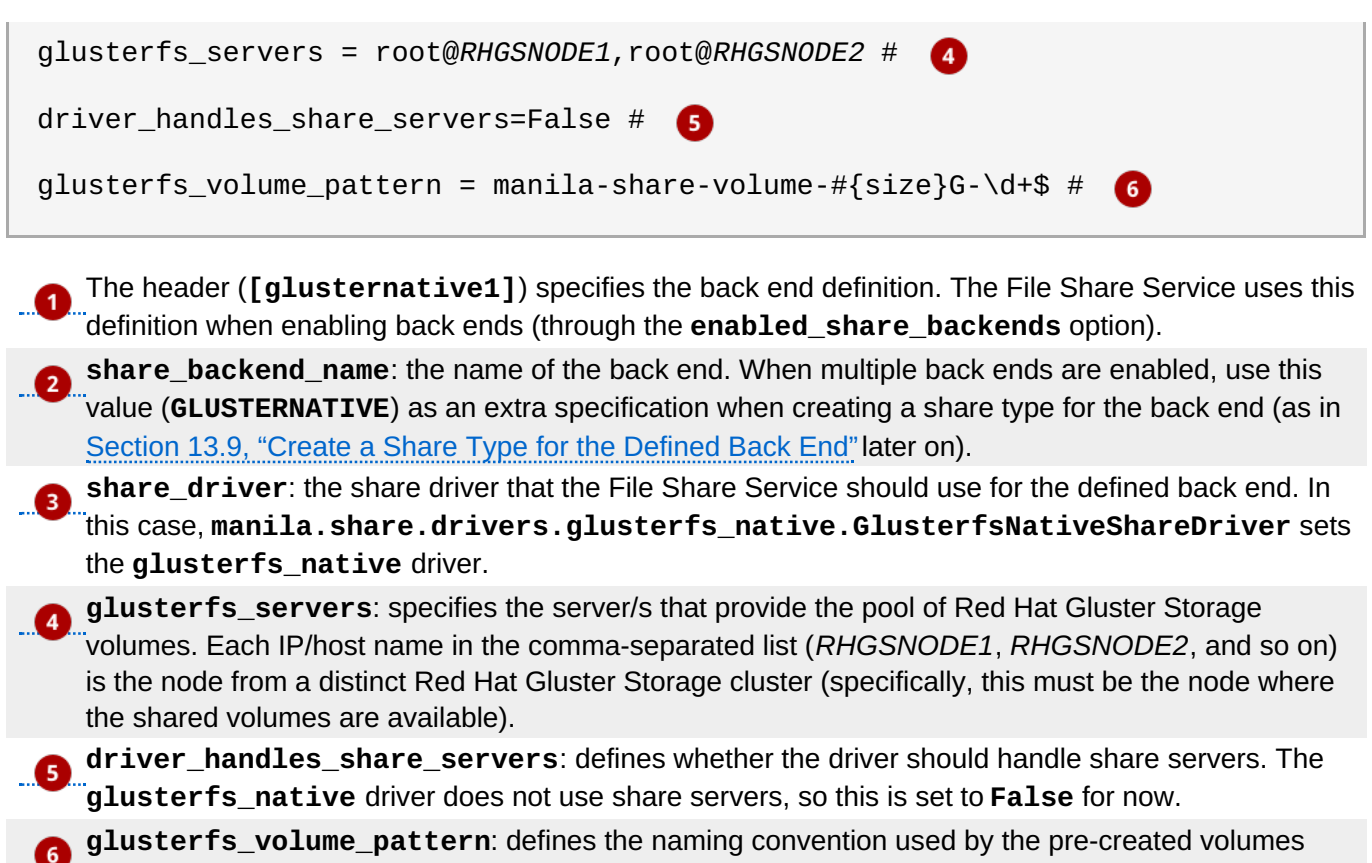

available as back ends for the File Share Service.

The string **manila-share-volume-#{size}G-\d+\$** is a REGEX pattern that helps filter available volumes on the back end based on name. This pattern will match volume names that:

- start with manila-share-volume-,
- » are followed by the size (in gigabytes) + G, and
- » end in a number (which can serve as a unique identifier).

The purpose of using this particular pattern is to allow the File Share Service to filter available volumes on the back end by size based on the volume name alone. For example, the naming convention used in <u>Section 13.1.1, "glusterfs\_native"</u> calls for the creation of a 1GB volume named **manila-share-volume-1GB-01**, which would be matched when creating a share requiring 1GB.

## Note

When configured to filter size using volume names, the File Share Service will also match larger-sized volumes, and will choose the closest size. For example, if you provision a 3GB share and no manila-share-volume-3G-\* volumes exist, the File Share Service will match both manila-share-volume-4G-\* and manila-share-volume-5G-\*, but will pick manila-share-volume-4G-\*.

Next, enable the back end definition **[glusternative1]** by configuring the following options in the **[DEFAULT]** section of **/etc/manila/manila.conf**:

enabled\_share\_backends=glusternative1 # 1

enabled\_share\_protocols=GLUSTERFS #

enabled\_share\_backends: defines which back ends are enabled. Each specified value here must have a corresponding section defining a back end's settings. You can enable multiple back ends here by listing them all as a comma-separated list (for example,

enabled\_share\_backends=glusternative1, generic).

**2** enabled\_share\_protocols: defines what protocols are used for all enabled back ends. The GLUSTERFS protocol is the only protocol supported by the glusterfs\_native driver.

After configuring the back end, you will also need to configure compute instances for TLS-based authentication. The following subsection describes how to do so.

#### 13.6.1.1. Configure Compute Instances for TLS-Based Authentication

Red Hat Gluster Storage supports TLS-based authentication and network encryption to secure back end access. The File Share Service's **gluster\_native** driver, in turn, is TLS-compatible; instances can then authenticate through TLS and use shares securely.

As such, if your Red Hat Gluster Storage back ends have TLS authentication enabled, all instances that will use provisioned shares must be able to authenticate first. For instructions on how to properly set up secure, encrypted communication between the Red Hat Gluster Storage host and its clients, see <u>Configuring Network</u> Encryption in Red Hat Gluster Storage and Authorizing a New Client.

After configuring the back end, see <u>Section 13.7</u>, "Enable Passwordless SSH Access to Back End" for instructions on how to enable passwordless access to it.

## 13.6.2. Define an NFS Back End for the glusterfs Driver

The **glusterfs** driver allows you to serve shares through either NFS or NFS-Ganesha. The following code snippet is suitable for a back end serving shares over NFS:

| [glusternfs] # 1                                                       |
|------------------------------------------------------------------------|
| <pre>share_backend_name = GLUSTERNFS # 2</pre>                         |
| share_driver = manila.share.drivers.glusterfs.GlusterfsShareDriver # 3 |
| glusterfs_target = root@ <i>RHGSNODE1</i> :/manila-nfs-volume-01       |
| glusterfs_nfs_server_type = Gluster # 5                                |
| driver_handles_share_servers=False # 6                                 |

The header (**[glusternfs]**) specifies the back end definition. The File Share Service uses this definition when enabling back ends (through the **enabled\_share\_backends** option).

- share\_backend\_name: the name of the back end. When multiple back ends are enabled, use this value (GLUSTERNFS) as an extra specification when creating a share type for the back end (as in Section 13.9, "Create a Share Type for the Defined Back End" later on).
- share\_driver: the share driver that the File Share Service should use for the defined back end. In this case, manila.share.drivers.glusterfs.GlusterfsShareDriver sets the glusterfs driver (as explained in Section 13.1.2, "glusterfs").
- **glusterfs\_target**: specifies the Red Hat Gluster Storage volume on which sub-directories should be created for the share. Replace *RHGSNODE1* with the IP address of the Red Hat Gluster Storage host.

**3** glusterfs\_nfs\_server\_type: defines what type of NFS server the Red Hat Gluster Storage back end uses. In this deployment, the type should be **Gluster**. For more information about the NFS server used in this scenario, see NFS.

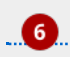

**driver\_handles\_share\_servers**: specifies whether the driver should handle share servers. As "the **glusterfs** driver does not use share servers, this should be **False**.

Next, enable the back end definition [glusternfs] by configuring the following options in the [DEFAULT] section of /etc/manila.conf:

| enabled_share_backends=glusternfs # | 1 |
|-------------------------------------|---|
| enabled_share_protocols=NFS # 2     |   |

enabled\_share\_backends: defines which back ends are enabled. Each specified value here must have a corresponding section defining a back end's settings. By default, this is set to enabled\_share\_backends=generic. You can enable multiple back ends here by listing them all as a comma-separated list (for example, enabled\_share\_backends=glusternfs, generic).

**glusterfs** driver supports the **NFS** protocol. This setting is not configured by default.

After configuring the back end, see <u>Section 13.7</u>, "Enable Passwordless SSH Access to Back End" for instructions on how to enable passwordless access to it.

## 13.6.3. Define an NFS-Ganesha Back End for the glusterfs Driver

On the File Share Service host, the service's settings are configured in **/etc/manila/manila.conf**. Each back end is defined in its own section; **Packstack** defines a default one named **[generic]**. You can add the following code snippet to define a new back end section named **glusternfsganesha** to the File Share Service:

| [glusternfsganesha] # 🕧                                                |
|------------------------------------------------------------------------|
| <pre>share_backend_name = GLUSTERNFSGANESHA # 2</pre>                  |
| share_driver = manila.share.drivers.glusterfs.GlusterfsShareDriver # 3 |
| glusterfs_target = root@ <i>RHGSNODE1</i> :/manila-nfs-volume-01       |
| glusterfs_nfs_server_type = Ganesha # 👩                                |
| ganesha_service_name = nfs-ganesha # 🔞                                 |
| glusterfs_ganesha_server_username = <i>NFSGADMIN #</i> 7               |
| glusterfs_ganesha_server_password = <i>NFSGPW</i> # <b>8</b>           |
| driver_handles_share_servers=False # 🧿                                 |

The header (**[glusternfsganesha]**) specifies the back end definition. The File Share Service uses "this definition when enabling back ends (through the **enabled\_share\_backends** option).

Share\_backend\_name: the name of the back end. When multiple back ends are enabled, use this value (GLUSTERNFSGANESHA) as an extra specification when creating a share type for the back end (as in Section 13.9, "Create a Share Type for the Defined Back End" later on).

| 3    | <b>share_driver</b> : the share driver that the File Share Service should use for the defined back end. In<br>"this case, <b>manila.share.drivers.glusterfs.GlusterfsShareDriver</b> sets the <b>glusterfs</b> driver.                                                |
|------|----------------------------------------------------------------------------------------------------|
|      | <b>glusterfs_target</b> : specifies the Red Hat Gluster Storage volume on which sub-directories should "be created for the share. Replace <i>RHGSNODE1</i> with the IP address of the Red Hat Gluster Storage host.                                                   |
|      | <b>glusterfs_nfs_server_type</b> : defines what type of NFS server the Red Hat Gluster Storage back<br>end uses. In this deployment, the type should be <b>Ganesha</b> . For more information about the NFS<br>server used in this scenario, see <u>NFS-Ganesha</u> . |
| . 6  | ganesha_service_name: defines the NFS-Ganesha service name. Typically, this is set to nfs-<br>ganesha.                                                                                                    |
| 7    | <b>glusterfs_ganesha_server_username</b> : sets the username ( <i>NFSGADMIN</i> ) that the File Share                                                                                                    |
| 8    | <b>glusterfs_ganesha_server_password</b> : sets the corresponding password ( <i>NFSGPW</i> ) of the<br>"username defined in +glusterfs_ganesha_server_username.                                                                                                    |
| 9    | driver_handles_share_servers: specifies whether the driver should handle share servers. As "the glusterfs driver does not use share servers, this should beFalse.                                                                                                    |
| Naut | anable the basis and definition. Full water wife wave also I by an firming the following antique in the                                                                                                    |

Next, enable the back end definition **[glusternfsganesha]** by configuring the following options in the **[DEFAULT]** section of **/etc/manila/manila.conf**:

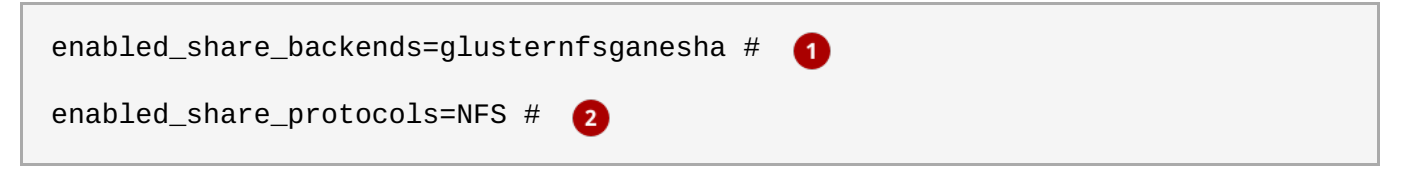

enabled\_share\_backends: defines which back ends are enabled. Each specified value here must have a corresponding section defining a back end's settings. By default, this is set to enabled\_share\_backends=generic. You can enable multiple back ends here by listing them all as a comma-separated list (for example, enabled\_share\_backends=glusternfsganesha, generic).

**2** enabled\_share\_protocols: defines what protocols are used for all enabled back ends. The glusterfs driver supports the NFS protocol. This setting is not configured by default.

After configuring the File Share Service, install the Red Hat Gluster Storage client packages:

## # yum -y install glusterfs glusterfs-fuse

Then, log in to the NFS-Ganesha back end (RHGSNODE1). From there, create the following files:

```
+/etc/ganesha/export.d/INDEX.conf+
+/etc/ganesha/ganesha.conf+
```

The **INDEX.conf** must remain empty, while the **ganesha.conf** file must contain the following:

%include /etc/ganesha/export.d/INDEX.conf

After configuring the back end, see <u>Section 13.7, "Enable Passwordless SSH Access to Back End"</u> for instructions on how to enable passwordless access to it.

## 13.7. Enable Passwordless SSH Access to Back End

The File Share Service user (namely, **manila**) requires passwordless root SSH access to the Red Hat Gluster Storage back end. This back end is defined in **glusterfs\_servers** (for **glusterfs\_native**, as in <u>Section 13.6.1</u>, "Define a Back End for the gluster\_native Driver") or **glusterfs\_target** (for **glusterfs**, as in <u>Section 13.6.2</u>, "Define an NFS Back End for the glusterfs Driver" and <u>Section 13.6.3</u>, "Define an NFS-Ganesha Back End for the glusterfs Driver").

For this, you need to create the required keys. On the OpenStack/File Share Service host, log in as the **manila** user and run:

```
# sudo -u manila /bin/bash
$ ssh-keygen -t rsa
```

The public and private keys will be generated in the **manila** user's home directory; specifically, /var/lib/manila/.ssh/.

To grant the **manila** user with the required passwordless root access, perform the following steps for each node in the Red Hat Gluster Storage cluster (*RHGSNODE*):

#### Procedure 13.3. Granting passwordless SSH access to a Red Hat Gluster Storage node

1. As the **manila** user and also from the same host, create an **.ssh** directory on *RHGSNODE*. This directory will store your authentication details later on:

\$ ssh root@RHGSNODE mkdir .ssh

2. Copy the manila user's public key to RHGSNODE's list of authorized keys for that user:

```
$ cat /var/lib/manila/.ssh/id_rsa.pub | ssh root@RHGSNODE 'cat >>
.ssh/authorized_keys'
```

To test whether the procedure was successful, try logging into *RHGSNODE* as **root**. When you do, you should not be prompted with a password:

\$ ssh root@RHGSNODE

If your back end is a cluster of nodes (specifically, if you use the **glusterfs\_native** driver), then you need to perform this procedure for each node defined in **glusterfs\_servers**. For example, given the configuration in <u>Section 13.6.1</u>, "Define a Back End for the gluster\_native Driver", you need to grand passwordless SSH access to *RHGSNODE1* and *RHGSNODE2*.

## 13.8. Launch the File Share Service

At this point, the File Share Service should be fully configured. To apply the required settings, restart all the File Share Services:

```
# systemctl start openstack-manila-api
# systemctl start openstack-manila-share
# systemctl start openstack-manila-scheduler
```

Afterwards, enable them as well:

```
# systemctl enable openstack-manila-api
```

# systemctl enable openstack-manila-share

#### # systemctl enable openstack-manila-scheduler

To check whether each service were launched and enabled successfully, run:

```
# systemctl status openstack-manila-api
openstack-manila-api.service - OpenStack Manila API Server
Loaded: loaded (/usr/lib/systemd/system/openstack-manila-api.service;
enabled)
Active: active (running) since Mon 2015-07-27 17:02:49 AEST; 1 day 18h ago
[...]
# systemctl status openstack-manila-share
openstack-manila-share.service - OpenStack Manila Share Service
Loaded: loaded (/usr/lib/systemd/system/openstack-manila-share.service;
enabled)
Active: active (running) since Mon 2015-07-27 17:02:49 AEST; 1 day 18h ago
[...]
# systemctl status openstack-manila-scheduler
openstack-manila-scheduler.service - OpenStack Manila Scheduler
Loaded: loaded (/usr/lib/systemd/system/openstack-manila-scheduler.service;
enabled)
Active: active (running) since Mon 2015-07-27 17:02:49 AEST; 1 day 18h ago
[...]
```

## 13.9. Create a Share Type for the Defined Back End

The File Share Service allows you to define *share types* that you can use to create shares with specific settings. Share types work exactly like Block Storage volume types: each type has associated settings (namely, *extra specifications*), and invoking the type during share creation applies those settings.

When creating a share on a non-default back end, you need to explicitly specify which back end to use. To make the process seamless for users, create a share type and associate it with the **share\_backend\_name** value of your back end (whichever you chose in Section 13.6, "Define the File Share Service Back End").

To create a share type named TYPENAME, run the following as an OpenStack admin:

# manila type-create TYPENAME SHAREHANDLING

SHAREHANDLING specifies whether or not the share type will use a driver to handle shares. This should be the value set in **driver\_handles\_share\_servers** of your back end definition. Note that all the back end configurations from <u>Section 13.6</u>, "Define the File Share Service Back End" specifies **driver\_handles\_share\_servers=False**; as such, SHAREHANDLING should also be **false**. So, to create a share type called **glusterfs\_native**:

# manila type-create glusterfs\_native false

Next, associate the **glusterfs\_native** type to a specific back end. You can specify the back end through its **share\_backend\_name** value. For example, to associate the share type **glusterfs\_native** to the back end defined in Section 13.6.1, "Define a Back End for the gluster\_native Driver", run:

# manila type-key glusterfs\_native set share\_backend\_name='GLUSTERNATIVE'

Users should now be able to invoke the **glusterfs\_native** type to create a share from the **GLUSTERNATIVE** back end.

## 13.10. Known Issues

This section lists current known issues with the OpenStack File Share service:

#### BZ#1256630

The **glusterfs\_native** driver allows users to create shares of specified sizes. If no Red Hat Gluster volumes of the exact requested size exist, the driver chooses one with the nearest possible size and creates a share on the volume. Whenever this occurs, the resulting share will use the entire volume.

For example, if a user requests a 1GB share and only 2GB, 3GB, and 4GB volumes are available, the driver will choose the 2GB volume as a back end for the share. The driver will also proceed with creating a 2GB share; the user will be able to use and mount the entire 2GB share.

#### BZ#1257291

With the **glusterfs\_native** driver, providing or revoking **cert**-based access to a share restarts a Red Hat Gluster Storage volume. This, in turn, will disrupt any ongoing I/O to existing mounts. To prevent any data loss, unmount a share on all clients before allowing or denying access to it.

#### BZ#1069157

At present, policy rules for volume extension prevent you from taking snapshots of GlusterFS volumes currently in use. To work around this, you will have to manually edit those policy rules.

To do so, open the Compute service's **policy.json** file and change **"rule:admin\_api"** entries to **""** for **"compute\_extension:os-assisted-volume-snapshots:create"** and **"compute\_extension:os-assisted-volume-snapshots:delete"**. Afterwards, restart the Compute API service.

#### BZ#1250130

The **manila list** command shows information on all available shares. This command also shows the **Export Location** field of each one, which should provide information for composing its mount point entry in an instance. However, the field displays this information in the following format:

USER@HOST:/VOLUMENAME

The USER@ prefix is unnecessary, and should therefore be ignored when composing its mount point entry.

#### BZ#1257304

With the File Share Service, when an attempt to create a snapshot of a provisioned share fails, an entry for the snapshot will still be created. However, this entry will be in an **error** state, and any attempts to delete it will fail.

#### BZ#1250043

When using the *gluster\_native* driver, snapshot commands can fail ungracefully with a **key error** if any of the following components are down in the back end cluster's nodes:

Logical volume brick

- > The **glusterd** service
- » Red Hat Gluster Storage volume

In addition, the following could also cause the same error:

- > An entire node in a cluster is down.
- > An unsupported volume is used as a back end.

Specifically, these issues can cause the *openstack-manila-share* service to produce a traceback with **KeyError** instead of producing a useful error message. When troubleshooting this error, consider these possible back end issues.

#### BZ#1261248

Attempting to mount a Red Hat Gluster Storage volume through FUSE from an OpenStack instance will fail. To work around this, you will need to configure the volume to allow client connections from insecure ports.

To do so, first add the entry option **rpc-auth-allow-insecure on** to **/etc/glusterfs/glusterd.vol**. Then, restart the **glusterd** service. Perform both steps for each Red Hat Gluster Storage node.

At this point, you should be able configure a volume to allow client connections from insecure ports. To do so, run the following commands:

# gluster vol stop VOLUMENAME && gluster vol start VOLUMENAME
# gluster vol set VOLUMENAME server.allow-insecure on

Run these two commands for every volume you need to mount through FUSE from an OpenStack instance.

# **Appendix A. Revision History**

| Revision 7.0.0-1 | Fri 26 Jun 2015 | Red Hat Enterprise Linux<br>OpenStack Platform<br>Documentation Team |
|------------------|-----------------|----------------------------------------------------------------------|
|                  |                 |                                                                      |

Document updated for Red Hat Enterprise Linux OpenStack 7.0.